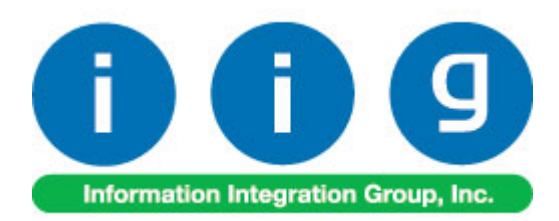

# Rental Processing For Sage 100 ERP 2013

457 Palm Drive Glendale, CA 91202 818-956-3744 818-956-3746 sales@iigservices.com

www.iigservices.com

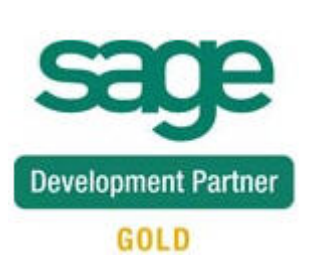

Information in this document is subject to change without notice. No part of this document may be reproduced or transmitted in any form or by any means, electronic or mechanical, for any purpose without the express written consent of Information Integration Group. Inc.

#### TRADEMARKS

*MS-DOS* and *Windows* are trademarks of Microsoft Corporation.

SAGE 100 ERP (formerly Sage ERP MAS 90 and 200) is registered trademarks of Sage Software, Inc.

All other product names and brand names are service marks, and/or trademarks or registered trademarks of their respective companies.

### **Table of Contents**

| Installation Instructions and Cautions                         | 4    |
|----------------------------------------------------------------|------|
| Wait! Before You Install – Do You Use CUSTOM OFFICE?           | 4    |
| Registering IIG products                                       | 5    |
| ODBC Security.                                                 | 6    |
| Role Maintenance                                               | 6    |
| Introduction                                                   | 7    |
| Set-up Activities                                              | 8    |
| Bill Code Maintenance                                          | 8    |
| Company Maintenance                                            | . 11 |
| Sales Order Options                                            | . 16 |
| Product Line Maintenance                                       | . 17 |
| Item Maintenance                                               | . 19 |
| Minimum Number of Days                                         |      |
| Rental Pricing by Customer by Item                             | 23   |
| Rental Item Availability by Date                               | 23   |
| Customer Maintenance                                           | 29   |
| Item Status Code Maintenance                                   | . 31 |
| Processing Rental Orders                                       | 33   |
| Sales Order Entry                                              | 33   |
| Scheduled Billing Rentals                                      | 38   |
| Rental Invoice Generation based on Billing Schedule            | 42   |
| Processing Rental Orders with Cut-Off Day logic                | 44   |
| Bill Code Maintenance                                          | 44   |
| Extended Rental: Cut-Off                                       | 44   |
| Invoice Data Entry                                             | 49   |
| Rental Shipping Data Entry                                     | 51   |
| Rental Shipping Reports/Update                                 | 54   |
| Partial Shipping                                               | 55   |
| Rental Order Activity Tracking                                 | 59   |
| Business Insights Explorer                                     | 61   |
| Rental Status View                                             | 61   |
| Rental Serial Status View                                      | 66   |
| Rental Invoice Generation                                      | 67   |
| Minimum One Period Rental Charge                               | 72   |
| Rental Return Entry                                            | 74   |
| Extended Rentals Setting During Return                         | 83   |
| Rental Invoice Generation during Rental Return Reports/Updates | 86   |
| Rental Return Reports/Update                                   | 87   |
| Track Missing/Damaged Rentals                                  | . 88 |
| Rental Processing for Kit Items                                | 96   |
| Kit Pricing                                                    | . 98 |
|                                                                |      |

| Rental Processing for Serial Items                  |     |
|-----------------------------------------------------|-----|
| Serial Item Rental Information                      |     |
| Rental Order Entry for Serial Items                 | 105 |
| Serial Scanning                                     |     |
| Serial Rentals Return                               |     |
| Serial Item Status Maintenance                      |     |
| Serial Statuses Inspection                          |     |
| Comment Lines in Rental Order/Invoice               | 118 |
| Shipping Rental Orders Grouped by Rental Job Number | 120 |
| Sales Order Entry                                   |     |
| Reset Start Billing Date                            | 122 |
| Sub Rental Processing                               | 123 |
| Warehouse Code Maintenance                          | 123 |
| Manual PO Generation                                |     |
| Automatic PO Generation                             |     |
| Sales Order Entry                                   | 125 |
| Rental Quick Editing                                |     |
| Sales Order Entry                                   |     |
| Reports                                             |     |
| Open Sales Order Report                             |     |
| Open Orders by Item Report                          |     |
| Serialized Items Rental Board                       | 140 |
| Rental Data Correction Utility                      | 149 |
| A/R Invoice History Inquiry                         |     |

### **Installation Instructions and Cautions**

**PLEASE NOTE: SAGE 100 ERP** must already be installed on your system before installing any IIG enhancement. If not already done, perform your SAGE 100 ERP installation and setup now; then allow any updating to be accomplished automatically. Once SAGE 100 ERP installation and file updating is complete, you may install your IIG enhancement product by following the procedure below.

### Wait! Before You Install - Do You Use CUSTOM OFFICE?

**THIS IS AN IMPORTANT CAUTION:** If you have Custom Office installed, **and** if you have modified any SAGE 100 ERP screens, you must run **Customizer Update** after you do an enhancement installation.

But wait! BEFORE you run Customizer Update, it is very important that you print all of your tab lists. Running Customizer Update will clear all Tab settings; your printed tab list will help you to reset your Tabs in Customizer Update. Custom Office is installed on your system if there is an asterisk in the title bar of some of the screens. The asterisk indicates that the screen has been changed.

|   | +                                      |                    |                  |             |                   |  |  |
|---|----------------------------------------|--------------------|------------------|-------------|-------------------|--|--|
| ľ | 攝 * Sales Order Entry (111) 06/12/2006 |                    |                  |             |                   |  |  |
|   | Order Number                           | Q.                 | 🛃 💽 🤇            |             | 0                 |  |  |
|   | <u>1</u> . Header                      | <u>2</u> . Address | <u>3</u> . Line: | s ]         | <u>4</u> . Totals |  |  |
|   | Order Date                             |                    | Orde             | r Type      |                   |  |  |
|   | Customer No.                           |                    | 9, <u>E 1</u>    |             |                   |  |  |
|   |                                        |                    |                  |             |                   |  |  |
|   |                                        |                    |                  | <u>Ship</u> | <u>To Addr</u>    |  |  |
|   |                                        |                    |                  | <u>Term</u> |                   |  |  |
|   | L Ship Data                            |                    |                  | Shin.       | Via               |  |  |

An *asterisk* in a window's title bar indicates that the screen has been modified. This means that **Custom Office** is installed.

Follow all the instructions on this page before you run **Customizer Update**!

### **Registering IIG products**

IIG Enhancement should be registered to be able to use it. If registration is not performed, the enhancement will work in a demo mode for a limited time period. The registration can be still done during the demo period.

Select the **IIG Product Registration** program under the **Library Master Setup** menu of the SAGE 100 ERP.

If this option is not listed under the Library Master Setup menu, go to the main menu, and select **Run** from the **File** menu. Type in SVIIGR and click **OK**.

| 🔓 IIG Master Developer En                  | hancement R  | egistration  |               |               | ? <b>_</b> 🗆 🗙   |
|--------------------------------------------|--------------|--------------|---------------|---------------|------------------|
| Registered Customer IIG                    |              |              |               |               |                  |
| -Registration Information<br>Reseller Name |              |              |               |               |                  |
| Serial Number                              | 1111111      |              |               |               |                  |
| Customer Number                            | 2222222222   |              |               |               |                  |
| User Key                                   | 333333333333 | 33333333     |               |               |                  |
| Product Key                                | 55555 55     | 555 55555    | 55555 55555   |               |                  |
| Enhancement                                | Level        | Release Date | Serial Number | Unlocking Key | <u> </u>         |
| IIG Enhancement                            | 5.00         |              | ممممممممممممم | BBBBBB        | Undo             |
| Enhancement                                | Level        | Release Date | Serial Number | Unlocking Key | Status           |
| IIG Enhancement                            | 5.00         |              |               | . BBBBBB      | Invalid          |
|                                            |              |              |               |               |                  |
|                                            |              |              |               |               |                  |
|                                            |              |              |               |               |                  |
|                                            |              |              |               |               |                  |
| Print Registration Form                    |              |              |               |               |                  |
|                                            |              |              |               |               | IG TST 5/24/2013 |

Enter **Serial Number** and **Unlocking Key** provided by IIG, and click **OK**.

If multiple IIG Enhancements are installed, Serial Numbers and Unlocking Keys should be entered for each enhancement.

Use the **Print Registration Form** button to print IIG Registration Form.

### **ODBC Security**

After installing an **IIG Enhancement**; it is **very important to verify** whether or not the **Enable ODBC Security within Role Maintenance** check box is selected in the **System Configuration** window of your system. If it is selected you must assign ODBC security permissions and allow access to custom data tables/fields for the Roles defined in your system.

-ODBC Security-

Enable ODBC Security within Role Maintenance

### Role Maintenance

After installing an **IIG Enhancement**, permissions must be configured for newly created Tasks and Security Events.

| see Role Main    | htenance (ABC) 1/15/2014                                                                                                    | < |
|------------------|----------------------------------------------------------------------------------------------------|---|
| Role             | Admin 🔄 🖌 📢 🌒 🕨 Copy Role                                                                                                    | ] |
| Description      | Admin                                                                                                    |   |
| <u>1</u> . Tasks | s 2. Security Events 3. Module Options 4. SData Security 5. ODBC Security                                                                                                    | ļ |
|                  | eturn Merchandise Authorization<br>ales Order<br>≧ Explorer View<br>≧ Inquiry<br>≧ Maintenance/Data Entry<br>∰ ✓ Allocate Inventory<br>∰ ✓ Cancel and Reason Code Maintenance<br>∰ ✓ Customer Last Purchase Maintenance<br>∰ ✓ Luse Item Commission Maintenance<br>∰ ✓ Line Item Commission Maintenance<br>∰ ✓ Memo Manager Maintenance<br>∰ ✓ Purchase Control Maintenance<br>∰ ✓ Quick Order Entry<br>♥ Unice Data Entry |   |
|                  | Accept Cancel Delete 🔒 🕢                                                                                                    | ] |

## Introduction

**Rental Processing** allows the user to:

- Set up unlimited **Bill Codes** in the system
- Apply flexible Rental Rates: daily, monthly, weekly, etc.
- Sell and rent out the same Item from the same warehouse
- Sell and rent out items in the same order
- Establish different **pricing** (Time based; Pct. of Sale price) for rental items based on the length of the rental period
- Determine the **available quantity** for a rental item for a requested rental period
- Bill the customer for the rental either periodically or all at once
- Determine exact Billing Periods of extended rentals: Prorating, Round up Cut-Off, Best pricing
- Record return of the rental items: Track early, late and partial returns
- Handle Extended Rentals setting during rentals return
- Track current status for each serial number
- Track missing and damaged rentals
- Get detail information about the rentals through the Business Insights Explorer
- Process sub-rentals
- Bill the customer monthly by setting the exact day of billing or according to the exact billing schedule.

#### Warning!

This enhancement contains new functional features that are not compatible with previous versions of IIG Rental Processing Enhancement (RNT405, RNT410 and RNT420.0.5)

## **Set-up Activities**

### Bill Code Maintenance

The **Bill Code Maintenance** program added under the **Sales Order Setup** menu is intended for setting the **Bill Codes** to be used when billing for rentals. The **Bill Code** represents rental time period such as a day, week, and month, etc...

| ब्ख् Bill Code                     | Maintenance (RNT) 1/23/2014                               | - 🗆 🗙 |
|------------------------------------|-----------------------------------------------------------|-------|
| Bill Code<br>Description           | ₩, <b>14 4 ► ►1</b><br>Weekly                             |       |
| Number o<br>Allow Mor<br>Allow Sch | f Days per Billing Periods 7 Cut-Off Day<br>hthly Billing | 0     |
|                                    | Accept Cancel Delete                                      | A     |

Enter the **Number of Days** represented by the specified **Bill Code**. Based on this field the number of billing periods for the rental will be determined.

By the **Bill Codes** setup in your system flexible Rental Rates may be applied: daily, monthly, weekly, etc.

Later those Rates are used in the Sales Order Entry when calculating Rental Rate (Unit price) for the Rental Billing period.

The **Allow Monthly Billing** option is intended for rentals that should be billed monthly. Select the **Allow Monthly Billing** check box if you want to allow monthly billing for the selected Bill Code. In this case you can specify any day of the month as a **Billing Day** in the Sales Order Entry.

Checking this option is sensible only for the Billing Codes that have **Number of Days per Billing Periods** at least equal to the number of days in one month.

That is, you can select the **Allow Monthly Billing** checkbox if the **Number of Days per Billing Periods** set for current **Bill Code** is more than 21 and less than 31, otherwise it doesn't make sense.

| ब्ख् Bill Code                      | Maintenance (RNT) 1/23/2014 📃                                                 |    |
|-------------------------------------|-------------------------------------------------------------------------------|----|
| Bill Code<br>Description            | M -, II I I I II<br>Monthly                                                   |    |
| Number of<br>Allow Mon<br>Allow Sch | f Days per Billing Periods 30 Cut-Off Day<br>nthly Billing<br>meduled Billing | 20 |
|                                     | Accept Cancel Delete                                                          | ₿  |

**Cut- Off Day** – this field allows setting up a cut off day for each billing period. It allows for setting the number of days as the cut-off for billing the monthly charge. The rental rate for periods less than the cut-off day (for example 20 days) will be calculated based on the Daily Rate calculated as the **Monthly Rate/ Cut Off Day**. For example if the Cut off Day is set to 20 and the Monthly Rate is 600 then the rate for a period less than 20 days will be calculated as: 600/20=30.

The **Allow Scheduled Billing** option allows for setup of Bill Codes for Scheduled Billing.

| 🔓 Bill Code Maintenance (RNT) 1/23/2014                                                                                       | _ 🗆 🗙 |
|----------------------------------------------------------------------------------------------------|-------|
| Bill Code S 2 14 4 6 61<br>Description Scheduled Billing                                                                      |       |
| Number of Days per Billing Periods       30       Cut-Off Days         Allow Monthly Billing          Allow Scheduled Billing | ay O  |
| <u>Accept</u> <u>C</u> ancel <u>D</u> ele                                                                                     | te 😝  |

In the Sales Order Entry selecting the **Scheduled Billing Type** will allow for entry of the desired schedule for Rental Invoice generation.

For Scheduled Billing type the invoice will be generated when the date entered in the Rental Invoice Generation program is equal or greater than the starting date for a billing schedule line. The amount to charge will be based on the bill code entered for the rental order line.

9

| Bill Code Maintenance (RNT) 4/15/2014                                                                                       | <u>-                                    </u> |
|----------------------------------------------------------------------------------------------------|----------------------------------------------|
| Bill Code D - I A P II<br>Description Daily                                                                                 |                                              |
| Number of Days per Billing Periods       1       Cut-Off Day         Allow Monthly Billing          Allow Scheduled Billing |                                              |
| Accept Cancel Delete                                                                                                    | Ð                                            |

For Daily Bill Code the Allow Schedule Billing option is turned on by default.

The lookup button next to the Bill Code field displays a list of all Bill Codes setup in the system. Note that the Bill Code entered cannot be numeric (only letters).

| s | 🥶 Bill Code L                        | ist                                                                                                    |             |                                       |                |        | <u>- 0 ×</u> |
|---|--------------------------------------|----------------------------------------------------------------------------------------------------|-------------|---------------------------------------|----------------|--------|--------------|
|   | Bill Code ∧<br>D<br>F<br>M<br>S<br>W | Description<br>Contractor Pricing - 20<br>Daily<br>Five Day Week Price<br>Monthly<br>Scheduled Billing<br>Weekly | 3 days      | Days<br>31<br>1<br>7<br>30<br>30<br>7 |                |        |              |
|   | Search Bi<br>Filters<br>Custom       | ll Code<br>)                                                                                                    | Begins with |                                       | <u>S</u> elect | Cancel |              |
| F | Found 6 record                       | ls                                                                                                    |             |                                       |                |        | .::          |

### Company Maintenance

The **Rental Defaults** button has been added to the **Preferences** tab of **Company Maintenance** to allow setting Rental default values for the selected Company. Those settings are defaulted to the Customers added in your system and can be modified for individual customers from the **Customer Maintenance** if necessary.

| 🔓 Company Maintenanc                    | e (RNT) 1/23/2014                    |             |                                  |
|-----------------------------------------|--------------------------------------|-------------|----------------------------------|
| Company Code RNT<br>Company Name Rental | ]→, I4 4 D DI<br>Demo Company        | _           | Activate                         |
| 1 Main 2 Prefer                         | ances] o cruth cruth ]               | ] =         |                                  |
|                                         |                                      | <u> </u>    | 1                                |
| Miscellaneous                           |                                      |             |                                  |
| Print User Logon on Rep                 | ports                                |             | Change Data Location             |
| Use Workstation Defaul                  | t Printer for STANDARD Report Settin | g 🗹 🗌       |                                  |
| Use Workstation Defaul                  | t Printer for STANDARD Form Code     |             |                                  |
| Allow External Access                   |                                      |             |                                  |
| Return City Names in All                | Caps                                 |             |                                  |
| Data Location                           | D:\MAS\MAS500\RNT\MAS90\MAS          | S_RNT\      |                                  |
| Payroll Data Location                   | D:\MAS\MAS500\RNT\MAS90\MAS          | S_RNT\      |                                  |
| Display Inactive Custom                 | ers in ALE Lookups                   |             |                                  |
| Display Inactive Vendor:                | s in ALE Lookups                     |             |                                  |
| Date Settings                           |                                      |             |                                  |
| Prompt for Accounting D                 | )ate                                 |             |                                  |
| Auto Set Accounting Da                  | ite from System Date                 |             |                                  |
| Restrict Accounting Dat                 | e to Current and One Future Period   |             |                                  |
| Background Color                        |                                      |             |                                  |
| Enable Company-Specif                   | ic Background Color                  |             |                                  |
| RGB Value 212                           | 208 200 Select Color                 | Sample Text |                                  |
|                                         |                                      | Re          | ntal<br>Re <u>n</u> tal Defaults |
| Use as Default Compa                    | ny for Server Settings               | Accept Ca   | incel Delete 🔒 🕢                 |

Click the Rental Defaults button to configure Rental settings specific for your company.

| sage Con | npany Rental In   | formation      |   | ×     |
|----------|-------------------|----------------|---|-------|
| Rer      | ntal Line         |                |   |       |
| Bill     | Code              | <b>Q</b>       |   |       |
| Billir   | ng Day            | None 💌         |   |       |
| Day      | vs In Month       | Bill Code Days | - |       |
| Exte     | ended Rentals     | Prorate        |   | •     |
| Pric     | ing Method        | Time Based     | - |       |
| Billir   | ng Type           | Up Front       |   | •     |
|          |                   |                |   |       |
|          |                   |                |   |       |
| Rer      | ntal Misc. Charge | /RENTAL        |   |       |
|          |                   |                |   |       |
|          |                   |                |   | ancel |

You can select the **Rental Line** checkbox to default the settings specified here on the Sales Order.

Select the **Bill Code** that should be used for determining rental billing periods for the company. Upon selecting the **Rental Line** checkbox the **Bill Code** field will be populated with corresponding **Bill Code** set in the **Sales Order Options**.

| 🔓 Company Rental Ir | formation      | ×                         |  |  |  |  |
|---------------------|----------------|---------------------------|--|--|--|--|
| Rental Line         | Rental Line    |                           |  |  |  |  |
| Bill Code           | M 🔍 Monthly    |                           |  |  |  |  |
| Billing Day         | None 💌         |                           |  |  |  |  |
| Days In Month       | Bill Code Days | ~                         |  |  |  |  |
| Extended Rentals    | Prorate        | <b>_</b>                  |  |  |  |  |
| Pricing Method      | Time Based     |                           |  |  |  |  |
| Billing Type        | Up Front       | <b>_</b>                  |  |  |  |  |
|                     |                |                           |  |  |  |  |
|                     |                |                           |  |  |  |  |
| Rental Misc. Charge | /RENTAL        | <b>Q</b>                  |  |  |  |  |
| l                   |                |                           |  |  |  |  |
|                     |                | <u>O</u> K <u>C</u> ancel |  |  |  |  |

The **Extended Rentals** drop-down is intended for selecting an option for calculating rental billing periods in the Sales (Rental) Order Entry. The periods for extended rentals are calculated based on the specified **Bill Code** taking into account the Rental **Start** 

**Billing** and **End Billing Dates** and the **Billing Day** if specified. The following options are available for Extended Rentals: **Prorate, Best Pricing, Round Up** or **Cut-Off Day**.

| Extended Rentals | Prorate 💌                                          |  |
|------------------|----------------------------------------------------|--|
|                  | Prorate<br>Best Pricing<br>Round Up<br>Cut-Off Day |  |

**Prorate** means the incomplete period is represented as fraction of the period. For example, if the Bill Code is W (Weekly, Calendar Days = 7), for 25 days rent the Billing Periods are calculated as 3.57W (25 / 7).

**Best Pricing** means that the **Rental Period** is calculated exactly by whole periods. For example, 25 days will be represented as 3W 4D (3 weeks 4 days).

**Round Up** means that the rental period will be increased to the next whole number when an incomplete period remains (for example, for Weekly (W) Bill Code 25 days will be rounded up to 4W (4 weeks).

**Cut-Off Day-** if the Extended Rental is set to cut-off day and the Cut-off day is setup for current Bill Code the rental billing periods less than the cut-off days will be calculated on the daily basis and the billing periods greater than the cut-off days will be considered a whole period. For example, if the Billing Code is "M" (number of days 30) with **Cut Off** day set to 20, and the Billing Day is set to 5, then for 40 days' rent from 05/21/2012-06/30/2012 the Billing Periods will be represented as 1M 16D.

The Billing periods are calculated as follows:

From 5/21/2012-06/05/2012 (the Billing Day) - 16 days and from 06/05/2012-6/30/2012 (actual 25 days, as cut-off is 20) 25 days are considered a month and the Billing periods are: 1M 16D.

The rental Unit Price will be calculated respectively as: **Monthly Rate+16\*Monthly rate/Cut-Off Days**.

In our example it is 600+16\*30=1080

The **Pricing Method** determines how the item prices/rates will be calculated. It can be either **Time Based** or **Pct of Sale Price**.

For **Time Based** pricing, the Item Unit Price will be calculated based on the Rental Rate specified for the Bill Codes.

| Pricing Method | Time Based 📃      |
|----------------|-------------------|
| - noing motiod | Time Based        |
|                | Pct of Sale Price |

For example the Rate of some Item for W (weekly) Bill Code is 30. The Item is ordered for Billing Periods=2W. In this case the Unit Price in the Sales Order Entry will be calculated as 2\*30=60

Select the **Pct of Sales Price** if you want the Unit Price in the Sales Order Entry to be calculated based on the Item's Sales Price and the specified percent.

If **Pct of Sale Price** is selected, a (%) field near that list becomes visible. For this **Pricing Method** the Rental rate for one Billing period is calculated as the Sales Price\*X%.

| Driving Mathed | Det of Cale Drive with | E 00 🔹 |
|----------------|------------------------|--------|
| Flicing Method | Fot of sale Flice      | 0.00 Z |

Suppose the Sales Price of the Item is 250 and we have entered 5%. The Rental rate of this Item for one

| Billing period will be 250*5/100=12.5. When renting out this Item for 2W   | V billing periods |
|----------------------------------------------------------------------------|-------------------|
| the Unit Price in the Sales Order Entry will be calculated as 2 * 12.5=25. |                   |

Flexible Billing Types have been provided. The Up Front, Periodic, Periodic Noncontinuable and Upon Return billing types can be selected.

| Billing Type | Up Front 💌              |  |  |  |  |  |
|--------------|-------------------------|--|--|--|--|--|
|              | Up Front                |  |  |  |  |  |
|              | Periodic                |  |  |  |  |  |
|              | Periodic Noncontinuable |  |  |  |  |  |
|              | Upon Return             |  |  |  |  |  |

Up Front means rentals will be billed in advance for the whole rental period.

The **Continue billing** field is intended for rentals with **Up Front Billing Type** and is visible when Up Front is selected. It determines how to continue billing rentals when rental period is over, that is the rentals should be returned but the customer has not returned them yet (late return). You can choose to continue billing periodically, upon return or none.

| Continue Billing    | Periodic                        |
|---------------------|---------------------------------|
|                     | Periodic<br>Upon Return<br>None |
| Continue Billing    | Periodic 🗾                      |
| Bill Period in Adva | nce                             |

If **Continue Billing** is set to **Periodic** the **Bill Period in Advance** field becomes visible. If the customer should be billed for a period in advance, check the **Bill Period in Advance** box. The lines will be billed in advance for the next period.

In case of **Periodic** type rentals will be billed periodically during the whole rental period. For Periodic type Rental Invoice generation is available even if the rental period is over but there are rentals not returned yet.

For **Periodic Noncontinuable** billing type Rental Invoice generation is available only during the rental period and Invoice generation is not available after the period is over.

And if the **Upon Return billing** type is selected rentals are billed when rental items are returned.

If the **Continue Billing** option is set to **None** no Invoice is generated for the rental over days.

The **Rental Misc. Charge** field allows the user to select a Misc. Charge Code to be used for billing rentals.

The Misc. Charge Code specified here is defaulted to the corresponding field of the Inventory Rental Information screen when new Item is created and can be changed there.

### Sales Order Options

On the **Entry** tab of the **Sales Order Options** you can select the **Default Bill Code** to be used in the Sales Order Entry for rentals. The Bill Code specified in the Sales Order options is defaulted to the Sales Order and can be changed there.

| 🕸 Sales Order Options (RNT) 1/23/2014                                                                                  |                               |                                                                                                    |
|----------------------------------------------------------------------------------------------------|-------------------------------|----------------------------------------------------------------------------------------------------|
| 1. Main 2. Entry 3. Line Entry                                                                                         | 4. Forms                      | 5. Printing <u>6</u> . Quick Print <u>7</u> . History <u>8</u> . Job Cost                                                                                       |
| Batch Processing           Description         Enable         Next Batch           Invoice Data Entry         00001    |                               | Commissions<br>Split Commissions Between Salespersons<br>Customer Split Commission to Override Ship-To Salesperson                                              |
| Next Automatic Sales Order Number<br>Next Automatic Invoice/Shipping Number<br>Next Automatic Rental Order Number      | 0000183<br>0100069<br>R000032 | Default Warehouse for Order/Invoice Header 001<br>Use Shipping Code to Calculate Freight Actual<br>Default Bill Code<br>M<br>Transfer Misc. Rental Lines Always |
| Next Automatic Rental Shipping Number<br>Next Automatic Rental Return Number                                           | RS00008<br>RR00009            | Ship Rental Item By Invoice Data Entry Default Rental Warehouse Default Return Status INS                                                                       |
| Files to Check for Duplicate Customer PO Numbers<br>Check Sales Order Entry<br>Check Sales Order Invoice Data Entry    |                               | PM Serial Status Code PM Q<br>Allow Reserving only Instock Rental Serials 🗹                                                                                     |
| Check Sales Urder History<br>Check Accounts Receivable Invoice Data Entry<br>Check Accounts Receivable Invoice History |                               |                                                                                                    |
|                                                                                                    |                               |                                                                                                    |
|                                                                                                    |                               | Accept Cancel 🔒 😧                                                                                                    |

Enter the **Next Automatic Rental Order Number** to be used in the **Sales Order Entry** when creating rental orders through the **Next Rental Order** button added on the Sales Order Entry screen.

Enter the **Next Automatic Rental Return Number** to be used in the **Rental Return Entry**. This field is required and cannot be left blank.

Enter the **Next Automatic Rental Shipping Number** to assign the Shipping Number automatically in **Rental Shipping Data Entry**.

Default Bill Code- select the Bill Code to be used in the Rental Order Entry.

The **Transfer Misc. Rental Lines** option provides an ability of carrying over the Rental Comment, Misc Charge and Misc. Item lines to the Invoice generated through the Rental Invoice Generation program.

Three options are provided: **None, Always** and **Once.** If **None** is selected the Comment, Misc Charge and Misc. Item lines will not be carried over to the Invoice. In this case the Rental Order containing any other none rental lines will not be deleted after the Sales Journal update even though the rental lines have been returned and billed completely (Rent Status is set to Close).

If this option is set to **Always** the **Comment lines** are always carried over to the Invoices generated for current order. If **Once** is selected the comment lines will be carried over only to the first Invoice generated for current rental order. (<u>See Details</u>)

**Ship Rental Item by Invoice Data Entry-** check this box to enable Rental Items shipping by the Invoice Data Entry.

Default Rental Warehouse- select the default warehouse to be used for rental lines.

**Default Return Status-** select a status to apply by default during serial Items return in the Rental Return entry.

**PM Serial Status Code-** select a status code to be used when serial Items with Scheduled PM are returned.

Allow Reserving only Instock Rental Serials – select this checkbox if you want to be able to reserve only the serials actually available in the warehouse at the time of Order entry, regardless the rental dates. In this case the same serial number cannot be reserved on different Orders.

If this checkbox is not selected you can reserve also the serial numbers, which are not actually available in the warehouse but will be available for the specified Rental period.

### Product Line Maintenance

The **Rental** tab added to the **Product Line Maintenance** allows the user to setup a **Product Line** for Rental Items. If the **Allow Renting** checkbox is selected and there is a **Miss/Dam Misc. Charge** code set on the Rental tab the Product line settings will be defaulted to the Item Maintenance Rental Information screen upon entering the Product line for Item.

| See Product Line Maintenance (RNT) 1/23/2014                                                                              |                          |
|----------------------------------------------------------------------------------------------------|--------------------------|
| Product Line     C&A     J     J     J       Description     Audio Rental System       1. Main     2. Accounts     Rental | Apply                    |
| Miss/Dam. Misc. Charge /DMGD Q<br>Allow Renting                                                                           | ]                        |
|                                                                                                    |                          |
|                                                                                                    |                          |
|                                                                                                    |                          |
|                                                                                                    | Accept Cancel Delete 🔒 🕢 |

### Item Maintenance

The **Rental Info** button has been added to the **Item Maintenance** under the **More** dropdown menu to allow indicating the Items that can be rented out and establishing respective rental rates.

Lot valuation Items cannot be rented.

| sep Item Maintenance (RNT) 1/23/2014                                                    |                                  |
|-----------------------------------------------------------------------------------------|----------------------------------|
| Item Code AV1010 AV1010 Copy Erom Renumber                                              | ore                              |
| Description Pak Audio Package 🤴                                                         | <u>V</u> endors                  |
| 1. Main 2. Additional 3. Quantity 4. History 5. Transactions 6. Orders 7. Cost Detail 6 | <u>A</u> lias                    |
| lini ettionum                                                                           | Alternate                        |
| Product Line C&A Q Audio Rental System Standard EACH Q                                  | <u>R</u> eorder                  |
| Product Tune Einished Good V Weight Durchasse FACH A No. of FACH                        | Pricing                          |
|                                                                                         | Price Lookup<br>Salaa Buasaakiaa |
| Valuation Standard Lost Volume 0.0000 Sales EACH V No. of EACH                          | ot / Serial                      |
| Procurement Buy Inventory Lycie L                                                       | Lot / Serial Orders              |
|                                                                                         | IT Item                          |
| Price Code STD 🔍 STANDARD QUANTITY PRIC Primary Vendor                                  | Re <u>n</u> tal Info             |
| Default Whse 000 🔍 CENTRAL WAREHOUSE Warranty Code 60 DAY 🔍 60 days from shipment 🧮     | nš I                             |
| Sales Curchases Last Costs                                                              | <u> </u>                         |
| Retail Price 50.000 🗐 Standard Cost .000 🚺 Item 4.00                                    | 00                               |
| Standard Price 28.000 Average Cost 4.000 Allocated .000                                 | 0 📾 📗                            |
| Last Sold Last Beceipt 12/18/2013                                                       |                                  |
|                                                                                         |                                  |
| Vuluentities                                                                            | <u></u>                          |
|                                                                                         |                                  |
| 001 Rental War 20.00 .00 .00 .00 .00 .00 .00 .00                                        |                                  |
| RNT Rental War 200.00 .00 .00 .00 .00 .00 .00 .00                                       |                                  |
|                                                                                         |                                  |
|                                                                                         |                                  |
|                                                                                         |                                  |
|                                                                                         |                                  |
| <u>Accept</u> <u>Cancel</u> <u>D</u> elete                                              | <b>∃</b> [ <b>0</b> ]            |

Click the **Rental Info** button to open the **Rental Information screen** and enter the necessary information.

| Rental It | em          |      | AV1010                    |                               |   |  |  |  |  |
|-----------|-------------|------|---------------------------|-------------------------------|---|--|--|--|--|
| Allow Re  | nting       |      | Default Return            | 🔽 🔹 Default Return Status 👘 🖂 |   |  |  |  |  |
| Rental M  | isc. Charge | ;    | RENTAL                    |                               | 9 |  |  |  |  |
| Miss/Da   | n Misc. Cha | arge | DMGD                      |                               | Q |  |  |  |  |
| Rental K  | it          |      |                           |                               |   |  |  |  |  |
| Sched P   | м           |      | PM Unit Interval          |                               | 0 |  |  |  |  |
|           |             |      |                           |                               |   |  |  |  |  |
| Hental H  | Bill Code   |      | Description               | Bate                          |   |  |  |  |  |
| 1         | C           | Con  | tractor Pricing - 28 days | 55.000                        |   |  |  |  |  |
| 2         | D           | Dail | y                         | 8.000                         |   |  |  |  |  |
| 3         | F           | Five | -<br>Day Week Price       | 25.000                        |   |  |  |  |  |
| 4         | м           | Mon  | nthly                     | 120.000                       |   |  |  |  |  |
| 5         | S           | Sch  | eduled Billing            | 40.000                        |   |  |  |  |  |
| 6         | W           | Wee  | ekly                      | 30.000                        |   |  |  |  |  |
|           |             |      |                           |                               |   |  |  |  |  |
|           |             |      |                           |                               |   |  |  |  |  |
|           |             |      |                           |                               |   |  |  |  |  |
|           |             |      |                           |                               |   |  |  |  |  |

Set the **Allow Renting** flag to specify the item as rental and enter the Rates for the **Bill Codes**. Rental rates established for each Inventory Item are defaulted to the Sales Order and can be changed there.

Select or enter the **Rental Misc Charge** code that will be used for billing rental item. For newly created rental items it is defaulted from the Company Maintenance.

The **Miss/Dam Misc Charge** code is used when Invoice is generated through the **Track Missing/Damaged Rentals** program to bill the customer for Missing/Damaged items.

On the **Quantity** tab the **Rental Quantity** button allows for viewing quantities ordered and rented for current Item Code and the selected warehouse:

| sage                                                      | Item Ma               | intenance (RN           | NT) 3/12/2014      | 4                |                      |                   |                 |                    |                    |            | _ 🗆 ×    |
|-----------------------------------------------------------|-----------------------|-------------------------|--------------------|------------------|----------------------|-------------------|-----------------|--------------------|--------------------|------------|----------|
| lte<br>Di                                                 | em Code<br>escription | AV1010<br>Pak Audio Pac | kage               |                  | -,`s <b>⋈</b> -<br>₽ | 4 <b>D</b> DI     | <b></b>         | Copy <u>F</u> rom. | . Renum <u>b</u> e | er M       | lore 💌   |
| <u>1</u> . Main <u>2</u> . Additional <u>3</u> . Quantity |                       | Quantity                | <u>4</u> . History | <u>5</u> . Trans | sactions             | <u>6</u> . Orders | <u>7</u> . Cost | Detail ㅣ           |                    |            |          |
| ſ                                                         | Standard              | Unit of Measure         | EACH               |                  |                      |                   |                 |                    |                    |            |          |
|                                                           | Whse                  | Description             | On Hand            | On PO            | On SO 0              | On Bk Ord         | Committed       | Availat            | ble In Shipp       | ing On I   | H 🗞 🛛    |
|                                                           | 000                   | CENTRAL                 | .00                | .00              | .00                  | .00               | .00             | ) .<br>10          | 00                 | .00        |          |
|                                                           | 001                   | Sub Rental              | .00                | .00              | .00                  | .00               | .00             | i 13.<br>I .       | .00                | .00        | <b>a</b> |
|                                                           | RNT                   | Rental War              | 197.00             | .00              | .00                  | .00               | .00             | ) 197.             | 00                 | .00        | i 👼      |
|                                                           |                       |                         |                    |                  |                      |                   |                 |                    | P                  | etal Ouael |          |
|                                                           |                       |                         |                    |                  |                      |                   |                 |                    | Ke                 | intai Quan | acy      |
|                                                           |                       |                         |                    |                  |                      |                   |                 |                    |                    |            |          |
|                                                           |                       |                         |                    |                  |                      |                   |                 |                    |                    |            |          |
|                                                           |                       |                         |                    |                  |                      |                   |                 |                    |                    |            |          |
|                                                           |                       |                         |                    |                  |                      |                   |                 |                    |                    |            |          |
|                                                           |                       |                         |                    |                  |                      |                   |                 |                    |                    |            |          |
|                                                           |                       |                         |                    |                  |                      |                   |                 |                    |                    |            |          |
|                                                           |                       |                         |                    |                  |                      |                   |                 |                    |                    |            |          |
|                                                           | •                     |                         |                    |                  |                      |                   |                 |                    |                    |            | J        |
|                                                           |                       | On Hand                 | On PO              | On SO            | On Bk Or             | rd Comr           | mitted          | Available          | In Shipping        | On Han     | dl       |
|                                                           | Totals                | 216.00                  | .00                | .00              | .0                   | 0                 | .00             | 216.00             | .00                |            |          |
|                                                           | •                     |                         |                    |                  |                      |                   |                 |                    |                    |            |          |
| L                                                         |                       |                         |                    |                  |                      |                   |                 |                    |                    |            |          |
| (                                                         | 2                     |                         |                    |                  |                      |                   | A               | ccept (            | Cancel [           | elete      | 80       |

| 🔓 Rental Qu | antity          |            | ×   |
|-------------|-----------------|------------|-----|
| Item Code   | AV1010          |            |     |
| Warehouse   | RNT             |            |     |
| Dupetitu Dr | Pontal Order    | 9.00       | ן ר |
| Quantity Or | i nerital Oldel | 3.00       |     |
| Quantity Or | n Rent          | 5.00       |     |
|             |                 |            | J   |
|             |                 | <u>_</u> K |     |

The Quantity On Rent field is populated after the Rental Shipping is updated.

#### **Minimum Number of Days**

The **Min Number of Days** button is intended to allow setup of minimum number of days for the selected Item rent. Minimum number of days may be setup by Item and/or by Customer.

| sage <mark>M</mark> | 1in Num               | ber of Days          |        |               |        | _          |              |
|---------------------|-----------------------|----------------------|--------|---------------|--------|------------|--------------|
| F                   | Rental Ite<br>Min Num | m<br>of Days by Item | AV101  | 10<br>25      |        |            |              |
| -M                  | 1in Numb              | er of Days by Cu     | stomer |               |        |            |              |
|                     |                       | Customer             |        | Number Of Day | s      |            | <b>R</b>     |
|                     | 1                     | 01-ABF               |        |               | 25     |            | <b>.</b> - 📙 |
|                     | 2                     | 01-AVNET             |        |               | 20     |            |              |
|                     | 3                     |                      |        |               | 0      |            |              |
|                     |                       |                      |        |               |        |            |              |
|                     |                       |                      |        |               |        |            |              |
|                     |                       |                      |        |               |        |            |              |
|                     |                       |                      |        |               |        |            |              |
|                     |                       |                      |        |               |        |            |              |
|                     |                       |                      |        |               |        |            |              |
|                     |                       |                      |        |               |        |            |              |
|                     |                       |                      |        |               | Accept | <u>C</u> a | incel        |

Press the **Min Number of Days** button to open the Min Number of Days screen and set the number of days. If there is already **Min Num. of Days by Item set** for current Item it is defaulted to the **Number of Days** field in the grid upon selecting a Customer. If there is **Min Number of Days** setup for an Item by Item or by Customer the Rental Ending Date and End Billing Date in the Rental Order lines are automatically calculated respectively taking into account those number of days.

Here is an example of how the Ending dates are calculated in a Rental Order created for Customer **01-ABF** and **Item# AV1010:** 

| M | 🖁 Rental Detail In | formation  | <u>? ×</u> |
|---|--------------------|------------|------------|
|   | Rental Line        |            |            |
|   | Starting Date      | 12/19/2013 |            |
|   | Ending Date        | 1/12/2014  |            |
|   | Start Billing date | 12/19/2013 |            |
|   | End Billing date   | 1/12/2014  |            |
|   | D710 1             |            |            |

### Rental Pricing by Customer by Item

There is an option also for setting rental rates by Customer. Press the **Rates by Customer** button to setup rental rates for specific customer:

| Rates by Customer |            |           |                              |         |        |  |
|-------------------|------------|-----------|------------------------------|---------|--------|--|
| R                 | lental Ite | m         | AV1010                       |         |        |  |
| С                 | ustomer    | No.       | 01-ABF                       | -JJ.    |        |  |
| -R                | ental Ra   | tes       |                              |         |        |  |
|                   |            | Bill Code | Description                  | Rate    |        |  |
|                   | 1          | С         | Contractor Pricing - 28 days | 55.000  |        |  |
|                   | 2          | D         | Daily                        | 8.000   |        |  |
|                   | 3          | F         | Five Day Week Price          | 25.000  |        |  |
|                   | 4          | М         | Monthly                      | 120.000 |        |  |
|                   | 5          | S         | Scheduled Billing            | 40.000  |        |  |
|                   | 6          | W         | Weekly                       | 30.000  |        |  |
|                   |            |           |                              |         |        |  |
|                   |            |           | Accept                       | Cancel  | Delete |  |

If there is specific Rental Rate setup for a Customer it is used when calculating Unit Price in the Rental Order.

#### **Rental Item Availability by Date**

A major feature of **Rental Processing** is the ability to track the availability of a rental item by the requested date range.

Run the **Rental Item Availability by Date** program from the **Inventory Management Main** menu.

| 📪 Rental Ite                 | m Availability By Date                                 | (RNT) 1/23/2014                |                                        | _ 🗆 🗙                               |
|------------------------------|--------------------------------------------------------|--------------------------------|----------------------------------------|-------------------------------------|
| Item No.<br>Whse Code<br>UOM | AV1010<br>Pak Audio Package<br>RNT - Rental Wa<br>EACH | arehouse                       | <u>S</u> erial Status View<br>All Whse | •                                   |
| Fro                          | Starting Date<br>1/23/2014<br>By Range O               | Tc                             | Ending Date<br>3/23/2014<br>By Day O   | View)                               |
| Whse F<br>RNT 1<br>RNT 2     | From To<br>/23/2014 2/23/2014<br>/24/2014 3/23/2014    | Quantity On R0<br>10.00<br>.00 | Quantity On Rent<br>5.00<br>.00        | Quantity Available 190.00<br>200.00 |
| м                            | in Quantity Available                                  | 190.00 N                       | /lax Quantity On RO                    | 10.00                               |
| Keep Item N                  | lo.                                                    |                                |                                        | <u>0</u> K                          |

For the selected **Item Number** and **Warehouse**, the program displays the **Quantity on RO** (**Rental Order**), **Quantity On Rent** (the quantity already shipped) and **Quantity Available** (for renting).

The information can be displayed either for the selected Date Range or for each day in the selected Date Range. To view information for each day select the **By Day** option and click the **View** button.

The **Quantity Available** for a time period means the following: if a customer wants to rent a certain quantity of an item for a particular time period and that quantity is not available even on one of those days in the requested rental period, he will not be able to rent that quantity.

The **Quantity Available** for a time period is defined as the **smallest** amount available on any day in that period.

The **I/M Include in Quantity Available** option is not taken into account and only SO quantities are taken into account in Qty Available.

| Rental It | tem Availab  | ility By Date  | (RNT) 1/23/2014 |                            |                      |
|-----------|--------------|----------------|-----------------|----------------------------|----------------------|
| Item No.  | AV1010       |                |                 | <u>S</u> erial Status View |                      |
|           | Pak Audio    | ) Package      |                 |                            | /                    |
| Whee Cor  | de BNT       | -<br>Bental Wa | rehouse         | All Wh                     | ~~ 🗌                 |
|           |              | - Hondar Ha    | ionouse         |                            | ··· 🗋                |
| UUM       | EACH         |                |                 |                            |                      |
|           | Star         | ting Date      |                 | Ending Date                |                      |
| F         | rom 1/23     | /2014 📑        | To              | 3/23/2014 📷                |                      |
|           | BuBa         | ange O         |                 | Bu Dau 🔘                   | View                 |
|           | byin         | ungo O         |                 | by b dy                    |                      |
| Whse      | From         | То             | Quantity On RO  | Quantity On Rent           | Quantity Available 🔺 |
| BNT       | 1/23/2014    | 1/23/2014      | 10.00           | 5.00                       | 190.00               |
| BNT       | 1/24/2014    | 1/24/2014      | 10.00           | 5.00                       | 190.00 💳             |
| BNT       | 1/25/2014    | 1/25/2014      | 10.00           | 5.00                       | 190.00               |
| BNT       | 1/26/2014    | 1/26/2014      | 10.00           | 5.00                       | 190.00               |
| BNT       | 1/27/2014    | 1/27/2014      | 10.00           | 5.00                       | 190.00               |
| BNT       | 1/28/2014    | 1/28/2014      | 10.00           | 5.00                       | 190.00               |
| BNT       | 1/29/2014    | 1/29/2014      | 10.00           | 5.00                       | 190.00               |
| BNT       | 1/30/2014    | 1/30/2014      | 10.00           | 5.00                       | 190.00               |
| BNT       | 1/31/2014    | 1/31/2014      | 10.00           | 5.00                       | 190.00               |
| BNT       | 2/1/2014     | 2/1/2014       | 10.00           | 5.00                       | 190.00               |
| BNT       | 2/2/2014     | 2/2/2014       | 10.00           | 5.00                       | 190.00 工             |
|           | Min Quantity | Available      | 190.00 M        | 1ax Quantity On RO         | 10.00                |
| Keep Item | n No.        |                |                 |                            |                      |

Select All **Whse** checkbox to view the Item availability in all warehouses.

| Rental Iter      | n Availab           | ility By Dat     | te (RNT) 1/23/2014 |               |                |            | _ []       |
|------------------|---------------------|------------------|--------------------|---------------|----------------|------------|------------|
| ltem No.         | AV1010<br>Pak Audio | Package          |                    | <u>S</u> eri- | al Status View | )          |            |
| Whse Code<br>UOM | EACH                | - <sup>1</sup> , |                    |               | All Wh         | se 🗸       |            |
| Fro              | Star                | ting Date        | 3                  | T- 2          | Ending Date    |            |            |
| 110              | By Ra               | 72014 🚺          | _<br><b>&gt;</b>   | 10 3.<br>By   | Day C          | )          | View       |
| Whse F           | rom                 | То               | Quantity On R      | O Qua         | antity On Rent | Quantity / | Available  |
| 000 1.           | /23/2014            | 3/23/2014        |                    | 00<br>00      | .00<br>00      |            | .00        |
| RNT 1            | /23/2014            | 2/23/2014        | <br>10.1           | .0<br>00      | 5.00           |            | 190.00     |
| RNT 2            | /24/2014            | 3/23/2014        |                    | 00            | .00            |            | 200.00     |
|                  |                     |                  |                    |               |                |            |            |
| м                | in Quantity         | Available        | 20.0               | ) Max Q       | uantity On RO  |            | 10.00      |
| Keep Item N      | 0.                  |                  |                    |               |                |            | <u>0</u> K |

For Serial Items the **Serial Status View** button is enabled allowing the user to view the status of a Serial number.

| Rental Ite       | m Availab             | ility By Dat              | e (RNT) 1/23/201 | 14     |                           |            |            |   |
|------------------|-----------------------|---------------------------|------------------|--------|---------------------------|------------|------------|---|
| Item No.         | AC2500<br>Air Conditi | onina Unit 2.5            | j Ton            |        | <u>S</u> erial Status Vie | w          |            |   |
| Whse Code<br>UOM | e RNT<br>EACH         | Rental W                  | /arehouse        |        | All                       | Whse       |            |   |
| Fro              | Starl                 | ting Date<br>/2014 👘      |                  | То     | Ending Dat<br>3/23/2014   | e          |            |   |
| Whse RNT         | By Ra<br>From         | inge 💿<br>To<br>3/18/2014 | Quantity On RO   | Qua    | By Day<br>Intity On Rent  | O<br>Quant | View       |   |
| RNT (            | 3/19/2014             | 3/23/2014                 | .00              |        | .00                       |            | 150.00     |   |
|                  |                       |                           |                  |        |                           |            |            |   |
|                  |                       |                           |                  |        |                           |            |            |   |
| Μ                | fin Quantity.         | Available                 | 145.             | .00 Ma | x Quantity On F           | 10         | 5.0        | 0 |
| Keep Item N      | No.                   |                           |                  |        |                           |            | <u>о</u> к | ) |

Upon clicking the Serial Status View button Serial Status View screen is opened:

| Serial S<br>em Code | itatus Vi | ew (RNT) 1/23/2014 |               |             |        |                                                |            |
|---------------------|-----------|--------------------|---------------|-------------|--------|------------------------------------------------|------------|
| /arehou:            | se Code   | RNT                |               |             |        |                                                |            |
| 0257-53             |           |                    |               |             |        |                                                |            |
| History             | Whse      | Serial Number      | Starting Date | Ending Date | Status | Comment Text                                   |            |
| 1                   | BNT       | 1025-10            | 12/18/2013    | 3/18/2014   | BNT    | Customer No = 01-ABF Sales Order No = R0000031 |            |
| 2                   | BNT       | 1025-100           | 12/18/2013    | 3/18/2014   | BNT    | Customer No = 01-ABF Sales Order No = R000031  |            |
| 3                   | BNT       | 1025-101           | 12/18/2013    | 3/18/2014   | BNT    | Customer No = 01-ABF Sales Order No = R000031  |            |
| 4                   | BNT       | 1025-102           | 12/18/2013    | 3/18/2014   | BNT    | Customer No = 01-ABF Sales Order No = R000031  |            |
| 5                   | BNT       | 1025-103           | 12/18/2013    | 3/18/2014   | BNT    | Customer No = 01-ABF Sales Order No = R000031  |            |
| 6                   |           |                    |               |             |        |                                                |            |
| . 1                 |           |                    |               |             |        |                                                |            |
| •                   |           |                    |               |             |        |                                                | •          |
|                     |           |                    |               |             |        |                                                | <u>0</u> K |

If the **Keep Item No**. checkbox is selected on the Rental Item Availability screen, the specified Item Code is not cleared after pressing OK.

### Customer Maintenance

The **Rental Info** button added on the **Customer Maintenance** screen allows specifying rental settings to be used by default when creating an order for a Customer.

| 🔓 Customer Ma   | intenance (RNT) 1/24/2014                                      |                                                                      |
|-----------------|----------------------------------------------------------------|----------------------------------------------------------------------|
| Customer No.    | 1-ABF 2, 🔛 14 - A - A                                          | More                                                                 |
| Name A          | merican Business Futures                                       | Contacts                                                             |
| <u>1</u> . Main | <u>2</u> . Additional <u>3</u> . Statistics <u>4</u> . Summary | 5. History <u>6</u> . Invoices <u>7</u> . Transactions <u>I</u> tems |
|                 |                                                                | Ship To Address                                                      |
| Address         | 2131 N. 14th Street 🧭                                          | Terms Code 01 🔍 Net 30 Days II Customer                              |
|                 | Suite 100                                                      | Primary Contact ARTIE JOHN A Art RMA Inquiry                         |
|                 | Accounting Department                                          | Ship Code UPS BLUE Sill To/Sold To                                   |
| ZIP Code        | 53205-1204                                                     | Primary Ship To 2 Q American B Rental Info                           |
| City            | Milwaukee State WI                                             |                                                                      |
| Country         | USA 🔍 United States of America                                 | Tax Schedule WI MILMIL                                               |
| Residential Add | dr 🗌                                                           | Milwaukee                                                            |
| Salesperson     | 0100 🔍 Jim Kentley Split Comm                                  |                                                                      |
| Telephone       | (414) 555-4787 Ext 219                                         |                                                                      |
| Fax             |                                                                |                                                                      |
|                 |                                                                |                                                                      |
|                 |                                                                |                                                                      |
| E-mail Address  | artie@abt.com                                                  |                                                                      |
| URL Address     | www.abf.com                                                    | 🚱 🛛                                                                  |
|                 |                                                                |                                                                      |
|                 |                                                                | Accept Cancel Delete 🖶 🕢                                             |

#### Click the **Rental Info** button.

The Customer Rental Information screen is opened.

| sege Cust | tomer Renta            | Information              |  |  |  |  |
|-----------|------------------------|--------------------------|--|--|--|--|
| Ren       | tal Line               |                          |  |  |  |  |
| Bill C    | Code                   | W 🔍 Weekly               |  |  |  |  |
| Billin    | ig Day                 | None 💌                   |  |  |  |  |
| Day       | s In Month             | Bill Code Days           |  |  |  |  |
| Exte      | nded Rentals           | Prorate                  |  |  |  |  |
| Prici     | ng Method              | Time Based               |  |  |  |  |
| Billin    | д Туре                 | Up Front                 |  |  |  |  |
| Con       | tinue Billing          | Periodic                 |  |  |  |  |
| Bill F    | Bill Period in Advance |                          |  |  |  |  |
|           |                        | <u>OK</u> <u>C</u> ancel |  |  |  |  |

This screen is identical to the one opened from the **Company Maintenance** (see the <u>Company Maintenance</u> field descriptions of the **Company Rental Information** screen for more details).

Note, if no **Rental Information** is specified for a particular customer, the **Rental Defaults** set on the corresponding Company will be used (which in their turn can be changed later).

The Company Rental Defaults are automatically applied when creating new Customer. Any changes of Company rental settings do not renew rental settings for the existing customers.

The **Insurance Expiration Date** added to the **Additional** tab of the **Customer Maintenance** screen allows for specifying the **Insurance Expiration Date**. The **Insurance Expiration Date** specified for the customer is validated when creating Sales Order with Rental lines.

| 🔓 Customer M                                                                                                    | 1ainten                                                               | ance (RNT)               | ) 1/24/2014           |            |                                                                                                    |                                                             |
|----------------------------------------------------------------------------------------------------|-----------------------------------------------------------------------|--------------------------|-----------------------|------------|----------------------------------------------------------------------------------------------------|-------------------------------------------------------------|
| Customer No.<br>Name                                                                                                    | 01-ABF<br>America                                                     | an Business F            | <br>Futures           |            |                                                                                                    | Copy From Renumber Rental •                                 |
| <u>1</u> . Main                                                                                                    | <u>]</u> <u>2</u> . Ad                                                | dditional                | <u>3</u> . Statistics | 4. Summary | <u>5</u> . History                                                                                                    | <u>6</u> . Invoices <u>7</u> . Transactions <u>8</u> . S/Os |
| Comment<br>Open Item Cu<br>Customer Sta<br>Inactive Rea<br>Insurance Ex<br>Data Entry<br>Price Level<br>Dflt Pymt Typ<br>Discount Rat<br>Fin Charge R<br>Item Code | ustomer<br>itus<br>piration [<br>pe N<br>e ate<br>WIDGE<br>8'' x 10'' | Call Ed for of<br>Active | Internet Enat         |            | Printing<br>Sort<br>Customer Type<br>Statement Cycle<br>Print Dun Messag<br>Batch Fax<br>Primary Credit Card<br>Card ID<br>Payment Type<br>Cardholder Name<br>Last Four Digits<br>Expiration Date | AMER<br>A2<br>M<br>ge<br>Information<br>Crgdit Cards        |
|                                                                                                    |                                                                       |                          |                       |            |                                                                                                    | Accept Cancel Delete 🔒 🕢                                    |

In case the **Insurance Date** has been expired at the time of creating order the following warning message will appear upon selecting the Customer having **Rental Line** checkbox selected in the Customer Maintenance or upon checking the **Default Rental Line** checkbox on the Sales Order **Rental Header Information** screen.

30

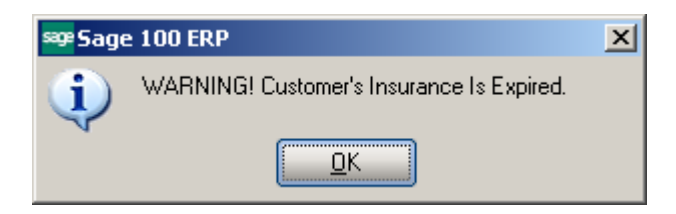

The Insurance Date is considered expired if it matches the Sales Order Module Accounting Date or is after it.

### Item Status Code Maintenance

*Note: Status Codes must be setup before starting Rental Processing.* 

The Item Status Code Maintenance has been added to the Inventory Management Setup menu to allow setting up Status Codes for serialized items.

The **Status Codes** established here are used in the **Serial Item Status Maintenance** for tracking **serialized** items and determining individual **Serial Number** availability.

| 🔓 Item Stat                | us Maintena   | nce (RNT) 1/ | 24/2014  |                | _ 🗆 🗙 |
|----------------------------|---------------|--------------|----------|----------------|-------|
| Status Code<br>Description | RES 1.        | 14 4 6 6     | <b>)</b> |                |       |
| Available to               | Rent          |              |          |                |       |
|                            | n RNT Dispate | ch Board     | p 200 t  | ~              |       |
|                            | 174 🗐         | G: 86 🖃      | B: 203 🖃 | 6              |       |
|                            |               |              | Accept   | <u>C</u> ancel |       |

Run the **Item Status Code Maintenance** and the following status codes will be automatically set up in your system to indicate a special situation:

- DMG- Damaged
- IMT- IM Transaction
- INV- Invoiced
- MIS- Missing
- RES- Reserve

31

- RET- Returned
- RNT- Rent
- SLD- Sold
- STK- Stock
- SWP- Swapped

Each **Status Code** has its specific **Available to Rent** option selected by default. This option is predefined and automatically disabled/enabled for **Status Codes** setup in the system upon running the **Item Status Code Maintenance**.

| 🔓 Item Status                                                            | List                                                                                                    |             |                |                |          |
|--------------------------------------------------------------------------|----------------------------------------------------------------------------------------------------|-------------|----------------|----------------|----------|
| Status Code                                                              | Description<br>Damaged                                                                                                    |             |                |                |          |
| IMT<br>INS<br>INV<br>MIS<br>PM<br>RES<br>RET<br>RNT<br>SLD<br>STK<br>SWP | IM Transaction<br>Inspection<br>Invoiced<br>Missing<br>Prev Maint<br>Reserve<br>Returned<br>Rent<br>Sold<br>Stock<br>Swapped |             |                |                |          |
| Search Statu<br>Filters                                                  | ıs Code                                                                                                    | Begins with |                |                | <u> </u> |
| C <u>u</u> stom                                                          |                                                                                                    |             | <u>S</u> elect | <u>C</u> ancel |          |
| Found 12 records                                                         |                                                                                                    |             |                |                |          |

You can enter new status codes if necessary.

For the **Status Codes** entered anew, the **Available to Rent** checkbox is enabled and the user can define its setting as desired.

## **Processing Rental Orders**

### Sales Order Entry

The Inventory Items are rented out through the Sales Order Entry program.

| 🔓 Sales Order Entry (RNT) 1/24/2014                                                                    |                                         |                                                  |  |  |  |
|----------------------------------------------------------------------------------------------------|-----------------------------------------|--------------------------------------------------|--|--|--|
| Order Number                                                                                           | 🕅 📋 Copy from) Defaults Customer Credit | More                                             |  |  |  |
| 1. Header 2. Address 3. Lines 4. To                                                                    | otals ] 5. Credit Card User useriig     | <u>R</u> ental Information                       |  |  |  |
|                                                                                                    | Invoice Data Entry                      |                                                  |  |  |  |
| Order Date 1/24/2014 🛅 Order Type Standard Order 💌 Master/Repeating No. 🔍 🔍 Rental Shipping Data Entry |                                         |                                                  |  |  |  |
| Customer No. 01 APE                                                                                    | American Dusiness Futures               | Rental Return Entry<br>Reptal Invoice Caparation |  |  |  |
|                                                                                                    | American business Futures               | Ken <u>t</u> ar myölce deneration                |  |  |  |
| Cust PO Rental Job No.                                                                                 | ~~~~~~~~~~~~~~~~~~~~~~~~~~~~~~~~~       |                                                  |  |  |  |
| Ship To                                                                                                | Addr 2 Q American Business Futures      |                                                  |  |  |  |
|                                                                                                    | ode UI 🔨 Net 30 Days                    |                                                  |  |  |  |
| Ship Date 1/24/2014 5hip Vi                                                                            |                                         |                                                  |  |  |  |
| Confirm                                                                                                | To John Quinn                           |                                                  |  |  |  |
| Status New 💌 <u>Reason</u> E-mail                                                                      | artie@abf.com                           | 1                                                |  |  |  |
| Whse RNT 🔍 Rental Warehouse Fax No.                                                                    | Batch Fax                               |                                                  |  |  |  |
| Comme                                                                                                  | nt                                      |                                                  |  |  |  |
| Schedule WI Q Salespe                                                                                  | rson 0100 🔍 Jim Kentley                 |                                                  |  |  |  |
| Wisconsin Split Co                                                                                     | mm. No 🔽 Split Comm                     |                                                  |  |  |  |
|                                                                                                    |                                         |                                                  |  |  |  |
| Print Order 🔽                                                                                          |                                         |                                                  |  |  |  |
| Print Pick Sheets 🔽                                                                                    |                                         |                                                  |  |  |  |
| _                                                                                                    |                                         |                                                  |  |  |  |
| Quick Print Without Displaving Printing Window                                                         |                                         |                                                  |  |  |  |
|                                                                                                    |                                         |                                                  |  |  |  |
|                                                                                                    |                                         |                                                  |  |  |  |
| Print Order Print Pick 🔗 Recalc Price                                                                  | Accept Cancel Delete                    | · 🖶 🕢 ;                                          |  |  |  |

The **Rental Information**, **Invoice Data Entry**, **Rental Shipping Data Entry**, **Rental Return Entry** and **Rental Invoice Generation** menu buttons are available on the Sales Order Entry to allow easily shipping, returning, generating invoice for rentals just from the order entry screen.

Select **Rental Information** from **More...** menu button to open the **Rental Header Information** screen.

Here you can enter current order specific rental information and apply it to all lines added in the Order.

| <sup>sage</sup> Rental Header In | formation      | ? ×  |
|----------------------------------|----------------|------|
| Default Rental Line              |                |      |
| Starting Date                    | 12/20/2013     |      |
| Ending Date                      | 1/14/2014      |      |
| Start Billing Date               | 12/20/2013     |      |
| End Billing Date                 | 1/14/2014      |      |
| Bill Code                        | 👿 🔍 Weekly     |      |
| Billing Day                      | None 💌         |      |
| Days In Month                    | Bill Code Days | -    |
| Extended Rentals                 | Prorate        | •    |
| Billing Periods                  | 3.714          | 13W  |
| Pricing Method                   | Time Based 💌   |      |
| Billing Type                     | Up Front       | -    |
| Continue Billing                 | Periodic       | -    |
| Bill Period in Advance           |                |      |
|                                  |                |      |
| Billing Schedule Apply to Lines  |                |      |
|                                  | <u> </u>       | ncel |

The **Starting/Ending Dates and Start/End Billing Dates** fields are defaulted to current accounting date for Sales Order module.

The **Apply to Lines** button allows applying the changes made on the **Rental Header Information** screen to the lines. For the rental lines being shipped only the change of rental Ending Date is applied.

The exact **Billing Day** can be specified and there will be no need to specify the **Billing Type** (the corresponding field will be disabled). The **Billing Day** field is enabled only if the **Allow Monthly Billing** option is enabled for the selected **Billing Code** in the **Bill Code Maintenance**.

The **Default Rental Line, Bill Code, Extended Rentals, Pricing Methods,** and **Billing Type** fields are defaulted from the **Customer** record (**Customer Rental Information** screen) if the **Rental Item** checkbox is selected. These fields' values are defaulted as follows:

 If the Rental Item is not checked on the Customer Rental Information, the defaults of the Company Rental Information are used.  If the Rental Item is not checked either on Customer or Company Rental Information, the default value set on the S/O Options for the Billing Code is loaded to the corresponding field and the rest of fields should be entered manually.

The Billing Periods read-only field displays the billing period calculated automatically based on the **Start/End Billing Dates** taking into account the **Bill Code**, **Billing Day (if specified)** and **Extended Rental** settings

The **Continue billing** field is intended for rentals with **Up Front Billing Type** and is visible when Up Front is selected. It determines how to continue billing rentals when rental period is over, that is the rentals should be returned but the customer has not returned them yet (late return). You can choose to continue billing periodically, upon return or none.

| Continue Billing       | Periodic                        |  |
|------------------------|---------------------------------|--|
|                        | Periodic<br>Upon Return<br>None |  |
| Continue Billing       | Periodic                        |  |
| Bill Period in Advance |                                 |  |

If **Continue Billing** is set to **Periodic** the **Bill Period in Advance** field becomes visible. If the customer should be billed for a period in advance, check the **Bill Period in Advance** box. The lines will be billed in advance for the next period.

In case the **Periodic** type is selected rentals will be billed periodically during the whole rental period. For Periodic type Rental Invoice generation is available even if the rental period is over but there are rentals not returned yet.

For **Periodic Noncontinuable** billing type Rental Invoice generation is available only during the rental period and Invoice generation is not available after the period is over.

And if the **Upon Return billing** type is selected rentals will be billed after returning rental items.

If the **Continue Billing** option is set to **None** no Invoice is generated for the rental over days.

The **Minimum One Period Rental Charge** checkbox is shown on the Rental Header and Detail Information screens if the Billing type is Periodic. Refer to <u>Minimum One</u> <u>Period Rental</u> Charge title for details.
The **Billing Schedule** button becomes enabled if the Billing Type is set to **Scheduled**, for other billing types it is disabled. The **Billing Type** can be set to **Scheduled** only for a Bill Code marked as **Allowed for Scheduled Billing** in the Bill Code Maintenance. Refer to <u>Scheduled Billing Rentals</u> section for details.

After entering the necessary information on the Rental Header Information screen press the **Apply To Lines** button to have the **Rental Header** information automatically loaded into the **Rental Detail Information** screen.

| 🔓 Rental Detail Inf      | ormation                |
|--------------------------|-------------------------|
| Rental Line              |                         |
| Starting Date            | 12/20/2013              |
| Ending Date              | 1/14/2014               |
| Start Billing date       | 12/20/2013              |
| End Billing date         | 1/14/2014               |
| Bill Code                | W 🔍 Weekly              |
| Billing Day              | None 💌                  |
| Days In Month            | Bill Code Days 💌        |
| Extended Rentals         | Prorate 💌               |
| Billing Periods          | 3.7143W 😝               |
| Pricing Method           | Time Based 💌            |
| Billing Type             | Up Front                |
| Sales Price              | 28.000                  |
| Continue Billing         | Periodic                |
| Bill Period in Advan     | ce 🗌                    |
|                          |                         |
| Billing <u>S</u> chedule |                         |
|                          | <u>OK</u> <u>Cancel</u> |

The **Rental Item** lookup button added on the **Lines** tab allows listing all rental items existing in the system.

The button placed next to the **Rental Item** button is intended for tracking the rental order activity. This button is enabled after rental order is processed. (Refer to <u>Rental</u> <u>Order Activity Tracking</u> for details)

| 🔓 Sales Order Entr              | r <b>y (</b> RNT) 1/24        | 4/2014           |             |                |                               |               |             |
|---------------------------------|-------------------------------|------------------|-------------|----------------|-------------------------------|---------------|-------------|
| Order Number                    | 000033                        | Erieriks 📦       | 4 D DI 📺    | Copy from      | De <u>f</u> aults <b>Cu</b> : | stomer Credit | Rental 🔻    |
| 1. Header                       | 2. Address                    | <u>3</u> . Lines | 4. Totals   | 5. Credit Card | Jser useriig                  |               |             |
| -                               | - 1                           | 1                | - 1         | - 1            |                               |               |             |
| 🛛 🔍 🗞 🕅                         | <mark>10 - </mark> - 1        | Quick Row        | 1 🛃         | ₽∪::-          | 1 🗐 📰 ,                       | // 🛛 🔁 🛱      | 【日日日 - 】    |
| Rental Item<br>Rental Senariyo. | s, Alt-X                      | Add              | INew 🗌 Inci | rement 🔲 🕺     | 2                             |               |             |
| lte                             | m Code                        | Ordered          | Shipped     | Back Ordered   | Unit Price                    | Extension     | ן ר         |
| 1 AV1010                        |                               | 2.00             | .00         | .00            | 111.429                       | 222.86        |             |
| 2                               |                               | .00              | .00         | .00            | .000                          | .00           |             |
|                                 |                               |                  |             |                |                               |               |             |
|                                 |                               |                  |             |                |                               |               |             |
|                                 |                               |                  |             |                |                               |               |             |
|                                 |                               |                  |             |                |                               |               |             |
|                                 |                               |                  |             |                |                               | 1             |             |
| Description                     | Pak Audio Pac                 | :kage            |             |                |                               |               | -           |
| Warehouse                       | BNT                           | -                |             |                |                               |               |             |
| Unit Of Measure                 | EACH                          |                  |             |                |                               |               |             |
| Price Level                     | 1                             |                  |             |                |                               |               | Generate PO |
| LTender                         | TV                            |                  |             |                |                               |               |             |
|                                 |                               |                  |             |                | To                            | ital Amount   | 222.86      |
| Drink Oxday Drink D             | 21. ( <b>4</b> ) [D.          |                  |             |                |                               | Connect 1     |             |
|                                 | ·IC <u>K</u> [ <b>√</b> ] [ ⊓ |                  |             |                | Accept                        |               |             |
| 🔓 Rental Detail 1               | Information                   |                  | ? ×         |                |                               |               |             |
| Rental Line                     |                               |                  |             |                |                               |               |             |
| Starting Date                   | 12/20/20                      | 013              |             |                |                               |               |             |
| Ending Date                     | 1/14/201                      | 4                |             |                |                               |               |             |
| Start Billing date              | 12/20/20                      | 013              |             |                |                               |               |             |
| End Billing date                | 1/14/201                      | 4                |             |                |                               |               |             |
| Bill Code                       | w 🔍 '                         | Weekly           |             |                |                               |               |             |
| Billing Day                     | None                          | ~                |             |                |                               |               |             |
| Days In Month                   | Bill Code                     | Days             | -           |                |                               |               |             |
| Extended Renta                  | ls Prorate                    |                  | <b>•</b>    |                |                               |               |             |
| Billing Periods                 |                               | 3.71             | 43W 😵       |                |                               |               |             |
| Pricing Method                  | Time Bas                      | ed 💌             |             |                |                               |               |             |
| Billing Type                    | Up Front                      |                  | <b></b>     |                |                               |               |             |
| Sales Price                     |                               |                  | 28.000      |                |                               |               |             |
| Continue Billing                | Periodic                      |                  | <b>_</b>    |                |                               |               |             |
| Bill Period in Adv              | /ance                         |                  |             |                |                               |               |             |
|                                 |                               |                  |             |                |                               |               |             |
| Billing <u>S</u> chedul         | e                             |                  |             |                |                               |               |             |
|                                 |                               |                  | Cancal      |                |                               |               |             |
|                                 |                               |                  |             |                |                               |               |             |

The **Sales Price** of the selected line item is displayed in the corresponding read-only field.

Click the **3** button near the **Billing Periods** field to open the **Rental Rates** screen.

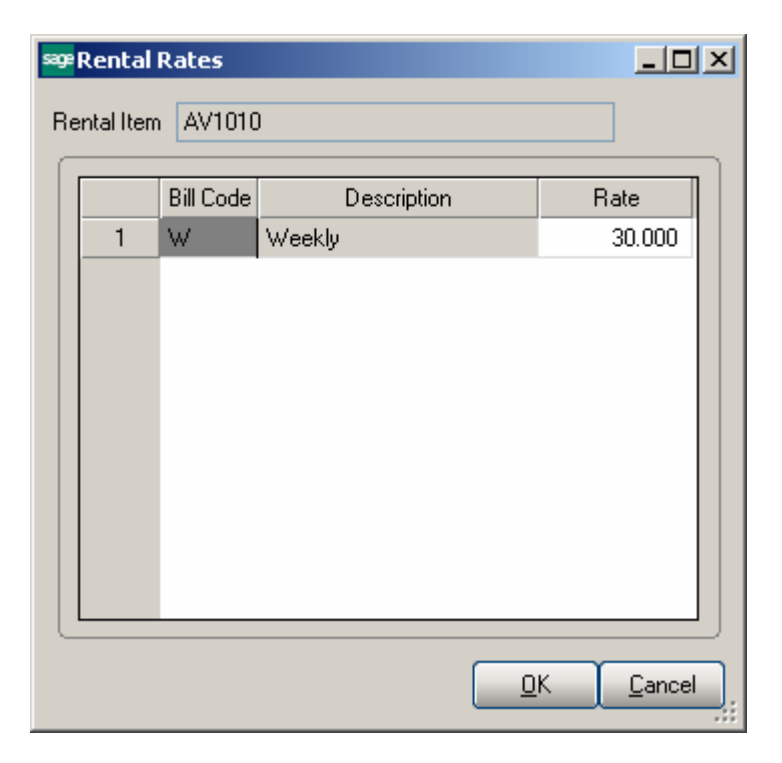

The **Bill Code** with its **Description** is displayed. Only the Rate can be changed here; the Bill Code and description fields are read-only.

The **Unit Price and Extension** of the line will be updated accordingly when changing the **Rental Rate**.

When **Rental Order** is created by using the Copy From feature all rental lines will be copied from the source document to the newly created one with corresponding Rental related information (Start Date, End Date, Bill Code, Billing Day, Pricing method, etc.) carried over to it.

#### Scheduled Billing Rentals

The **Scheduled** option has been added to the Billing Type drop-down menu to allow setup of Billing Schedule for Rental Order.

| 🔓 Rental He   | ader Infor | rmation             |
|---------------|------------|---------------------|
| Default Re    | ntal Line  |                     |
| Starting Da   | ite 12     | 2/20/2013           |
| Ending Dat    | te 4/      | 24/2014             |
| Start Billing | Date 12    | 2/20/2013           |
| End Billing   | Date 4/    | 24/2014             |
| Bill Code     | S          | 🔍 Scheduled Billing |
| Billing Day   | No         | one 💌               |
| Days In Mo    | onth Bil   | l Code Days 💌       |
| Extended F    | Rentals Ro | ound Up 🗾           |
| Billing Perio | ods        | 4S                  |
| Pricing Me    | thod Tir   | me Based 💌          |
| Billing Type  | e So       | cheduled 🗾 🗾        |
| Billing Sc    | hedule     | Apply to Lines      |
|               |            | <u>OK</u> ancel     |

The **Billing Schedule** button is enabled only if the Billing Type is set to Scheduled, for other billing types it is disabled.

Once the Billing schedule is defined on the Rental header it may be applied to the order lines by clicking the Apply to lines button.

| sag | P Heade | er Billing Schedul | e           |               | <u>- 0 ×</u> |
|-----|---------|--------------------|-------------|---------------|--------------|
| ſ   |         | Starting Date      | Ending Date |               |              |
|     | 1       | 12/22/2013         | 1/5/2014    |               | 🚆 - 🛛        |
|     | 2       | 1/6/2014           | 2/18/2014   |               | ~            |
|     | 3       | 2/19/2014          | 3/9/2014    |               |              |
|     | 4       | 3/10/2014          | 4/10/2014   |               |              |
|     | 5       |                    |             |               |              |
|     |         |                    |             |               |              |
|     |         |                    |             |               |              |
|     |         |                    |             |               |              |
|     |         |                    |             |               |              |
|     |         |                    |             |               |              |
| 0   |         |                    |             |               |              |
|     |         |                    |             | <u>Accept</u> | ancel        |

| 🔓 Sales Order Entry (RNT) 1/24       | 4/2014           |             |                     |                               |                            |             |
|--------------------------------------|------------------|-------------|---------------------|-------------------------------|----------------------------|-------------|
| Order Number R000034                 | etetiks 🖬        | 4 D DI 🖂    | Copy from           | De <u>f</u> aults <b>Cu</b> s | stomer Credit              | Rental 🔻    |
| <u>1</u> . Header <u>2</u> . Address | <u>3</u> . Lines | 4. Totals   | 5. Credit Card      | Jser useriig                  |                            |             |
|                                      |                  |             |                     |                               |                            |             |
| 🔍 🗞 H) H) - 😒 -                      | Quick Row        | 1 ව         |                     |                               | // 🛛 🔁 🛼 🕯                 | (∃(∃¦⊒•     |
| Rental Serial No.                    | Add              | INew 📃 Incr | Rental Detail Infor | rmation                       |                            |             |
| Item Code                            | Ordered          | Shipped     | Back Ordered        | Unit Price                    | Extension                  |             |
| AV1010                               | 2.00             | .00         | .00                 | 160.000                       | 320.00                     |             |
| 2                                    | .00              | .00         | .00                 | .000                          | .00                        |             |
|                                      |                  |             |                     |                               |                            |             |
|                                      |                  |             |                     |                               |                            |             |
|                                      |                  |             |                     |                               |                            |             |
|                                      |                  |             |                     |                               |                            |             |
|                                      |                  |             |                     |                               |                            |             |
| •                                    |                  |             |                     |                               | Þ                          |             |
| Description Pak Audio Pac            | :kage            |             |                     |                               |                            |             |
| Warehouse RNT                        |                  |             |                     |                               |                            |             |
| Unit Of Measure EACH                 |                  |             |                     |                               |                            |             |
| Price Level 1                        |                  |             |                     |                               |                            | Generate BD |
| T Class TV                           |                  |             |                     |                               |                            | Generate PO |
|                                      |                  |             |                     | To                            | tal Amount                 | 320.00      |
| Print Order Print Pick 🔗 R           | ecalc Price      |             |                     | Accept                        | <u>C</u> ancel <u>D</u> el |             |

|         | sage Ro               | ental Detail Info                                                                             | rmation                                                       |         | <u>? ×</u> |
|---------|-----------------------|-----------------------------------------------------------------------------------------------|---------------------------------------------------------------|---------|------------|
|         | R                     | ental Line                                                                                    |                                                               |         |            |
|         | S                     | tarting Date                                                                                  | 12/20/2013                                                    |         |            |
|         | E                     | nding Date                                                                                    | 4/24/2014                                                     |         |            |
|         | S                     | tart Billing date                                                                             | 12/20/2013                                                    |         |            |
|         | E                     | nd Billing date                                                                               | 4/24/2014                                                     |         |            |
|         | B                     | ill Code                                                                                      | S 🔍 Scheduled                                                 | Billing |            |
|         | B                     | illing Day                                                                                    | None 💌                                                        |         |            |
|         | D                     | ays In Month                                                                                  | Bill Code Days                                                |         |            |
|         | E                     | xtended Rentals                                                                               | Round Up                                                      | 7       |            |
|         | B                     | illing Periods                                                                                |                                                               | 4S 😫    |            |
|         | P                     | ricing Method                                                                                 | Time Based 📃 📘                                                | -       |            |
|         | B                     | illing Type                                                                                   | Scheduled                                                     | -       |            |
|         | S                     | ales Price                                                                                    |                                                               | 28.000  |            |
|         | abail                 | will of L L L                                                                                 |                                                               |         |            |
| sade D  | etaii                 | Billing Schedule                                                                              |                                                               |         | - 비스       |
| sage () | etali                 | Billing Schedule                                                                              |                                                               |         |            |
| sor D   | ecan                  | Starting Date                                                                                 | Ending Date                                                   |         |            |
|         | 1                     | Starting Date                                                                                 | Ending Date                                                   |         |            |
|         | 1<br>2                | Starting Date<br>12/22/2013<br>1/6/2014                                                       | Ending Date<br>1/5/2014<br>2/18/2014                          |         |            |
|         | 1<br>2<br>3           | Starting Date<br>12/22/2013<br>1/6/2014<br>2/19/2014                                          | Ending Date<br>1/5/2014<br>2/18/2014<br>3/9/2014              |         |            |
|         | 1<br>2<br>3<br>4      | Starting Date<br>12/22/2013<br>1/6/2014<br>2/19/2014<br>3/10/2014                             | Ending Date<br>1/5/2014<br>2/18/2014<br>3/9/2014<br>4/10/2014 |         |            |
|         | 1<br>2<br>3<br>4<br>5 | Starting Date<br>12/22/2013<br>1/6/2014<br>2/19/2014<br>3/10/2014<br>1                        | Ending Date<br>1/5/2014<br>2/18/2014<br>3/9/2014<br>4/10/2014 |         |            |
|         | 1<br>2<br>3<br>4<br>5 | Starting Date           12/22/2013           1/6/2014           2/19/2014           3/10/2014 | Ending Date<br>1/5/2014<br>2/18/2014<br>3/9/2014<br>4/10/2014 |         |            |
|         | 1<br>2<br>3<br>4<br>5 | Starting Date<br>12/22/2013<br>1/6/2014<br>2/19/2014<br>3/10/2014                             | Ending Date<br>1/5/2014<br>2/18/2014<br>3/9/2014<br>4/10/2014 |         |            |
|         | 1<br>2<br>3<br>4<br>5 | Starting Date           12/22/2013           1/6/2014           2/19/2014           3/10/2014 | Ending Date<br>1/5/2014<br>2/18/2014<br>3/9/2014<br>4/10/2014 |         |            |
|         | 1<br>2<br>3<br>4<br>5 | Starting Date<br>12/22/2013<br>1/6/2014<br>2/19/2014<br>3/10/2014                             | Ending Date<br>1/5/2014<br>2/18/2014<br>3/9/2014<br>4/10/2014 |         |            |
|         | 1<br>2<br>3<br>4<br>5 | Starting Date<br>12/22/2013<br>1/6/2014<br>2/19/2014<br>3/10/2014                             | Ending Date<br>1/5/2014<br>2/18/2014<br>3/9/2014<br>4/10/2014 |         |            |

For Scheduled Billing the invoice is generated when for the entered date in the Rental Invoice Generation program is equal or greater than the starting date for a billing schedule line. The amount to charge will be based on the bill code entered for the rental order line.

Below is an example of Invoice Generation for the Billing Schedule defined above.

### Rental Invoice Generation based on Billing Schedule

If the billing schedule in the order header/line is set as follows:

12/22/2013-1/5/2014 1/6/2014-2/18/2014 2/19/2014-3/9/2014 3/10/2014-4/14/2014

and the Rental Invoice Generation program is run on 12/25/2013; the invoice will be generated for the whole period starting from 12/22/2013 till 1/5/2014. Running the Invoice Generation for any day passed 12/22/2013 will invoice the 12/22/2013 line.

| ■Rental Invoice Genera | ation (RNT) | 1/24/2 | 014   |       | _ <b>_</b> _ × |
|------------------------|-------------|--------|-------|-------|----------------|
| 12/25/2013 🛅 🧕         | elect       |        |       |       |                |
| Select Field           | Operand     | 1      | Value |       |                |
| Sales Order Number     | All         | -      |       |       |                |
| Customer Number        | All         | -      |       |       |                |
| Rental Return          | All         | -      |       |       |                |
| Billing Type           | All         | -      |       |       |                |
|                        |             |        |       |       |                |
|                        |             |        |       |       |                |
|                        |             |        |       |       |                |
| Clear                  |             |        |       | Proce | eed Cancel 🔒 📀 |

|   |       |             |      |     | 1       |           |        |      |        |           |         |            |            | 1 |
|---|-------|-------------|------|-----|---------|-----------|--------|------|--------|-----------|---------|------------|------------|---|
|   | Selec | Sales Order | Туре | Div | Dustome | alesperso | Item   | U/M  | luanti | UnitPrice | xt Amou |            |            |   |
| 1 | ☑     | R000034     | IN   | 01  | ABF     | 0100      | AV1010 | EACH | 2.00   | 40.000    | 80.00   | SO No. : I | R000034, F |   |
|   |       |             |      |     |         |           |        |      |        |           |         |            |            |   |
|   |       |             |      |     |         |           |        |      |        |           |         |            |            |   |
|   |       |             |      |     |         |           |        |      |        |           |         |            |            |   |
|   |       |             |      |     |         |           |        |      |        |           |         |            |            |   |
|   |       |             |      |     |         |           |        |      |        |           |         |            |            |   |
|   |       |             |      |     |         |           |        |      |        |           |         |            |            |   |
|   |       |             |      |     |         |           |        |      |        |           |         |            |            |   |
|   |       |             |      |     |         |           |        |      |        |           |         |            |            |   |
|   |       |             |      |     |         |           |        |      |        |           |         |            |            |   |
| 1 |       |             |      |     |         |           |        |      |        |           |         |            |            |   |

| <b>≊ा Rental</b> | Invoice Generatio | on Listing       |                 |                  |             |                                             |                |                             |            | <u> </u> |
|------------------|-------------------|------------------|-----------------|------------------|-------------|---------------------------------------------|----------------|-----------------------------|------------|----------|
| 占 🎒              | 🖹 🕐 📴             | н н н            | ▶ 1             |                  | /1 👫 🤨      | <b>\</b> •                                  |                |                             |            | X        |
| Main Repo        | rt                |                  |                 |                  |             |                                             |                |                             |            |          |
|                  |                   |                  |                 |                  |             |                                             |                |                             |            |          |
|                  | Rental Invo       | ice Genera       | tion Listing    |                  |             |                                             | Renta          | l Demo Com                  | pany (RNT) |          |
|                  | Order<br>Number   | Туре             | Customer        | Slsp             | ltem        | UOM                                         | Quantity       | UnitRent                    | ExtAmount  |          |
|                  | R000034           | IN               | 01-ABF          | 0100             | AV1010      | EACH                                        | 2.00           | 40.00                       | 80.00      |          |
|                  | 50 No.: R0000     | 34. For rent: Fr | om 12/22/2013 1 | <u>o 175/201</u> | 4=15.Qv=2.0 | 0. Rates: S = 40.000; Sche<br>Report Total: | dule = 12/22/1 | <u>3-01/05/14;</u><br>40.00 | 80.00      |          |
| Current Pag      | je No.: 1         |                  |                 | Total Page       | No.: 1      |                                             | Zoom           | Factor: 100%                |            |          |

Next invoice will be generated when the 1/6/2014 date is passed.

Note: When Rentals billed according to the Billing Schedule are returned before the Ending Billing Date, the Credit Memo Invoice is generated only for the Billed period, which Starting Date is after the actual End Date.

### Processing Rental Orders with Cut-Off Day logic

#### **Bill Code Maintenance**

The **Cut- Off Day** field added to the **Bill Code Maintenance** allows for setting up a cut off day for billing period.

| ब्ख् Bill Code                     | Maintenance (RNT) 1/24/2014                                  | - 🗆 🗵 |
|------------------------------------|--------------------------------------------------------------|-------|
| Bill Code<br>Description           | M - III II III                                               |       |
| Number o<br>Allow Mor<br>Allow Sch | f Days per Billing Periods 31 Cut-Off Day<br>hthly Billing 🖌 | 20    |
| L                                  | Accept Cancel Delete                                         | B     |

It allows for setting the number of days as the cut-off for billing the monthly charge. The rental rate for periods less than the cut-off day (for example 20 days) is calculated based on the Daily Rate calculated as the **Monthly Rate/ Cut Off Day.** 

For example if the Cut off Day is set to 20 and the Monthly Rate is 600 then the daily rate (for Cut-off Extended Rental) for a period less than 20 days is calculated as: 600/20=30.

#### **Extended Rental: Cut-Off**

**Cut-Off Day-** if the Extended Rental is set to cut-off day and the Cut-off day is setup for current Bill Code the rental billing periods less than the cut-off days will be calculated on the daily basis and the billing periods greater than the cut-off days will be considered a whole period. For example, if the Billing Code is "M" (number of days 31) with **Cut Off** day set to 20 and the Billing Day is set to 5, then for 40 days' rent from 12/21/2013-1/30/2014 the Billing Periods will be represented as 1M 16D.

The Billing periods are calculated as follows:

From 12/21/2013 to 01/05/2014 (the Billing Day)- 16 days and from 01/05/2014 to 1/30/2014 (actual 25 days) as cut-off day is 20, 25 days are considered a month and the Billing periods are: 1M 16D.

| 🔓 Rental Detail Inf      | ormation        | ? × |
|--------------------------|-----------------|-----|
| Rental Line              |                 |     |
| Starting Date            | 12/21/2013      |     |
| Ending Date              | 1/30/2014       |     |
| Start Billing date       | 12/21/2013      |     |
| End Billing date         | 1/30/2014       |     |
| Bill Code                | M 🔍 Monthly     |     |
| Billing Day              | 5 💌             |     |
| Days In Month            | Bill Code Days  | -   |
| Extended Rentals         | Cut-Off         | -   |
| Billing Periods          | 1M 16D          | 8   |
| Pricing Method           | Time Based 💌    |     |
| Billing Type             | Periodic        | -   |
| Sales Price              | 28.0            | 00  |
|                          |                 |     |
| Bill Period in Advar     | ice             |     |
| Minimum One Perio        | d Rental Charge |     |
| Billing <u>S</u> chedule |                 |     |
|                          | <u> </u>        | cel |

The Unit Price is calculated respectively as: Monthly Rate+ 16\*Monthly rate/Cut-Off Days.

In our example it is 120+16\*6=216

| Rental R                                                                                                    |                                                                                          |                                                                                                    |                                                                                |                                                                                                    |                                                                                                    | -                                                                     |                                         |          |
|----------------------------------------------------------------------------------------------------|------------------------------------------------------------------------------------------|----------------------------------------------------------------------------------------------------|--------------------------------------------------------------------------------|----------------------------------------------------------------------------------------------------|----------------------------------------------------------------------------------------------------|-----------------------------------------------------------------------|-----------------------------------------|----------|
| ental Item                                                                                                    | AV1010                                                                                   | )                                                                                                    |                                                                                |                                                                                                    |                                                                                                    |                                                                       |                                         |          |
|                                                                                                    | Bill Code                                                                                |                                                                                                    | Description                                                                    |                                                                                                    | Rate                                                                                                    |                                                                       |                                         |          |
| 1                                                                                                    | D                                                                                        | Daily                                                                                                    |                                                                                |                                                                                                    | 8.000                                                                                                    |                                                                       |                                         |          |
| 2                                                                                                    | м                                                                                        | Monthle                                                                                                    | J                                                                              |                                                                                                    | 120.000                                                                                                    |                                                                       |                                         |          |
|                                                                                                    |                                                                                          |                                                                                                    |                                                                                | <u>K</u>                                                                                                    |                                                                                                    | )                                                                     |                                         |          |
|                                                                                                    |                                                                                          |                                                                                                    |                                                                                |                                                                                                    |                                                                                                    |                                                                       |                                         |          |
| Gales Order<br>Inder Number<br><u>1</u> . Header                                                                             | r Entry (RN<br>R00003<br>2. Add                                                          | <b>(T) 1/24</b> ,<br>35 [→, [<br>Iress ]                                                                                                    | /2014                                                                          |                                                                                                    | Copy from.                                                                                                    | Defaults Cu<br>User useriig                                           | ıstomer) Credit                         |          |
| iales Order<br>Ider Number<br><u>1</u> . Header<br><b>Q</b>   <b>N</b><br>Rental Serial                                      | r Entry (RN<br>R00003<br>2. Add                                                          | NT) 1/24,<br>35 [, [<br>dress ]<br>25 •                                                                                                    | /2014<br>1 [1] 5 [4]<br>3. Lines<br>Quick Row                                  |                                                                                                    | Copy from.                                                                                                    | Defaults Cu<br>User useriig<br>- IIIIIIIIIIIIIIIIIIIIIIIIIIIIIIIIIIII | istomer) Credit.                        |          |
| Gales Order<br>Ider Number<br><u>1</u> . Header<br><b>Q N</b><br>Rental Serial                                               | r Entry (RN<br>R00000<br>2. Add<br>00 00 *<br>No.                                        | NT) 1/24,<br>35 [, [<br>iress ]<br>& +                                                                                                    | /2014<br>1 [1] 5 [4]<br>3. Lines<br>Quick Row<br>Add<br>Ordered                | <ul> <li>♦ ▶ ▶ ■ ■</li> <li><u>4</u>. Totals</li> <li>1 ₽</li> <li>1 №</li> <li>1 №</li> <li>1 №</li> </ul> | Copy from.                                                                                                    | Defaults Cu<br>User useriig<br>IIIIIIIIIIIIIIIIIIIIIIIIIIIIIIIIIII    | istomer) Credit.<br>Extension           |          |
| Sales Order<br>rder Number<br><u>1</u> . Header<br><b>Q N</b><br>Rental Serial<br>1 AV1                                      | r Entry (RN<br>R00003<br>2. Add<br>0. 00 00 ~<br>No.<br>Item Cod<br>1010                 | <b>17) 1/24</b> ,<br>35 [2], [<br>tress ]<br><b>1</b><br><b>1</b><br><b>1</b><br><b>1</b><br><b>1</b>                                                                                                    | /2014<br>1 [1] 5 [4]<br>3. Lines<br>Quick Row<br>Add<br>Ordered<br>2.00        |                                                                                                    | Copy from.<br>5. Credit Card                                                                                                    | Defaults Cu<br>User useriig<br>-     🗐 📰<br>                          | istomer) Credit.<br>Extension<br>432.00 | <u>(</u> |
| Sales Order<br>rder Number<br>1. Header<br>Rental Serial<br>1 AV1<br>2                                                       | r Entry (RN<br>R00003<br>2. Add<br>00 00 ~<br>No.<br>Item Cod<br>1010                    | 4 <b>T) 1/24</b> ,<br>35 [, [<br>dress ]<br>€ ▼                                                                                                    | /2014<br>1 [1] 5 №<br>3. Lines<br>Quick Row<br>Add<br>Ordered<br>2.00<br>.00   |                                                                                                    | ) Copy from.<br>5. Credit Card<br>F Credit Card<br>Recement<br>Back Ordered<br>0 .00                                                                                                    | Defaults Cu<br>User useriig                                           | Istomer) Credit.                        |          |
| iales Order<br>der Number<br><u>1</u> . Header<br>Rental Serial<br><u>1</u> AV1<br>2                                         | r Entry (RN<br>R00003<br>2. Add<br>0. 00 00 *<br>No.<br>Item Cod<br>1010                 | <pre>xT) 1/24, 35 [-2, _ tress ] tress ] tress   tress   tress</pre> | /2014<br>1 €1 5 №<br>3. Lines<br>Quick Row<br>Add<br>Ordered<br>2.00<br>.00    |                                                                                                    | Copy from.         5. Credit Card         Image: Copy from.         Image: Copy from.         < | User useriig                                                          | Istomer) Credit.                        |          |
| iales Order<br>der Number<br>1. Header<br>Rental Serial<br>1 AV1<br>2 AV1                                                    | r Entry (RN<br>R00003<br>2. Add<br>00 00 *<br>No.<br>Item Cod<br>1010                    | I/24,         35       -/         iress       -         iress       -         le       -         udio Pack       -                                                                                                    | /2014<br>1 [1] 5 [4]<br>3. Lines<br>Quick Row<br>Ordered<br>2.00<br>.00        | 4 D D C                                                                                                    | Copy from.                                                                                                    | Defaults Cu<br>User useriig                                           | Istomer) Credit.                        |          |
| ales Order<br>der Number<br>1. Header<br>Rental Serial<br>1 AV1<br>2<br>Descriptio<br>Warehous                               | r Entry (RN<br>R00003<br>2. Add<br>00 00 ~<br>No.<br>Item Cod<br>1010                    | Image: Arror of the second second                                       | /2014<br>1 [1] 5 [4]<br>3. Lines<br>Quick Row<br>0rdered<br>2.00<br>.00        | 4 D D C                                                                                                    | Copy from.<br>5. Credit Card<br>Frement Back Ordered 0 .00 .00                                                                                                    | . Defaults Cu<br>User useriig<br>                                     | Istomer Credit.                         | ··· (= ' |
| ales Order<br>der Number<br>1. Header<br>Rental Serial<br>1 AV1<br>2<br>Descriptio<br>Warehous<br>Unit Of Meas               | r Entry (RN<br>R00003<br>2. Add<br>0. 0. 0. 0.<br>100 0.<br>1010<br>1010<br>1010<br>1010 | <b>(T) 1/24</b> ,<br>35                                                                                                    | /2014<br>1 [1] 5 [4]<br>3. Lines<br>Quick Row<br>Add<br>Ordered<br>2.00<br>.00 | 4 P P C                                                                                                    | ) Copy from.<br>5. Credit Card<br>F Credit Card<br>Copy from.<br>5. Credit Card<br>D Copy from.<br>5. Credit Card<br>0. 00<br>0. 00<br>0. 00<br>0. 00<br>0. 00<br>0. 00<br>0. 00                                                                                                    | Defaults Cu<br>User useriig<br>                                       | Istomer Credit.                         | ···      |
| Sales Order<br>I. Header<br>I. Header<br>Rental Serial<br>I AV1<br>2<br>Descriptio<br>Warehous<br>Unit Of Meas<br>Price Leve | r Entry (RN<br>R00003<br>2. Add<br>00 00 *<br>No.<br>Item Cod<br>1010                    | Image: Arror of the second second                                       | /2014<br>3. Lines<br>Quick Row<br>Ordered<br>2.00<br>.00                       | 4 D D C                                                                                                    | Copy from.  5. Credit Card    Generation Back Ordered D 0 0 0 0 0 0 0 0 0 0 0 0 0 0 0 0 0 0                                                                                                    | Defaults Cu<br>User useriig<br>                                       | Istomer Credit.                         |          |

Print <u>O</u>rder... Print Pic<u>k</u>... 🥐 Recalc Price

<u>D</u>elete

Accept

<u>C</u>ancel

- U ×

•  So the first Invoice will be generated for the 16D period respectively with Unit Rent amount calculated as :16\*120/20=96

| see Rental Ir | nvoice Generatio | n Listing        |               |            |                |                         |          |              |            |   |
|---------------|------------------|------------------|---------------|------------|----------------|-------------------------|----------|--------------|------------|---|
| 占 遇 🎙         | à 🕐 📴            | н н н            |               |            | /1 🚜 🤇         | <b>₽</b> , <b>+</b>     |          |              |            | X |
| Main Report   |                  |                  |               |            | _              |                         |          |              |            |   |
|               |                  |                  |               |            |                |                         |          |              |            |   |
|               | Destallaria      |                  | c 1 :c        |            |                |                         |          |              |            |   |
|               | Rental Invo      | ice Genera       | ion Listing   |            |                |                         | Renta    | l Demo Com   | pany (RNT) |   |
|               | Order<br>Number  | Туре             | Customer      | Slsp       | ltem           | UOM                     | Quantity | UnitRent     | ExtAmount  |   |
|               | R000035          | IN               | 01-ABF        | 0100       | AV1010         | EACH                    | 2.00     | 96.00        | 192.00     |   |
|               | SO.No.: R0000    | 35. For rent: Fr | om 12/21/2013 | To 1/5/201 | 4 = 16D. Qtv = | 2.00. Rates: D = 6.000. |          |              |            |   |
|               |                  |                  |               |            |                |                         |          |              |            |   |
|               |                  |                  |               |            |                | _                       |          |              |            |   |
|               |                  |                  |               |            |                | Report Total:           | 2.00     | 96.00        | 192.00     |   |
|               |                  |                  |               |            |                |                         |          |              |            |   |
|               |                  |                  |               |            |                |                         |          |              |            |   |
|               |                  |                  |               |            |                |                         |          |              |            |   |
| Current Page  | No.: 1           |                  |               | Total Page | No.: 1         |                         | Zoom     | Factor: 100% |            |   |

Here is the generated Invoice:

| 🔓 S/O Invoice Da                        | ta Entry (RNT) 1               | /29/2014                  |                        |               |                      |                     |
|-----------------------------------------|--------------------------------|---------------------------|------------------------|---------------|----------------------|---------------------|
| Invoice No. 0100<br><u>1</u> . Header ] | 0071 [-4, [_1] 🚺<br>2. Address |                           | 5. Credit Card         | D             | efaults Custom       | ner) Credit         |
| 8                                       | 1 <b>16 -</b> 🗌 - 📕            | Quick Row 1 🔀             | ₽∪\)                   |               |                      | <= ( <b>= ↓</b> • ) |
| Item                                    | Code Extension                 |                           |                        | Comment       |                      | i                   |
| 1 /RENTA                                | AL 192.00                      | SO No. : R000035, For ren | : From 12/21/2013 To 1 | 1/5/2014 = 16 | D, Qty = 2.00, Rate: | s: D = 6.000,       |
| 2                                       | .00                            |                           |                        |               |                      |                     |
| 1                                       |                                |                           | 7                      |               |                      |                     |
| Description                             | AV1010 Pak Aud                 | io Package                |                        |               |                      |                     |
| Warehouse<br>Unit Of Measure            |                                |                           |                        |               |                      |                     |
| Back Ordered                            |                                | .00                       | -                      |               |                      |                     |
|                                         |                                |                           |                        | 1             | Fotal Amount         | 192.00              |
| Quic <u>k</u> Print                     |                                | Update                    |                        | Accept        | <u>C</u> ancel [     | elete 👌 🕢           |

The next Invoice should be generated on the next Billing Day: 02/05/2014 (after the one generated for the first period is updated) for the 1M period. Here is the Invoice generated for the rest of rental period (1M) respectively with Unit Rent Amount of 120.

| 🔓 Rental Invo   | pice Generation            | Listing                 |                          |                  |                            |                                |          |                |            |          |
|-----------------|----------------------------|-------------------------|--------------------------|------------------|----------------------------|--------------------------------|----------|----------------|------------|----------|
| 占 🖨 🖣           | 🕐 🚼 🖌 🛛                    |                         | ▶ 1                      |                  | /1 🎢 🔍                     | •                              |          |                |            | ×        |
| Main Report     |                            |                         |                          |                  |                            |                                |          |                |            |          |
|                 |                            |                         |                          |                  |                            |                                |          |                |            | <b>_</b> |
|                 | Rental Invoi               | ce Generat              | on Listing               |                  |                            |                                | Renta    | l Demo Com     | pany (RNT) |          |
|                 | Order<br>Number            | Туре                    | Customer                 | Slsp             | ltem                       | UOM                            | Quantity | UnitRent       | ExtAmount  |          |
|                 | R000035<br>S0 No. : R00003 | IN<br>35, For rent: Fro | 01-ABF<br>om 1/6/2014 To | 0100<br>2/5/2014 | AV1010<br>= 1M, Qty = 2.00 | EACH<br>0, Rates: M = 120.000, | 2.00     | 120.00         | 240.00     |          |
|                 |                            |                         |                          |                  |                            | Report Total:                  | 2.00     | 120.00         | 240.00     | <b>.</b> |
| Current Page No | ol 1                       |                         | 1                        | otal Page        | No.: 1                     |                                | Zoor     | n Factor: 100% |            |          |

If the number of days in the remaining period is greater than or equal to the Cut-off day, the customer is billed for a whole period as follows:

| 🔓 Rental Detail Inf  | ormation        | ? ×  |
|----------------------|-----------------|------|
| Rental Line          |                 |      |
| Starting Date        | 5/20/2014       |      |
| Ending Date          | 7/25/2014       |      |
| Start Billing date   | 5/21/2014       |      |
| End Billing date     | 7/25/2014       |      |
| Bill Code            | M 🔍 Monthly     | _    |
| Billing Day          | 5 🔻             |      |
| Days In Month        | Bill Code Days  |      |
| Extended Rentals     | Cut-Off         | -    |
| Billing Periods      | 2M 16D          | \$   |
| Pricing Method       | Time Based 💌    |      |
| Billing Type         | Periodic        | -    |
| Sales Price          | 28.0            | 000  |
|                      |                 |      |
| Bill Period in Advan | ce              |      |
| Minimum One Perio    | d Rental Charge |      |
| Billing Schedule     | <u> </u>        |      |
|                      | J               |      |
|                      |                 | ncel |

In the above example the rental period from 5/21/2014-7/25/2014 with Billing Day set to 5 is represented by 2M and 16D billing Periods. From 05/21/2014-06/05/2014- 16 days From 06/06/2012-07/05/2012- one month

From 07/06/2012-07/25/2012- 20 days is considered 1 month as the cut-off is set to 20.

### Invoice Data Entry

When Rental Order having Rental and Sales Lines is shipped through Invoice Data Entry, the following message is displayed asking whether or not to ship the complete sales order.

| 00 ERP                                        | X                                                                         |
|-----------------------------------------------|---------------------------------------------------------------------------|
| o you want to ship the complete sales order ? |                                                                           |
|                                               | DO ERP<br>o you want to ship the complete sales order ?<br>Yes <u>N</u> o |

Upon selecting Yes the following dialog is displayed to allow entering Rental Billing Date.

| 😎 S/O Invoice Data Entry (RN1 | 7) 1/29/2014                                                                                                    |                           |
|-------------------------------|----------------------------------------------------------------------------------------------------|---------------------------|
| Invoice No. 0100075           | 14         4         6         1         1           3. Lines         4. Totals         5. Credit Card         1 | Defaults Customer) Credit |
|                               | Quick Row 0                                                                                                    | ☎₨ ๔ ๔ଋ •                 |
|                               | Billing Date (RNT) 1/29/2014         Rental Billing Date         6/05/2014         QK                            |                           |
|                               |                                                                                                    | Total Amount              |

After each rental ship line, a Misc Charge billing line is generated indicating the charge period.

| <mark>‱</mark> S/O Inv       | voice Data Entry (RNT                          | ) 1/29/2014          | l i                                 |                           |                        |                                |
|------------------------------|------------------------------------------------|----------------------|-------------------------------------|---------------------------|------------------------|--------------------------------|
| Invoice N<br><u>1</u> . Head | lo. 0100077 [2], [1]<br>der <u>2</u> , Address | 14 4 🕨 1<br>3. Lines | ▶ <sup>™</sup><br><u>4</u> . Totals | 5. Credit Card            | Defaults               | Customer Credit                |
|                              | 8 <b>0 0 -</b> 🗍 -                             | Quick Ro             | w 2 🔀                               | ₽□\]                      |                        |                                |
|                              | Item Code                                      | Extension            |                                     |                           | Comment                |                                |
| 1                            | AV1010                                         | .00                  |                                     |                           |                        |                                |
| 2                            | /RENTAL                                        | 192.00               | SO No. : R0000                      | 36, For rent: From 5/21/2 | 2014 To 6/5/2014 = 16D | , Qty = 2.00, Rates: D = 6.000 |
| 3                            | 1001-HON-H252                                  | 407.40               |                                     |                           |                        |                                |
| 4                            |                                                | .00                  |                                     |                           |                        |                                |
| •                            |                                                |                      |                                     |                           |                        |                                |
| Desc                         | cription AV1010 Pak A                          | udio Package         |                                     | <b>_</b>                  |                        |                                |
| Ware                         | ehouse                                         |                      |                                     |                           |                        |                                |
| Unit Of                      | Measure                                        |                      |                                     |                           |                        |                                |
| Back                         | Ordered                                        |                      | .00                                 |                           |                        |                                |
| نىم ا                        | -1                                             |                      |                                     | <u> </u>                  |                        |                                |
|                              |                                                |                      |                                     |                           | Total A                | mount 599.40                   |
| Quic <u>k</u> Prin           | nt 👧                                           |                      | Update                              |                           | Accept C               | ancel Delete 🔒 🕜               |

When the Invoice containing both sales and rental lines is updated the Sales Order is not deleted from the Sales Order data file, it is retained until the rental lines are completely billed and returned.

#### Rental Shipping Data Entry

The **Rental Shipping Data Entry** has been added to the Shipping menu of the **Sales Order** module.

If the Sales Order contains lines both with sales items and rental items it can be also shipped through the Shipping Data Entry or Invoice Data Entry. But once shipped by one of the shipping programs it cannot be shipped by any other program.

If the Sales Order contains only rental lines it can be shipped by Shipping Data Entry or Invoice Data Entry if the **Ship Rental Item by Invoice Data Entry** checkbox is selected in the Sales Order Options, otherwise it may be shipped only through the **Rental Shipping Data Entry**.

| 🔓 Rental Shippin  | g Data Entry (                    | RNT) 1/29/2                             | 2014                          |           |                          |                                       |                             |         |
|-------------------|-----------------------------------|-----------------------------------------|-------------------------------|-----------|--------------------------|---------------------------------------|-----------------------------|---------|
| Shipper ID 1      | Ship<br>Ship<br>Cus<br>2.Shipping | p Date 1<br>pping No. F<br>stomer No. C | /29/2014<br>3S00011<br>)1-ABF |           | Order No.<br>Ship Status | R000036 🔍 🗞<br>New<br>American Busine | SO Created By<br>ss Futures | liG     |
| Item Cod <u>e</u> |                                   |                                         | Q                             | , این  Qu | ick Row                  | 1 🛃 🕞 🗌                               | 🛃 Pkg 0001                  | 🗟 😒 🛃 🔹 |
| lt                | em Code                           | Ordered                                 | Shi                           | pped      |                          | Comment                               |                             |         |
| 1 AV1010          |                                   | 2.                                      | 00                            | 2.00      |                          |                                       |                             |         |
|                   |                                   |                                         |                               |           |                          |                                       |                             |         |
| Description       | Pak Audio Pac                     | ckage                                   |                               | -         |                          |                                       |                             |         |
| Warehouse         | RNT                               |                                         |                               |           |                          |                                       |                             |         |
| U/M               | EACH                              |                                         |                               |           |                          |                                       |                             |         |
| Package           | 0001                              |                                         |                               | •         |                          |                                       |                             |         |
| Quick Print Auto  | o Incre <u>m</u> ent 🔽            | ] Update                                |                               |           |                          |                                       | <u>Cancel</u> Dela          | ete 🕢.  |

Now if you try to open this Order the following message will popup:

| sege Sage | : 100 ERP                                                           | X |
|-----------|---------------------------------------------------------------------|---|
| į)        | This order is currently being shipped by Rental Shipping Data Entry |   |

After the shipping is updated through the **Rental Shipping/Reports Update** program you can see the shipped order line on the Lines tab.

| PSales Order Entry (RNT) 1/29              | 9/2014           |                   |                |                      |                                 | _ [] >      |
|--------------------------------------------|------------------|-------------------|----------------|----------------------|---------------------------------|-------------|
| Order Number R000036                       | eren 🔊 📦         | 4 D DI 🖂          | Copy from      | De <u>f</u> aults Cu | s <u>t</u> omer C <u>r</u> edit | . More 🔻    |
| 1. Header 2. Address                       | <u>3</u> . Lines | <u>4</u> . Totals | 5. Credit Card | Jser useriig         |                                 | Ę           |
|                                            |                  |                   | 1              |                      |                                 |             |
| 💊 🕅 M 🕶 🐼 🗸                                | Quick Row        | 1 🔁               |                |                      | //. 🛛 🔁 🛼                       | 信任長・        |
| Rental Serial No.                          | Add              | New 📃 Incr        | ement 📃 🦼      | .2                   |                                 |             |
| Item Code                                  | Ordered          | Shipped           | Back Ordered   | Unit Price           | Extension                       | ]           |
| 1 AV1010                                   | 2.00             | 2.00              | .00            | 336.000              | 672.00                          |             |
| 2                                          | .00              | .00               | .00            | .000                 | .00                             |             |
|                                            |                  |                   |                |                      |                                 |             |
|                                            |                  |                   |                |                      |                                 |             |
|                                            |                  |                   |                |                      |                                 |             |
|                                            |                  |                   |                |                      |                                 |             |
|                                            |                  |                   |                |                      |                                 |             |
|                                            |                  |                   |                |                      | •                               | 1           |
| Description Pak Audio Pac                  | :kage            | <b>_</b>          |                |                      |                                 |             |
| Warehouse RNT                              |                  |                   |                |                      |                                 |             |
| Unit Of Measure EACH                       |                  |                   |                |                      |                                 |             |
| Price Level 1                              |                  |                   |                |                      |                                 | Generate PD |
|                                            |                  | <b>_</b>          |                |                      |                                 |             |
|                                            |                  |                   |                | To                   | atal Amount                     | 672.00      |
| Print <u>O</u> rder Print Pic <u>k</u> 🥐 R | ecalc Price      |                   |                | Accept               | <u>C</u> ancel <u>D</u>         | elete 🔒 🕜   |

The **Rental Rates** as well as the **Ending Date** and **End Billing Date** can be changed for the rental lines already shipped. The new rate will be applied when generating Invoices for next rental periods.

The **Quick Print** button provides the Packing List and **Additional Packing List** printings for current rental shipment.

| 🔓 Packing List Prin                                  | iting                                                                         |          |                    |                                                                                   |                                                                |      | <u>- 0 ×</u> |
|------------------------------------------------------|-------------------------------------------------------------------------------|----------|--------------------|-----------------------------------------------------------------------------------|----------------------------------------------------------------|------|--------------|
| 🛃 🎒 🖹 [ (2)                                          | ] 🔓   🗷 🔺 →                                                                   | ▶ 1      | /1 🚜 🔍 -           |                                                                                   |                                                                |      | ×            |
| Main Report                                          |                                                                               |          |                    |                                                                                   |                                                                |      |              |
| Rental                                               | iemo Company                                                                  |          |                    |                                                                                   | RS00012<br>1/29/2014<br>R000033<br>1/24/2014<br>0100<br>01-ABF | 1    |              |
| America<br>2131 N.<br>Suite 10<br>Account<br>Milwauk | n Business Futures<br>14th Street<br>0<br>ing Department<br>ee, WI 53205-1204 |          |                    | American Business F<br>RacineWarehouse<br>5411 Kendrick Place<br>Racine, WI 53120 | Futures                                                        |      |              |
| John Qu                                              | inn                                                                           |          |                    |                                                                                   | 1                                                              |      |              |
| AV(1010                                              |                                                                               | UPS BLUE | FACU               | Net 30                                                                            | IDays                                                          | 0.00 |              |
| Pal                                                  | kAudio Package                                                                |          | EAUH<br>Warehouse: | 2.00<br>RNT                                                                       | 2:00                                                           | 0.00 |              |
| Current Page No.: 1                                  |                                                                               |          | Total Page No.: 1  |                                                                                   | Zoom Factor: 100%                                              |      |              |

#### Rental Shipping Reports/Update

The **Rental Shipping Reports/Update** program added under the **Sales Order Shipping** menu allows printing the Rental shipping journal and updating it.

| sege Rent  | tal Shipping              | Journal         |                              |             |           |                       |                     |                          | 1                           | <u>ı x</u> |
|------------|---------------------------|-----------------|------------------------------|-------------|-----------|-----------------------|---------------------|--------------------------|-----------------------------|------------|
|            |                           | SA              | LES ORD                      | ER RENTAL   | SHIPPING  | G JOURN               | JAL                 |                          |                             |            |
| Adob       | e PDF                     |                 | •                            | ]           |           | <u>P</u> rint         | Prey                | view                     | <u>S</u> etup               |            |
| PRental Sh | nipping Journal           | Rental Shipping | 1<br>Journal                 | /1 ∰        |           |                       |                     |                          |                             |            |
|            | Shipping No.<br>Item Code | Sales Order No. | ShipDate<br>Description      | CustomerNo. | Warehouse | StartDate             | Renta.<br>EndDate   | Demo Comp<br>Qtv Ordered | any (RNT)<br><br>OtvShipped | -          |
|            | RS00012<br>AV1010         | R000033         | 1/29/2014<br>Balu Aurija Dau | 01-ABF      | DUT       | 10,00,0010            |                     | .,                       | .,                          |            |
|            |                           |                 | FakAudioFai                  | скаде       | RNI       | ShippingT             | 1/14/2014<br>otal : | 2.00                     | 2.00                        |            |
|            |                           |                 | rakAudo ra                   | ckage       | HNI       | ShippingT<br>JournalT | 1/14/2014<br>otal : | 2.00                     | 2.00<br>2.00<br>2.00        |            |

After the Rental Shipping Journal is Printed/Previewed the user is prompted to update it.

| see Sage | 2 100 ERP                                          | × |
|----------|----------------------------------------------------|---|
| ?        | Do you want to update the Rental Shipping Journal? |   |

After the shipping Journal is updated corresponding Order line becomes available in the **Rental Status View** of the **Business Insights Explorer**.

### **Partial Shipping**

Rentals can be shipped also partially. In case of partial shipping the user is allowed to ship the order until the ordered quantity is completely shipped. After shipping some of the ordered quantity the remaining quantities are not backordered. Here is an example of an order shipped partially:

| Sales Order Ent           | ry (RNT) 1/29        | )/2014           |                   |                   |                             |                           | _ 0         |
|---------------------------|----------------------|------------------|-------------------|-------------------|-----------------------------|---------------------------|-------------|
| Order Number              | R000037 🗐            | HENS N           | 4 Þ ÞI 🔲          | Copy <u>f</u> rom | De <u>f</u> aults <b>Cu</b> | stomer Credit             | More        |
| <u>1</u> . Header         | 2. Address           | <u>3</u> . Lines | <u>4</u> . Totals | 5. Credit Card    | Jser useriig                |                           | Ę           |
| ۴) 🎤 🔎                    | <b>H - 🕾 -</b>       | Quick Row        | 1 🛃               | <b> </b> ₽□\]_    |                             |                           | (d)(d) 🛃 🔹  |
| Rental Serial No.         |                      | Add              | New 📃 Incr        | ement 📃 🎡         | ē                           |                           |             |
| lte                       | em Code              | Ordered          | Shipped           | Back Ordered      | Unit Price                  | Extension                 |             |
| 1 AV1010                  |                      | 3.00             | .00               | .00               | 160.000                     | 480.00                    |             |
| 2                         |                      | .00              | .00               | .00               | .000                        | .00                       |             |
| •                         |                      |                  |                   |                   |                             | Þ                         |             |
| Description               | Pak Audio Pac        | kage             |                   |                   |                             |                           |             |
| Warehouse                 | BNT                  |                  |                   |                   |                             |                           |             |
| Unit Of Measure           | EACH                 |                  |                   |                   |                             |                           |             |
| Price Level               | 1                    |                  |                   |                   |                             |                           | Generate PO |
| T Class                   | TV                   |                  | <b>_</b>          |                   |                             |                           | dollorger e |
|                           |                      |                  |                   |                   | To                          | tal Amount                | 480.00      |
| int <u>O</u> rder Print f | Pic <u>k</u> ) 🕐 (Re | ecalc Price      |                   |                   | Accept                      | <u>C</u> ancel <u>D</u> e | elete 🛛 🖶 🕜 |

Only 1 from total of 3 quantities ordered has been shipped through Shipping# RS00014

| 🔓 Rental Shippir                           | ng Data Entry                       | (RNT) 1/29/                            | 2014                             |                          |                                       |                             |         |
|--------------------------------------------|-------------------------------------|----------------------------------------|----------------------------------|--------------------------|---------------------------------------|-----------------------------|---------|
| Shipper ID 1                               | SI<br>SI<br>Cu<br>2.Shipping        | hip Date<br>hipping No.<br>ustomer No. | 1/29/2014 📰<br>RS00014<br>01-ABF | Order No.<br>Ship Status | R000037 🔍 🗞<br>New<br>American Busine | SO Created By<br>ss Futures | liG     |
| Item Cod <u>e</u>                          |                                     |                                        | <b>%</b> [5]                     | Quick Row                | 1 🛛 🖗 🗌                               | 🗟 Pkg 0001                  | 🕹 😒 👼 • |
| 1 AV101                                    | ltem Code<br>O                      | Ordered<br>3                           | Shipped                          |                          | Comment                               |                             |         |
| Description<br>Warehouse<br>U/M<br>Package | Pak Audio Pa<br>RNT<br>EACH<br>0001 | ackage                                 |                                  |                          |                                       |                             |         |
| Quic <u>k</u> Print Au                     | to Incre <u>m</u> ent [             | Update.                                |                                  |                          |                                       | <u>C</u> ancel <u>D</u> ele | ete 🕢   |

Here is the Sales Order after the shipment has been updated through the **Rental Shipping Reports/Update** program:

| Sales Order En    | try (RNT) 1/29 | )/2014           |                   |                |                      |               | _ 0              |
|-------------------|----------------|------------------|-------------------|----------------|----------------------|---------------|------------------|
| Order Number      | R000037 🖓      | eren 😽 🙀         | 4 D DI 🖂          | Copy from      | De <u>f</u> aults Cu | stomer Credit | . Shipping       |
| <u>1</u> . Header | 2. Address     | <u>3</u> . Lines | <u>4</u> . Totals | 5. Credit Card | Jser useriig         |               | 5                |
| <b>Q</b>   🇞 🕅    | 10 - 🐼 -       | Quick Row        | 1 🔁               | ₽U\]_          |                      | //            | :(∃( <b>1⊳</b> • |
| Rental Serial No. |                | Add              | New 🗌 Incr        | rement 🔲 🦼     | 2                    |               |                  |
| lt                | em Code        | Ordered          | Shipped           | Back Ordered   | Unit Price           | Extension     | ]                |
| 1 AV1010          | I              | 3.00             | 1.00              | .00            | 160.000              | 480.00        |                  |
| 2                 |                | .00              | .00               | .00            | .000                 | .00           |                  |
|                   |                |                  |                   |                |                      |               |                  |
| Description       | Pak Audio Pac  | kane             |                   |                |                      |               | ,                |
| Warehouse         | RNT            |                  | =                 |                |                      |               |                  |
| Unit Of Measure   | EACH           |                  |                   |                |                      |               |                  |
| Price Level       | 1              |                  |                   |                |                      |               | [C DO]           |
| T Class           | ту             |                  | -                 |                |                      |               | Generate PU      |
|                   |                |                  |                   |                |                      |               |                  |
|                   |                |                  |                   |                | To                   | otal Amount   | 480.00           |

For this shipment only one line with Order#RO00037 and corresponding Sequence number will be available in the **Rental Status View**. After shipping the remaining quantities new line with next sequence number and **Quantity** equal to the quantity shipped will be added for the same order number in the **Rental Status View**. Thus during partial shipping the order lines are split in the **Rental Status View** by Sequence numbers.

| 🔓 Sage 100 ERP Business Insigh                            | ts Explorer - Rental St | atus                   |              |                                     |          |                 | _ 🗆 🗵               |  |  |  |
|-----------------------------------------------------------|-------------------------|------------------------|--------------|-------------------------------------|----------|-----------------|---------------------|--|--|--|
| Elle Edit View Data Preview Explore Iools Help            |                         |                        |              |                                     |          |                 |                     |  |  |  |
| 🗄 🔘 Back 🗸 🔘 🗧 🗒 📔 🖞 Setting 🎬 Standard 🛛 👻 👹 🖾 😓 💥 😓 🖉 🚱 |                         |                        |              |                                     |          |                 |                     |  |  |  |
|                                                           |                         |                        |              |                                     |          |                 |                     |  |  |  |
| Navigation Pane A ×                                       |                         |                        |              |                                     |          |                 |                     |  |  |  |
| Preview                                                   | Rental Status           | Rental Status          |              |                                     |          |                 |                     |  |  |  |
| Rates                                                     | Data Grid Chart         |                        |              |                                     |          |                 |                     |  |  |  |
| Serial Activity                                           | Dran a column beade     | r bere to group by tha | t colump     |                                     |          |                 |                     |  |  |  |
| 🔿 Serials By Order Line                                   |                         |                        |              |                                     |          |                 |                     |  |  |  |
|                                                           | :=pmer Number           | Datesperson Number     | Ship To Code | <ul> <li>Sales Order No.</li> </ul> | Line Key | Sequence No.    | Quantity Vitem Code |  |  |  |
|                                                           | <b>b</b>                | 0100                   | 2            | R000037                             | 000001   | 000000000000000 | 2.00 AV1010         |  |  |  |
|                                                           |                         | 0100                   | 2            | 10000007                            | 000001   | 0000000000000   | 2,00 471010         |  |  |  |
|                                                           |                         |                        |              |                                     |          |                 |                     |  |  |  |
|                                                           |                         |                        |              |                                     |          |                 |                     |  |  |  |
|                                                           |                         |                        |              |                                     |          |                 |                     |  |  |  |
|                                                           | 🗙 🗹 (Sales Order        | No. = RO00037)         |              |                                     |          |                 | Filter Builder      |  |  |  |
|                                                           | •                       |                        |              |                                     |          |                 | F                   |  |  |  |
| Select Preview Setting                                    | Rates                   |                        |              |                                     |          |                 |                     |  |  |  |
|                                                           | Bill Code 💌 De          | scription 💌 Rate       | •            |                                     |          |                 |                     |  |  |  |
| Preview                                                   | B S Sc                  | heduled Billing        | 40           |                                     |          |                 |                     |  |  |  |
|                                                           | -                       |                        |              |                                     |          |                 |                     |  |  |  |
| Explore                                                   |                         |                        |              |                                     |          |                 |                     |  |  |  |
| Tasks                                                     |                         |                        |              |                                     |          |                 |                     |  |  |  |
| »                                                         |                         |                        |              |                                     |          |                 |                     |  |  |  |
|                                                           |                         |                        | -            |                                     |          |                 |                     |  |  |  |
| Rental Status                                             | useriig                 | RNT                    | 2 rows       | 1 rows                              |          |                 | li.                 |  |  |  |

The shipped lines are disabled in the Sales Order Entry but the user is allowed to change the **Ending Date**, **End Billing Date** and **Rental Rate**.

### Rental Order Activity Tracking

The **Rental Current Statuses** button added on the Lines tab of the **Sales Order Entry** allows for tracking the rental order lines activity. This button is disabled for the newly created orders; it becomes enabled only for the order lines already processed.

| 🔓 Sales Order Entry (RNT)                 | 1/29/2014             |                   |                   |                              |               | <u>_ [] ×</u>    |
|-------------------------------------------|-----------------------|-------------------|-------------------|------------------------------|---------------|------------------|
| Order Number R000037                      | RELEYS N              | 4 Þ ÞI 🗐          | Copy <u>f</u> rom | De <u>f</u> aults <b>Cus</b> | tomer Credit  | Shipping 🔻       |
| <u>1</u> . Header <u>2</u> . Addres       | s <u>3</u> . Lines    | <u>4</u> . Totals | 5. Credit Card    | Jser useriig                 |               |                  |
| 🤍 🗞 HH - 🖄                                | . ▼ <u>Q</u> uick Row | 1 🔁               | -<br>             |                              | 3 2 2         | ( <b>:45</b> , • |
| Rental Serial No.                         | Add                   | d New 📃 Incr      | ement Rent        | al Current Statuses          | ]             |                  |
| Item Code                                 | Ordered               | Shipped           | Back Ordered      | Unit Price                   | Extension     |                  |
| 1 AV1010                                  | 3.00                  | 3.00              | .00               | 160.000                      | 480.00        |                  |
| 2 AC2500                                  | 2.00                  | 2.00              | .00               | 1,174.200                    | 2,348.40      |                  |
| 3                                         | .00                   | .00               | .00               | .000                         | .00           |                  |
| •                                         |                       |                   |                   |                              | Þ             |                  |
| Description Pak Audi                      | o Package             | <b></b>           |                   |                              |               |                  |
| Warehouse RNT                             |                       |                   |                   |                              |               |                  |
| Unit Of Measure EACH                      |                       |                   |                   |                              |               |                  |
| Price Level 1                             |                       | •                 |                   |                              |               | Generate PO      |
|                                           |                       |                   |                   | To                           | tal Amount    | 2,828.40         |
| Print <u>O</u> rder) Print Pic <u>k</u> ) | Recalc Price          |                   |                   |                              | <u>Cancel</u> | elete 🔒 🕜        |

The **Current Statuses** window provides information about the Transactions processed for current line as well as the total quantities: Ordered, Rented, Returned, and Missing/Damaged.

| Current Statuses                                                                   |                                                                        |                                                                         | ?                                     |
|------------------------------------------------------------------------------------|------------------------------------------------------------------------|-------------------------------------------------------------------------|---------------------------------------|
| Ordered<br>3.00                                                                    | Rented R                                                               | eturned Mis                                                             | ssing Damaged                         |
| Transaction Date<br>12/20/2013<br>1/29/2014<br>1/29/2014<br>1/29/2014<br>1/29/2014 | Transaction Type<br>Ordered<br>Shipped/Rent<br>Shipped/Rent<br>Billing | Transaction No.<br>SO-R000037<br>RS00014-IN<br>0100086-IN<br>0100086-IN | Quantity 3.00<br>1.00<br>2.00<br>2.00 |
|                                                                                    |                                                                        |                                                                         |                                       |

For **Serial Item** the **Current Serial Statuses** window is opened with detail information about each Serial number's current status and the Transactions processed.

| 罕 Current Serial Stat                                            | uses                                        |                                             |      | ? ×           |
|------------------------------------------------------------------|---------------------------------------------|---------------------------------------------|------|---------------|
| Total Quantities<br>Reserved                                     | Rented Rel                                  | turned Missi                                | ng D | amaged<br>.00 |
| Serial No.<br><b>1025-104</b><br>1025-105                        | Current Status<br>RNT<br>RNT                |                                             |      |               |
| Transaction Date<br>1/29/2014<br>1/29/2014                       | Transaction Type<br>Reserve<br>Shipped/Rent | Transaction No.<br>R000037-S0<br>RS00015-IN |      |               |
| Serial No. Swapping<br>Current Serial No. 10<br>Swapping Date 17 | 025-104                                     | Swapping Serial No                          |      | <u>Swap</u>   |
| (                                                                |                                             |                                             |      |               |

Upon selecting a Serial Number line, the Transaction information is loaded in the grid below.

The **Total Quantities** section provides information about the quantities originally ordered, shipped (rented), returned as well as missing and damaged. The information about the generated transactions is displayed in the grid.

Serial No. Swapping group of fields allows for swapping current serial number without doing return for current serial and creating new sales order for its replacement.
The Current Serial No. field displays the Serial number rented out by current order. In the Swapping Serial No. field select the serial number you want the current one to replace with, specify Swapping Date to replace on and press the Swap button.
The Current Serial No will be replaced with new one.

### Business Insights Explorer

#### **Rental Status View**

The **Rental Status view** has been added to the **Explorer** menu of the **Sales Order** module.

The **Rental Status View** provides access to rental data; no need to visit a maintenance screen, call up an inquiry, and run a report to gather the various and detailed information you need regarding your rentals.

| 🔓 Sage 100 ERP Business Insights          | Explorer - Rental S                                        | tatus                 |                |                       |              |                                                                               |            | - 🗆 🗵            |  |  |
|-------------------------------------------|------------------------------------------------------------|-----------------------|----------------|-----------------------|--------------|-------------------------------------------------------------------------------|------------|------------------|--|--|
| Eile Edit View Data Preview               | Elle Edit View Data Preview Explore Iools Help             |                       |                |                       |              |                                                                               |            |                  |  |  |
| 🕴 🕲 Back 🔹 🔘 🔹 🐯   🖭 📕 🗄 Se               | 🗄 🕲 Back 🔹 🕲 🔹 📡 👷 🚰 Standard 🔹 📰 🖾 Standard 🔹 📰 🖾 🦕 💥 😓 🖉 |                       |                |                       |              |                                                                               |            |                  |  |  |
| : 2 I X I 🛯 🗹 🏹 🐻 🚱 💂                     |                                                            |                       |                |                       |              |                                                                               |            |                  |  |  |
| Navigation Pane A ×                       |                                                            |                       |                |                       |              |                                                                               |            |                  |  |  |
| Preview                                   | Rental Status                                              |                       |                |                       |              |                                                                               |            |                  |  |  |
| Rates                                     | Data Grid Chart                                            |                       |                |                       |              |                                                                               |            |                  |  |  |
| Serial Activity                           | Drag a column head                                         | er here to aroup by t |                |                       |              |                                                                               |            | <b>_</b>         |  |  |
| <ul> <li>Serials By Order Line</li> </ul> | ·= Div. I Curbos                                           | an Markan 🗐 🕬         | lun and a lat  | in the Calma Onder Ma | Line Key     | Converse No.                                                                  | These Code |                  |  |  |
|                                           |                                                            | ier Number 💌 5        | alesperson 💌 5 | PO00025               | . • Line Key | <ul> <li>Sequence No.</li> <li>000000000000000000000000000000000000</li></ul> | Item Code  |                  |  |  |
|                                           | 01 ABE                                                     | 01                    | 100 2          | R000035               | 000001       | 000000000000000000000000000000000000000                                       | AV1010     |                  |  |  |
|                                           | ▶ 01 ABF                                                   | 01                    | 100 2          | R000037               | 000001       | 000000000000000000000000000000000000000                                       | AV1010     |                  |  |  |
|                                           | 01 ABF                                                     | 01                    | 100 2          | R000037               | 000001       | 00000000000000                                                                | AV1010     |                  |  |  |
|                                           | 01 ABF                                                     | 01                    | 100 2          | R000037               | 000002       | 000000000000000000000000000000000000000                                       | AC2500     |                  |  |  |
|                                           |                                                            |                       |                |                       |              |                                                                               | -          |                  |  |  |
|                                           | <filter empty="" is=""></filter>                           |                       |                |                       |              |                                                                               |            | Filter Builder 👻 |  |  |
|                                           |                                                            |                       |                |                       |              |                                                                               |            |                  |  |  |
| Select Preview Setting                    | Rates                                                      |                       |                |                       |              |                                                                               |            |                  |  |  |
|                                           | Bill Code 💌 D                                              | escription 🛛 💌 Rat    | e 💌            |                       |              |                                                                               |            |                  |  |  |
| Preview                                   | ▶ 5 5                                                      | heduled Billing       | 40             |                       |              |                                                                               |            |                  |  |  |
| Euplara                                   |                                                            |                       |                |                       |              |                                                                               |            |                  |  |  |
| H cxpiole                                 |                                                            |                       |                |                       |              |                                                                               |            |                  |  |  |
| Tasks                                     |                                                            |                       |                |                       |              |                                                                               |            |                  |  |  |
| »                                         |                                                            |                       |                |                       |              |                                                                               |            |                  |  |  |
| Pental Statuc                             | userija                                                    | PNT                   | 20 rows        | 1 rows                |              |                                                                               |            |                  |  |  |
| Incirculator                              | usering                                                    |                       | 201005         | 110005                |              |                                                                               |            | //_              |  |  |

Note: the **Rental Status** becomes available for a Sales Order line only after updating the **Rental Shipping** Journal.

The **Rental Status** grid provides with detail information on rentals. Here the user can see to what customer and by what sales order number the item has been rented, what quantities are rented and from what warehouse they are shipped, when will be the rentals returned and whether or not they are returned by that date; up to what date rentals are billed. You can also get information about Missing/Damaged rentals. Actually here is kept the rental history and it is the main information source for the user. On the **Rental Status** grid each line of Sales (Rental) Order is displayed separately. Though the Sales (Rental) Order is not deleted from the system after it is shipped, the Rental Status grid should be used for getting detailed information regarding rentals.

The **Rental Start Date** and **Due End Date** columns are populated with corresponding Start Date and End Date specified on the rental line when the order is shipped.

| 🔓 Sage 100 ERP Business Insights                    | 5 Explorer - Rental Sta          | atus                                   |                    |               |                |                                    |                                     |  |
|-----------------------------------------------------|----------------------------------|----------------------------------------|--------------------|---------------|----------------|------------------------------------|-------------------------------------|--|
| Elle Edit View Data Preview Explore Iools Help      |                                  |                                        |                    |               |                |                                    |                                     |  |
| 🖸 🖸 Back 🕶 🔹 🐂 💽 🔄 Setting 🖽 Standard 🔹 💌 📰 🐯 💭 😭 📄 |                                  |                                        |                    |               |                |                                    |                                     |  |
| 1 2 I X I V X V V V                                 | 222                              | z • ]                                  |                    |               |                |                                    |                                     |  |
| Navigation Pane 🛛 🕂 🗙                               |                                  |                                        |                    |               |                |                                    |                                     |  |
| Preview                                             | Rental Status                    |                                        |                    |               |                |                                    |                                     |  |
| (A) Bater                                           | Data Grid Chart                  |                                        |                    |               |                |                                    |                                     |  |
| Serial Activity                                     |                                  |                                        |                    |               |                |                                    |                                     |  |
| Serials By Order Line                               |                                  |                                        |                    |               |                |                                    |                                     |  |
|                                                     | 🗐 Rental Start Date              | <ul> <li>Start Billing Date</li> </ul> | 💌 End Billing Date | 💌 Billing Day | 💌 Due End Date | <ul> <li>Billed To Date</li> </ul> | <ul> <li>Actual End Date</li> </ul> |  |
|                                                     | ) 12/21/2013                     | 12/21/2013                             | 01/30/2014         | 5             | 01/30/2014     | 02/05/2014                         |                                     |  |
|                                                     | 05/20/2014                       | 05/21/2014                             | 07/25/2014         | 5             | 07/25/2014     |                                    |                                     |  |
|                                                     | 12/20/2013                       | 12/20/2013                             | 04/24/2014         | NONE          | 04/24/2014     |                                    |                                     |  |
|                                                     | ) 12/20/2013                     | 12/20/2013                             | 04/24/2014         | NONE          | 04/24/2014     | 02/18/2014                         |                                     |  |
|                                                     | 01/29/2014                       | 01/29/2014                             | 04/29/2014         | NONE          | 04/29/2014     |                                    |                                     |  |
|                                                     |                                  |                                        |                    |               |                |                                    |                                     |  |
|                                                     | <filter empty="" is=""></filter> |                                        |                    |               |                |                                    | Filter Builder                      |  |
|                                                     |                                  |                                        |                    |               |                |                                    |                                     |  |
| Select Preview Setting                              | Rates                            |                                        |                    |               |                |                                    |                                     |  |
|                                                     | Bill Code 💌 Des                  | cription 💌 Rate 🗖                      | •                  |               |                |                                    |                                     |  |
| Preview                                             | ▹ S Sch                          | eduled Billing 4                       | 0                  |               |                |                                    |                                     |  |
|                                                     |                                  |                                        |                    |               |                |                                    |                                     |  |
| Explore                                             |                                  |                                        |                    |               |                |                                    |                                     |  |
| Tasks                                               | 1                                |                                        |                    |               |                |                                    |                                     |  |
| »                                                   |                                  |                                        |                    |               |                |                                    |                                     |  |
| :                                                   |                                  |                                        |                    |               |                |                                    |                                     |  |
| Rental Status                                       | useriig                          | RNT 20                                 | rows 1 ro          | WS            |                |                                    | li.                                 |  |

The **Billed to Date** column displays the date up to which the rental line has been billed, that is the date when Invoice has been generated through the **Rental Invoice Generation** program. The **Bill To Date** field gets values based on the Billing Type of rental line.

- For Up front billing type rentals the Billed to Date field is populated with the End Billing Date specified for current rental line.
- For Upon Return billing type rentals the Billed to Date field is populated with the Actual End Date, which is formed during Rental Return Reports/Update.
- For Periodic billing type rentals the Billed to Date field is populated with the date of last billing (the To Date shown in the Invoice Misc Charge line comment).

The Actual End Date is the date when rental is returned. It is the Return Date of the Rental Return Entry that is set during Rental Return Update. The Actual End Date blank means the rental has not been returned (the Actual End Date is always blank for missing rentals).

The Miss/Dam column indicates whether the rental is missing or damaged.

The **Miss/Dam. Billed** flag set on means an invoice has been generated for missing/damaged rental. If the flag is on but the line is not indicated as missing/damaged, credit memo should be generated.

The **Issue Gen flag** set on indicates IM Issue transaction has been generated for missing/damaged rental.

The **Rent Status** can be either **Open** or **Closed.** It indicates whether or not there are any financial or other issues related to current rental that needs to be adjusted. Open status means there are still some open issues related with rental to be settled.

The **Rent Status** column is set to **Closed** in the following cases:

- Rental Line is returned and there isn't any open issue with billing. In case the Item Status is Missing/Damaged (in the Rental Status View) the Missing/Damaged Billed flag should be Yes.
- If the Item Status is Returned and the Billed To Date is equal to Actual End Date.

**Rental Order** is closed and removed to History if all Rental Lines are closed and there are not any unshipped Sales Lines in the Order.

For Serial Items the Rental Status provides an option for viewing Serial Item activity by serial number:

| see 100 ERP Business Insight                              | 🖙 Sage 100 ERP Business Insights Explorer - Rental Status   |                      |                                    |               |                     |                                    |                                     |  |  |
|-----------------------------------------------------------|-------------------------------------------------------------|----------------------|------------------------------------|---------------|---------------------|------------------------------------|-------------------------------------|--|--|
| Eile Edit View Data Preview                               | Elle Edit View Data Preview Explore Iools Help              |                      |                                    |               |                     |                                    |                                     |  |  |
| 🕴 🕜 Back 🔹 🔘 🔹 📉 🛯 💽 📜 🗄 💂                                | : 🔘 Back 🔹 🌑 🔹 🔯 関 : Setting 🎬 Standard 🔹 🔹 📰 🖾 💭 🛠 😓 🖉 🕼 🚱 |                      |                                    |               |                     |                                    |                                     |  |  |
| 24 X 1 V3 X. Y V3 C . : : : : : : : : : : : : : : : : : : |                                                             |                      |                                    |               |                     |                                    |                                     |  |  |
| Navigation Pane $	au	imes$                                | 1                                                           | _                    |                                    |               |                     |                                    |                                     |  |  |
| Preview                                                   | Rental Status                                               |                      |                                    |               |                     |                                    |                                     |  |  |
| O Rates                                                   | Data Grid Chart                                             |                      |                                    |               |                     |                                    |                                     |  |  |
| Serial Activity     Serials Ru Order Line                 | Drag a column header l                                      |                      |                                    |               |                     |                                    | <b>_</b>                            |  |  |
| Serials by Order Line                                     | 🔳 Rental Start Date                                         | 💌 Start Billing Date | 💌 End Billing Date                 | 💌 Billing Day | 💌 Due End Date      | <ul> <li>Billed To Date</li> </ul> | <ul> <li>Actual End Date</li> </ul> |  |  |
|                                                           | ) 12/21/2013                                                | 12/21/2013           | 01/30/2014                         | 5             | 01/30/2014          | 02/05/2014                         |                                     |  |  |
|                                                           | 05/20/2014                                                  | 05/21/2014           | 07/25/2014                         | 5             | 07/25/2014          |                                    |                                     |  |  |
|                                                           | ) 12/20/2013                                                | 12/20/2013           | 04/24/2014                         | NONE          | 04/24/2014          |                                    |                                     |  |  |
|                                                           | ) 12/20/2013                                                | 12/20/2013           | 04/24/2014                         | NONE          | 04/24/2014          | 02/18/2014                         |                                     |  |  |
|                                                           | ▶ 0 01/29/2014                                              | 01/29/2014           | 04/29/2014                         | NONE          | 04/29/2014          |                                    |                                     |  |  |
|                                                           | <filter empty="" is=""></filter>                            |                      |                                    |               |                     |                                    | Filter Builder                      |  |  |
| Select Preview Setting                                    | Serial Activity                                             |                      |                                    |               |                     |                                    |                                     |  |  |
|                                                           | Serial Number                                               | Transaction Number   | <ul> <li>Transaction De</li> </ul> | scription 💌 T | ransaction Date 🛛 💌 | ]                                  |                                     |  |  |
| Preview                                                   | ▶ 1025-104                                                  | R000037-50           | Reserve                            | 1,            | /29/2014            |                                    |                                     |  |  |
|                                                           | 1025-104                                                    | RS00015-IN           | Shipped/Rent                       | 1,            | /29/2014            |                                    |                                     |  |  |
| Explore                                                   | 1025-105                                                    | R000037-50           | Reserve                            | 1             | /29/2014            |                                    |                                     |  |  |
|                                                           | 1025-105                                                    | RS00015-IN           | Shipped/Rent                       | 1,            | /29/2014            |                                    |                                     |  |  |
| Tasks                                                     | -                                                           |                      |                                    |               |                     |                                    |                                     |  |  |
| Rental Status                                             | useriig                                                     | RNT 20               | rows 4 n                           | ows           |                     |                                    | li.                                 |  |  |

Serial Activity grid provides information about each serial number by Transaction Number, Transaction Date and Transaction Description.

If the Serials By Order Line option is enabled the Serial Number information is displayed by the Sales Order number and the Order Line Key.

| 🔓 Sage 100 ERP Business Insight                               | s Explorer - Rental Sta          | tus                                    |                     |               |                 |                                    | 🖙 Sage 100 ERP Business Insights Explorer - Rental Status |  |  |  |  |  |  |  |  |
|---------------------------------------------------------------|----------------------------------|----------------------------------------|---------------------|---------------|-----------------|------------------------------------|-----------------------------------------------------------|--|--|--|--|--|--|--|--|
| Elle Edit View Data Preview Explore Iools Help                |                                  |                                        |                     |               |                 |                                    |                                                           |  |  |  |  |  |  |  |  |
| 🗄 🕲 Back 🔹 🕲 🔹 🚫 🕋 📕 Setting 🖽 Standard 🔹 🔹 🔚 🐹 😓 💥 😓 🖉 🚱     |                                  |                                        |                     |               |                 |                                    |                                                           |  |  |  |  |  |  |  |  |
| 1 2 I X I V V V V V C .                                       | i 🕝 🖃 🖉 🖉 🧏                      | •                                      |                     | _             |                 |                                    |                                                           |  |  |  |  |  |  |  |  |
| Navigation Pane $\qquad \qquad \ensuremath{\mathbb{Q}} 	imes$ | Navigation Pane II ×             |                                        |                     |               |                 |                                    |                                                           |  |  |  |  |  |  |  |  |
| Preview                                                       | Rental Status                    |                                        |                     |               |                 |                                    |                                                           |  |  |  |  |  |  |  |  |
| O Rates                                                       | Data Grid Chart                  |                                        |                     |               |                 |                                    |                                                           |  |  |  |  |  |  |  |  |
| Serial Activity     Serials By Order Line                     | Drag a column header             |                                        |                     |               |                 |                                    |                                                           |  |  |  |  |  |  |  |  |
|                                                               | ≣ Rental Start Date              | 💌 Start Billing Date                   | 💌 End Billing Date  | 💌 Billing Day | 💌 Due End Date  | <ul> <li>Billed To Date</li> </ul> | <ul> <li>Actual End Date</li> </ul>                       |  |  |  |  |  |  |  |  |
|                                                               | ) 12/21/2013                     | 12/21/2013                             | 01/30/2014          | 5             | 01/30/2014      | 02/05/2014                         |                                                           |  |  |  |  |  |  |  |  |
|                                                               | 05/20/2014                       | 05/21/2014                             | 07/25/2014          | 5             | 07/25/2014      |                                    |                                                           |  |  |  |  |  |  |  |  |
|                                                               | ) 12/20/2013                     | 12/20/2013                             | 04/24/2014          | NONE          | 04/24/2014      |                                    |                                                           |  |  |  |  |  |  |  |  |
|                                                               | ) 12/20/2013                     | 12/20/2013                             | 04/24/2014          | NONE          | 04/24/2014      | 02/18/2014                         |                                                           |  |  |  |  |  |  |  |  |
|                                                               | > 0 01/29/2014                   | 01/29/2014                             | 04/29/2014          | NONE          | 04/29/2014      |                                    |                                                           |  |  |  |  |  |  |  |  |
|                                                               | <filter empty="" is=""></filter> |                                        |                     |               |                 |                                    | Filter Builder                                            |  |  |  |  |  |  |  |  |
| Select Dreview Setting                                        | Serials                          |                                        |                     |               |                 |                                    |                                                           |  |  |  |  |  |  |  |  |
| Solect Teview Security                                        | Serial Number                    | <ul> <li>Serial Status Code</li> </ul> | 🗸 🔽 Document Number | Documer       | it Line Key 📃 🔻 |                                    |                                                           |  |  |  |  |  |  |  |  |
| - Proview                                                     | ▶ 1025-104                       | RNT                                    | R000037             | 000002        |                 |                                    |                                                           |  |  |  |  |  |  |  |  |
|                                                               | 1025-105                         | RNT                                    | R000037             | 000002        |                 |                                    |                                                           |  |  |  |  |  |  |  |  |
| Explore                                                       |                                  |                                        |                     |               |                 |                                    |                                                           |  |  |  |  |  |  |  |  |
| Tasks                                                         | -                                |                                        |                     |               |                 |                                    |                                                           |  |  |  |  |  |  |  |  |
| Rental Status                                                 | useriig                          | RNT 20                                 | rows 2 ro           | AIS           |                 |                                    | li                                                        |  |  |  |  |  |  |  |  |

#### **Rental Serial Status View**

The **Rental Serial Status View** provides information about each serial status:

| 🔓 Sage 100 ERP Business Insight                                 | s Explorer - Serial St           | atus               |               |                                   |                                 |                                        |                            |
|-----------------------------------------------------------------|----------------------------------|--------------------|---------------|-----------------------------------|---------------------------------|----------------------------------------|----------------------------|
| Eile Edit View Data Preview                                     | v Expl <u>o</u> re <u>T</u> ools | Help               |               |                                   |                                 |                                        | -                          |
| 🗄 🚱 Back 👻 🌑 🖌 🗞 🛛 👰 📑 S                                        | etting 🎞 Standard                | - 🔳 🐯 🖵 1          |               |                                   |                                 |                                        |                            |
|                                                                 |                                  |                    |               |                                   |                                 |                                        |                            |
| 2 + X + 1 2 1 1 V 🕲 😋 📮                                         | : 김 (고종) & .                     | 2.1                |               |                                   |                                 |                                        |                            |
| Navigation Pane $\qquad \qquad \ensuremath{\mathfrak{P}} 	imes$ |                                  |                    |               |                                   |                                 |                                        |                            |
| Preview                                                         | Rental Serial S                  | Status View        |               |                                   |                                 |                                        |                            |
| <ul> <li>On Rent Serials</li> </ul>                             | Data Grid Chart                  |                    |               |                                   |                                 |                                        |                            |
| C Reserved Serials                                              | Drag a column heade              |                    |               |                                   |                                 |                                        | -                          |
|                                                                 | 🔳 Item Code                      | 💌 Warehouse Code 💌 | Serial Number | <ul> <li>Starting Date</li> </ul> | <ul> <li>Ending Date</li> </ul> | <ul> <li>Serial Status Code</li> </ul> | ∇ Comment Text             |
|                                                                 |                                  | 001                | 1025-1        | 8/22/2013                         | 9/30/2013                       | SWP                                    | Customer No = 01-ABF Sales |
|                                                                 | AC2500                           | 001                | 1025-1        | 7/2/2013                          | 7/2/2013                        | STK                                    |                            |
|                                                                 | AC2500                           | RNT                | 1025-104      | 2/3/2014                          |                                 | STK                                    |                            |
|                                                                 | AC2500                           | RNT                | 1025-105      | 2/3/2014                          |                                 | STK                                    |                            |
|                                                                 | AC2500                           | RNT                | 1025-118      | 12/18/2013                        |                                 | STK                                    |                            |
|                                                                 | AC2500                           | RNT                | 1025-120      | 2/3/2014                          |                                 | STK                                    |                            |
|                                                                 | AC2500                           | RNT                | 1025-121      | 2/3/2014                          |                                 | STK                                    |                            |
|                                                                 | AV2500                           | RNT                | 1012          | 12/18/2013                        |                                 | STK                                    |                            |
|                                                                 | AV2500                           | RNT                | 1016          | 12/18/2013                        |                                 | STK                                    |                            |
|                                                                 | <filter empty="" is=""></filter> |                    |               |                                   |                                 |                                        | Filter Builder             |
|                                                                 | •                                |                    |               |                                   |                                 |                                        | Þ                          |
| Select Preview Setting                                          | On Rent Seria                    | ls                 |               |                                   |                                 |                                        |                            |
|                                                                 | Item Code                        | 💌 Warehouse Code 💌 | Serial Number | <ul> <li>Starting Date</li> </ul> | 💌 Ending Date                   | <ul> <li>Document Number</li> </ul>    |                            |
| Preview                                                         |                                  | RNT                | 1025-108      | 1/31/2014                         | 3/31/2014                       | R000045                                |                            |
|                                                                 | AC2500                           | RNT                | 1025-109      | 1/29/2014                         | 4/29/2014                       | RO00040                                |                            |
| Explore                                                         | AC2500                           | RNT                | 1025-11       | 1/31/2014                         | 3/31/2014                       | R000045                                |                            |
|                                                                 | AC2500                           | RNT                | 1025-110      | 1/31/2014                         | 3/31/2014                       | R000046                                |                            |
| Tasks                                                           | AC2500                           | RNT                | 1025-111      | 1/31/2014                         | 3/31/2014                       | RO00046                                |                            |
| ×                                                               | AC2500                           | RNT                | 1025-112      | 1/29/2014                         | 4/29/2014                       | R000040                                |                            |
| Serial Status                                                   | useriig                          | RNT 101 rows       | 6 rov         | IS                                |                                 |                                        |                            |

**On Rent Serials-** this option provides information about the serials that are already in Rent.

**Reserved Serials** – this option provides information about the serials distributed (reserved) on the Sales Orders.

### Rental Invoice Generation

The **Rental Invoice Generation** program is intended for billing rentals. It may be run from the Sales **Order Main** menu or just from the Sales Order Entry screen (under the **More...** menu button)

| More                               |
|------------------------------------|
| Rental Information                 |
| Invoice Data Entry                 |
| Rental Shipping Data Entry         |
| Re <u>n</u> tal Return Entry       |
| Ren <u>t</u> al Invoice Generation |

The S/O Invoice batch screen is opened if Batch Processing is enabled in the Invoice Data Entry.

Select the Batch Number or click the Next Batch Number to generate the next batch and press Accept.

| saga | Rental Invo                 | oice                                                                                                    | Genera                                                                              | tion (RNT) 1/30/20 | 14     |                  |             | _ 🗆 X |  |  |  |  |  |
|------|-----------------------------|----------------------------------------------------------------------------------------------------|-------------------------------------------------------------------------------------|--------------------|--------|------------------|-------------|-------|--|--|--|--|--|
|      | 1/30/2014                   |                                                                                                    | Batch                                                                               |                    |        |                  |             |       |  |  |  |  |  |
|      | Select Field<br>Sales Order | sage<br>E                                                                                                    | See 5/0 Invoice Data Entry Batch        Batch Number     Q       Batch Number     Q |                    |        |                  |             |       |  |  |  |  |  |
|      | Customer Nu                 | (                                                                                                    | Comment                                                                             |                    |        | Renumber         | Merge       |       |  |  |  |  |  |
|      | Rental Retu                 | F                                                                                                    | Private B                                                                           | atch 📃             |        |                  | ,           |       |  |  |  |  |  |
|      |                             | Status Created By Created By Crea |                                                                                     |                    |        |                  |             |       |  |  |  |  |  |
| ſ    | Clear                       |                                                                                                    |                                                                                     | Total              | Amount |                  |             |       |  |  |  |  |  |
| l    |                             |                                                                                                    | 1                                                                                   | Net Invoice        | .00    |                  |             |       |  |  |  |  |  |
|      |                             |                                                                                                    | 2                                                                                   | Taxable            | .00    |                  |             |       |  |  |  |  |  |
|      |                             |                                                                                                    | 3                                                                                   | Nontaxable         | .00    |                  |             |       |  |  |  |  |  |
|      |                             |                                                                                                    | 4                                                                                   | Discounts          | .00    |                  |             |       |  |  |  |  |  |
|      |                             |                                                                                                    | 5                                                                                   | Deposits           | .00    |                  |             |       |  |  |  |  |  |
|      |                             |                                                                                                    |                                                                                     |                    |        |                  |             |       |  |  |  |  |  |
|      |                             |                                                                                                    |                                                                                     |                    |        | <u>C</u> ancel D | elete 🕜 .:: |       |  |  |  |  |  |

Select the **Date** (is defaulted to SO Module current **Accounting Date**) in the corresponding field and click **Proceed**. You can set also selection criteria by **SO Number, Customer Number, Rental Return** and **Billing Type**.

Select button is enabled.

| sage | Rental Invoice Generation | on (RNT) 1/3 | 0/2 | 2014  |         |                  | _ 🗆 🗙  |
|------|---------------------------|--------------|-----|-------|---------|------------------|--------|
|      | 1/30/2014 🛅 <u>S</u> elec | ž)           |     |       |         | Batch 0          | 0001 🔊 |
|      | Select Field              | Operand      |     | Value |         |                  |        |
|      | Sales Order Number        | All          | •   |       |         |                  |        |
|      | Customer Number           | All          | •   |       |         |                  |        |
|      | Rental Return             | All          | •   |       |         |                  |        |
|      | Billing Type              | All          | •   |       |         |                  |        |
|      |                           |              |     |       |         |                  |        |
|      |                           |              |     |       |         |                  |        |
|      |                           |              |     |       |         |                  |        |
| (    | Clear                     |              |     |       | Proceed | d <u>C</u> ancel |        |

Click **Select** button to open the **Selection** grid.

All lines are selected by default.

In the **Selection** grid, check corresponding order(s) for which you want to generate an invoice.

|    | Select   | Sales Order | Div | Custome | alespersc | Item    | U/M  | !uantil | UnitPrice | Amo |                                                   |  |
|----|----------|-------------|-----|---------|-----------|---------|------|---------|-----------|-----|---------------------------------------------------|--|
| 1  |          | 0000001     | 01  | ABF     | 0100      | AV2880  | EACH | 1.00    | 15.000    | .00 | SO No. : 0000001, For rent: From 12/23/2013 To 1/ |  |
| 2  |          | 000002      | 02  | AUTOC   | 0300      | AV2900  | EACH | 2.00    | 15.000    | .00 | SO No. : 0000002, For rent: From 12/23/2013 To 1/ |  |
| 3  | <b>⊿</b> | 0000016     | 01  | ABF     | 0100      | AC2500  | EACH | 1.00    | 400.000   | .00 | SO No. : 0000016, For rent: From 12/11/2013 To 1/ |  |
| 4  |          | 0000016     | 01  | ABF     | 0100      | AV1010  | EACH | 2.00    | 120.000   | .00 | SO No. : 0000016, For rent: From 12/11/2013 To 1/ |  |
| 5  | <b>⊻</b> | R000031     | 01  | ABF     | 0100      | AC2500  | EACH | 3.00    | 420.000   | .00 | SO No. : R000031, For rent: From 1/14/2014 To 2/  |  |
| 6  |          | R000031     | 01  | ABF     | 0100      | ACCOMME | EACH | 2.00    | 550.000   | .00 | SO No. : R000031, For rent: From 1/14/2014 To 2/  |  |
| 7  |          | R000032     | 01  | ABF     | 0100      | AV1010  | EACH | 5.00    | 42.668    | .34 | SO No. : R000032, For rent: From 1/23/2014 To 2/  |  |
| 8  | ☑        | R000033     | 01  | ABF     | 0100      | AV1010  | EACH | 2.00    | 111.429   | .86 | S0 No. : R000033, For rent: From 12/20/2013 To 1  |  |
| 9  | ☑        | R000034     | 01  | ABF     | 0100      | AV1010  | EACH | 2.00    | 40.000    | .00 | SO No. : R000034, For rent: From 1/6/2014 To 2/1  |  |
| 10 |          | R000037     | 01  | ABF     | 0100      | AV1010  | EACH | 1.00    | 80.000    | .00 | SO No. : R000037, For rent: From 12/22/2013 To 2  |  |
| 11 |          | R000037     | 01  | ABF     | 0100      | AC2500  | EACH | 2.00    | 174.200   | .40 | SO No. : R000037, For rent: From 1/29/2014 To 4/  |  |
|    |          |             |     |         |           |         |      |         |           |     | F                                                 |  |

The Select All and Deselect All buttons allow selecting/deselecting all lines at once.

In the Selection grid the line is red colored in case the Rental Due End date is over but the Rental line has not been returned yet.

Click the **Print** button in the **Rental Invoice Generation** screen to generate invoices.

| Kental Invoic                        | e Genera             | tion Listing                 |                    |                                |                                    | Renta                 | l Demo Com               | pany (RNT) |
|--------------------------------------|----------------------|------------------------------|--------------------|--------------------------------|------------------------------------|-----------------------|--------------------------|------------|
| Drder<br>Number                      | Туре                 | Customer                     | Slsp               | ltem                           | UOM                                | Quantity              | UnitRent                 | ExtAmount  |
| 000001<br>O No. : 0000001,           | IN<br>For rent: Fro  | 01-ABF<br>om 12/23/2013 T    | 0100<br>o 1/30/20  | AV2880<br>14 = 5.0000W, Qty =  | EACH<br>1.00, Rates: W = 3.000     | 1.00                  | 15.00                    | 15.00      |
| 00002<br>) No. : 0000002,            | IN<br>For rent: Fro  | 02-AUTOCR<br>om 12/23/2013 T | 0300<br>o 1/30/20  | AV2900<br>  4 = 5.0000W, Qty = | EACH<br>2.00, Rates: W = 3.000     | 2.00                  | 15.00                    | 30.00      |
| SerialNo.<br>1<br>2<br>000016        | IN                   | 01-ABF                       | 0100               | AC2500                         | EACH                               | 1.00                  | 400.00                   | 400.00     |
| 0 No.: 0000016,<br>Serial No.        | For rent: Fro        | om 12/11/2013 T              | o 1/10/20          | 14 = 1M, Qty = 1.00,           | Rates: M = 400.000                 |                       |                          |            |
| 1025-9<br>000016<br>0 No. : 0000016, | IN<br>For rent: Fro  | 01-ABF<br>om 12/11/2013T     | 0100<br>o 1/10/20  | AV1010<br>14=1M, Qty=2.00,     | EACH<br>Rates: M = 120.000         | 2.00                  | 120.00                   | 240.00     |
| 1000031<br>10 No. : R000031          | IN<br>, For rent: Fr | 01-ABF<br>om 1/14/2014 To    | 0100<br>5 2/8/2014 | AC2500<br>= 1S, Qty = 3.00, Ra | EACH<br>ates: S = 420.000 ; Schedu | 3.00<br>ile = 01/14/1 | 420.00<br>4 - 02/08/14 ; | 1,260.00   |
| Serial No.                           |                      |                              |                    |                                |                                    |                       |                          |            |

Open the S/O Invoice Data Entry and select the new generated invoice.

The invoiced **Rental Sales Order** number is displayed on the Invoice Data Entry header.

| S/O Invoice Dat             | a Entry (RNT) 1/30/<br>194 🔤 🔄 🚺 🚺 🔌          | 2014                                   | 00001 <u>-</u>            | De <u>f</u> aults  | Customer              |
|-----------------------------|-----------------------------------------------|----------------------------------------|---------------------------|--------------------|-----------------------|
| Invoice Date 1/3            | <u>2</u> . Address <u>3</u> . Li<br>30/2014 🛅 | nes <u>4</u> . Totai<br>Invoice Type S | s <u>3</u> . Credit Card  | Rental Sales Order | R000037               |
| Customer No. 01-<br>Cust PO | ABF                                           | 민                                      | American Business Futures |                    |                       |
| Order Status                | 1 Step                                        | Apply to Inv #                         | []D,                      |                    | Print Invoice 🔽       |
| Ship Date                   | 1/30/2014 🛅                                   | Ship To Addr                           | 2 🔍 American Busi         | iness Futures      |                       |
| Due Date                    | 3/1/2014 🛅                                    | Terms Code                             | 01 🔍 Net 30 Days          |                    |                       |
| Discount Date               | 1/30/2014 🛅                                   | Ship Via                               | UPS BLUE                  | FOB                | Tracking              |
| Warehouse                   | BNT 🔍                                         | Confirm To                             | John Quinn                | Q                  |                       |
| Rental Warehouse            | •                                             | E-mail                                 | artie@abf.com             |                    |                       |
| – Sales Tax –––––           |                                               | Fax No.                                | F                         | Batch Fax          |                       |
| Schedule                    | wi 🔍                                          | Comment                                | RNT : Rentals billing     |                    |                       |
| Wisconsin                   |                                               | Salesperson                            | 0100 🥰 Jim Kentley        |                    |                       |
|                             |                                               | Split Comm.                            | No <u>Split Comm.</u>     |                    |                       |
|                             |                                               |                                        |                           |                    |                       |
|                             |                                               |                                        |                           |                    |                       |
|                             |                                               |                                        |                           |                    |                       |
|                             |                                               |                                        |                           |                    |                       |
| Quic <u>k</u> Print         |                                               | Update                                 |                           | Accept Cano        | el <u>D</u> elete 📇 🕢 |

On the **Header** tab the **Comment** field is loaded with the following text: **"RNT: Rentals billing"** indicating the invoice is generated through the **Rental Invoice Generation** for rentals billing.

On the Lines tab, the Miscellaneous Charge Item specified for the Item in the Item Maintenance is loaded as a comment line. The Comment column contains full information about the billing: Start Billing Date and End Billing Date, Billing Period, Billing Rates, rental item's Sales Price and the Sales Order Number.

| sage | 5/0 In                     | voice Data Entry (RNT                                       | ) 1/30/2               | 014                                                 |                                             |                       |                             |                      | >                                                   |
|------|----------------------------|-------------------------------------------------------------|------------------------|-----------------------------------------------------|---------------------------------------------|-----------------------|-----------------------------|----------------------|-----------------------------------------------------|
|      | nvoice N<br><u>1</u> . Hea | lo. 0100094 <sup>1</sup> -2, [_1]<br>der <u>2</u> . Address | 14 4<br><u>3</u> . Lir | ▶ ▶ 1 <sup>™</sup> Batch 00<br>es <u>4</u> . Totals | 0001 <u>-</u><br>] <u>5</u> . Credit Card ] |                       |                             | De <u>f</u> aults    | Customer) Credit                                    |
| [.   |                            | <b>≈hh</b> •⊡ -                                             | Quick                  | Row 1 🔁                                             |                                             |                       |                             |                      | <u>Z</u> ,(_Z,, , , , , , , , , , , , , , , , , , , |
|      |                            | Item Code                                                   | Extension              |                                                     |                                             | C                     | omment                      |                      |                                                     |
|      | 1                          | /RENTAL                                                     | 80.00                  | SO No. : R000037, Fo                                | or rent: From 12/22/20                      | 13 To 2/18/2014 = 2S, | Qty = 1.00, Rates: S = 40.0 | 00 ; Schedule = 12/3 | 22/13 - 01/05/14 ; 01/0                             |
|      | 2                          | /RENTAL                                                     | ,348.40                | SO No. : R000037, Fo                                | or rent: From 1/29/201                      | 4 To 4/29/2014 = 2.93 | 55M, Qty = 2.00, Rates: M = | 400.000              |                                                     |
|      | 3                          | /C                                                          | .00                    | Serial No. : 1025-104                               |                                             |                       |                             |                      |                                                     |
|      | 4                          | /C                                                          | .00                    | Serial No. : 1025-105                               |                                             |                       |                             |                      |                                                     |
|      | 5                          |                                                             | .00                    |                                                     |                                             |                       |                             |                      |                                                     |
|      |                            |                                                             |                        |                                                     |                                             |                       |                             |                      |                                                     |
|      | Desi                       | cription AV1010 Pak A                                       | udio Pacl              | age                                                 |                                             |                       |                             |                      |                                                     |
|      | Ware                       | chouse                                                      |                        | -                                                   |                                             |                       |                             |                      |                                                     |
|      | Unit Of                    | Measure                                                     |                        |                                                     |                                             |                       |                             |                      |                                                     |
|      | Back                       | Ordered                                                     |                        | .00                                                 |                                             |                       |                             |                      |                                                     |
| l    | Deine                      | - I aval                                                    |                        |                                                     | -                                           |                       |                             |                      |                                                     |
|      |                            |                                                             |                        |                                                     |                                             |                       |                             | Total Amour          | nt 2,428.40                                         |
| Q    | uic <u>k</u> Prir          | nt 🥐                                                        |                        |                                                     |                                             | Update                |                             | Accept Cance         | el Delete 📇 🕜                                       |

If the rental item entered in the Sales Order has **Extended Description** it will be loaded in the Miscellaneous Charge Item's Extended Description field of the generated Invoice.

| ≈9° <mark>5/01</mark> | (nvoice Data Entry (RN1  | i <b>)</b> 1/31/2 | D14                  |                          |                         |                             | <u>_ 0 ×</u>                   |
|-----------------------|--------------------------|-------------------|----------------------|--------------------------|-------------------------|-----------------------------|--------------------------------|
| Invoice               | •No. 0100101 🖓 📋         |                   | 🕨 🕅 🔲 Batch          | 00010                    |                         |                             | Defaults Customer Credit       |
| <u>1</u> . H          | eader <u>2</u> . Address | <u>3</u> . Line   | es <u>4</u> . Totals | : <u>5</u> . Credit Card |                         |                             | ₽                              |
|                       |                          |                   |                      |                          |                         |                             |                                |
|                       | 🔰 🗞 HO HO 🔹 🛄 🕤          | Quick             | Row 4 🔁              |                          |                         |                             | 년 <u>1</u> 년년 <mark>录</mark> · |
|                       | Item Code                | Extensior         |                      |                          | Ca                      | omment                      |                                |
| 1                     | /RENTAL                  | 160.00            | SO No. : R000041,    | , For rent: From 1/31/20 | 14 To 3/15/2014 = 2M, ( | Qty = 2.00, Rates: M = 40.0 | 00                             |
| 2                     | /C                       | .00               | Serial No. : 1009    |                          |                         |                             |                                |
| 3                     | /C                       | .00               | Serial No. : 1010    |                          |                         |                             |                                |
| 4                     | /RENTAL                  | 160.00            | SO No. : R000041,    | , For rent: From 1/31/20 | 14 To 3/15/2014 = 2M, 0 | Qty = 2.00, Rates: M = 40.0 | 00                             |
| 5                     | /C                       | .00               | Serial No. : 1011    |                          |                         |                             |                                |
| 6                     | /C                       | .00               | Serial No. : 1013    |                          |                         |                             |                                |
| 7                     |                          | .00               |                      |                          |                         |                             |                                |
|                       |                          |                   |                      |                          |                         |                             |                                |
|                       | 1 / AV(2E00 AMD          | 7 Millio - 400 -  | 1                    |                          | 1                       |                             |                                |
|                       | escription AV2000 AMP    | 7 MIX - 40V       | /                    | =                        |                         |                             |                                |
| W                     | arenouse                 |                   |                      |                          |                         |                             |                                |
| Unit                  | Ur Measure               |                   |                      |                          |                         |                             |                                |
| Bac                   | x Urdered                |                   | .00                  | -                        |                         |                             |                                |
|                       |                          |                   |                      |                          | <u> </u>                |                             | Total Amount 200.00            |
|                       |                          |                   |                      |                          |                         |                             | 10tar Aniburit 320.00          |
| Quic <u>k</u> P       | Print 🚯                  |                   |                      |                          | Update                  |                             | Accept Cancel Delete 🔒 🕢       |

After the rental invoice generation the Invoice Generated flag is changed to "Yes" and the **Billed Invoice Number** field is populated with corresponding Invoice Number in the Rental Status View.

877.475.4092

WWW.IIGSERVICES.COM
| 🔓 Sage 100 ERP Business Insights    | Explorer - Rental St             | atus              |                  |                    |                      |           |              |        |               |                  |               |
|-------------------------------------|----------------------------------|-------------------|------------------|--------------------|----------------------|-----------|--------------|--------|---------------|------------------|---------------|
| Eile Edit View Data Preview         | Explore <u>T</u> ools <u>i</u>   | <u>+</u> elp      |                  |                    |                      |           |              |        |               |                  | Ŧ             |
| 🕴 🕒 Back 🔹 🔘 🔹 🐯   🖭 📕 🗄 Se         | etting 💾 Standard                | •                 | 📰 🖾 🖵 🗙          | 🖶 🖻 😧 📮            |                      |           |              |        |               |                  |               |
| i 41 XI Vi V. 7 V C.                | · 🚰 🖃 🖉 🖉                        | z.                |                  | _                  |                      |           |              |        |               |                  |               |
| Navigation Pane 🛛 🗘 🗙               |                                  | _                 |                  |                    |                      |           |              |        |               |                  |               |
| Preview                             | Rental Status                    |                   |                  |                    |                      |           |              |        |               |                  |               |
| Rates                               | Data Grid Chart                  |                   |                  |                    |                      |           |              |        |               |                  |               |
| <ul> <li>Serial Activity</li> </ul> | Drag a column heade              |                   |                  |                    |                      |           |              |        |               |                  | <b>_</b>      |
| Serials By Order Line               | :≣ Sales Order No                | <b>V Billed T</b> | Sen 💌 Iterr 💌 i  | Qua 💌 Rental Sta 💌 | Start 💌 End Billin 💌 | Billior 💌 | Due I 💌 Ac 💌 | Rent 💌 | Invoice Get 💌 | Billed Invoice N | li 💌 Warebour |
|                                     | R000037                          | 000               | 000000 AV1010    | 1.00 12/20/2013    | 12/20/20 04/24/2014  | NONE      | 04/24/20     | Open   | Yes           | 0100094          | RNT           |
|                                     | R000037                          | 000 02/18/20      | 01 000000 AV1010 | 2.00 12/20/2013    | 12/20/20 04/24/2014  | NONE      | 04/24/20     | Open   | No            |                  | RNT           |
|                                     | R000037                          | 000               | 000000 AC2500    | 2.00 01/29/2014    | 01/29/20 04/29/2014  | NONE      | 04/29/20     | Open   | Yes           | 0100094          | RNT           |
|                                     | RO00040                          | 000               | 000000 AV1010    | 3.00 12/20/2013    | 12/20/20 04/24/2014  | NONE      | 04/24/20     | Open   | Yes           | 0100095          | RNT           |
|                                     | <filter empty="" is=""></filter> |                   |                  |                    |                      |           |              |        |               | F                | ilter Builder |
|                                     | •                                |                   |                  |                    |                      |           |              |        |               |                  |               |
| Select Preview Setting              | Rates                            |                   |                  |                    |                      |           |              |        |               |                  |               |
|                                     | Bill Code 💌 De                   | scription 💌 R     | ate 💌            |                    |                      |           |              |        |               |                  |               |
| Preview                             | ▶ 5 Scl                          | heduled Billing   | 40               |                    |                      |           |              |        |               |                  |               |
| Explore                             |                                  |                   |                  |                    |                      |           |              |        |               |                  |               |
| Tasks                               |                                  |                   |                  |                    |                      |           |              |        |               |                  |               |
| »<br>*                              |                                  |                   |                  |                    |                      |           |              |        |               |                  |               |
| Rental Status                       | useriig                          | RNT               | 22 rows          | 1 rows             |                      |           |              |        |               |                  |               |

In case the generated Invoice is deleted the Invoice Generated flag is set to "No" and the Billed Invoice number field is emptied.

After the Billing Invoice is updated, the Invoice Generated flag is set to "No"; the **Billed to Date** field is updated with respective date and the **Billed Invoice number** is cleared.

#### **Minimum One Period Rental Charge**

The **Minimum One Period Rental Charge** option is available for Periodic Billing type rentals. The **Minimum One Period Rental Charge** checkbox is shown on the Rental Header and Detail Information screens if the Billing type is Periodic.

| 🔓 Rental He         | ader Inform   | nation      |           | ? ×            |  |  |
|---------------------|---------------|-------------|-----------|----------------|--|--|
| Default Rer         | ntal Line     |             |           |                |  |  |
| Starting Dal        | te 1/31       | /2014       |           |                |  |  |
| Ending Date         | e 3/31        | /2014       |           |                |  |  |
| Start Billing       | Date 1/31     | /2014       |           |                |  |  |
| End Billing (       | Date 3/31     | /2014       |           |                |  |  |
| Bill Code           | М             | 🔍 Monthly   | ı         |                |  |  |
| Billing Day         | 15            | -           |           |                |  |  |
| Days In Mo          | nth Bill C    | ode Days    |           | -              |  |  |
| Extended R          | lentals Rou   | nd Up       |           | -              |  |  |
| Billing Perio       | ds            |             |           | ЗМ             |  |  |
| Pricing Met         | hod Time      | Based       | <b>•</b>  |                |  |  |
| Billing Type        | Perio         | odic        |           | -              |  |  |
|                     |               |             |           |                |  |  |
| Bill Period in      | n Advance     |             |           |                |  |  |
| Minimum Or          | ne Period Rer | ital Charge |           |                |  |  |
|                     |               |             |           |                |  |  |
| Billing <u>S</u> ch | redule)       |             | Apply to  | o Lines        |  |  |
|                     |               |             | <u>ok</u> | <u>C</u> ancel |  |  |

| 🔓 Rental Detail Inf      | ormation                         | <u>? ×</u> |  |
|--------------------------|----------------------------------|------------|--|
| Rental Line              |                                  |            |  |
| Starting Date            | 1/31/2014                        |            |  |
| Ending Date              | 3/31/2014                        |            |  |
| Start Billing date       | 1/31/2014                        |            |  |
| End Billing date         | 3/31/2014                        |            |  |
| Bill Code                | M 🔍 Monthly                      | -          |  |
| Billing Day              | 15 💌                             |            |  |
| Days In Month            | Bill Code Days                   | -          |  |
| Extended Rentals         | Round Up                         | -          |  |
| Billing Periods          | ЗМ                               | 8          |  |
| Pricing Method           | Time Based 💌                     | _          |  |
| Billing Type             | Periodic                         | -          |  |
| Sales Price              |                                  | .000       |  |
|                          |                                  |            |  |
| Bill Period in Advan     | Bill Period in Advance           |            |  |
| Minimum One Perio        | Minimum One Period Rental Charge |            |  |
| Billing <u>S</u> chedule | 〕                                |            |  |
|                          |                                  | incel      |  |

Select this checkbox to charge the minimum amount regardless of the actual rental days that customer keeps the items.

If there is Billing Day specified the minimum period for rental charge is calculated starting from **Start Billing Date** to the specified **Billing Day** based on the **Days in Month** drop box setting.

The **Rental Invoice Generation** program will not allow generating credit memo invoice for early return if the return happens before the first period.

#### Rental Return Entry

When the customer returns Rental Order items, the return should be created in the **Rental Return Entry** program added under the **Sales Order Main** menu. Rental lines cannot be returned unless they have been shipped.

Click the **Next Number** button from toolbar to create new return entry. The next return number is taken from **S/O Options.** 

The Return Date is the system current date set by default, which can be changed manually. After the rental return is updated this date will be considered as Actual End Date for rental.

| sege Rental                                                                                                    | Return Entry (RNT)                     | 1/31/2014              |        |                     | - D ×             |
|----------------------------------------------------------------------------------------------------|----------------------------------------|------------------------|--------|---------------------|-------------------|
| Return N                                                                                                    | umber                                  | <b>1</b> 🚯 14 4 10 101 |        | De <u>f</u> aults   | Cus <u>t</u> omer |
| Return Date     Item Code     Auto Return       Sales Order No.     1-, Serial No.     ##       Customer No.     1-, [] |                                        |                        |        |                     | ım                |
|                                                                                                    |                                        | Quick Row              |        | *[ <b>2</b> ]@      | (= <b>=</b> )     |
|                                                                                                    | Sales Order No.                        | Item Code              | Rented | Returned            | м                 |
| •                                                                                                    |                                        |                        |        |                     | •                 |
| Desc<br>From W<br>U<br>Startir                                                                                          | ription<br>'arehouse<br>I/M<br>ng Date |                        |        |                     |                   |
| Quic <u>k</u> Pr                                                                                                    | int Auto Increment                     | ✓ <u>U</u> pdate       | Ac     | cept <u>C</u> ancel | <u>D</u> elete    |

Click the Defaults... button to view/edit Default Values for Rental Return Entry.

| sa | ₽Default ¥alues |           | <u>?×</u> |  |  |  |
|----|-----------------|-----------|-----------|--|--|--|
|    | Next Return No. | RR00010   |           |  |  |  |
|    | Return Date     | 1/31/2014 |           |  |  |  |
|    | <u></u> Ancel   |           |           |  |  |  |

The following options have been provided to make the return process easier:

- By selecting/entering the Sales Order number
- By selecting/entering the Customer Number
- By scanning the Item number or Serial Number

Only the rental lines already processed and available in the **Rental Status View** can be returned through Rental Return Entry.

| see 50 No. Li                                                                                                    | st in Status Reg.                                                                                                    |                                                                                                    |             |
|----------------------------------------------------------------------------------------------------|----------------------------------------------------------------------------------------------------|----------------------------------------------------------------------------------------------------|-------------|
| Order No<br>0000001<br>0000002<br>000009<br>0000016<br>R000031<br>R000032<br>R000033<br>R000034<br>R000035<br>R000036<br>R000037<br>R000040 | Customer No<br>01-ABF<br>02-AUTOCR<br>01-ABF<br>01-ABF<br>01-ABF<br>01-ABF<br>01-ABF<br>01-ABF<br>01-ABF<br>01-ABF<br>01-ABF<br>01-ABF<br>01-ABF<br>01-ABF | Name<br>American Business Futures<br>Autocraft Accessories<br>American Business Futures<br>American Business Futures<br>American Business Futures<br>American Business Futures<br>American Business Futures<br>American Business Futures<br>American Business Futures<br>American Business Futures<br>American Business Futures |             |
| Search<br>Filters<br>Custom                                                                                                    | Order No                                                                                                    | Begins with                                                                                                    | <u>Find</u> |

When users enter/select the Sales Order number the following message appears to confirm whether or not the lines will be returned completely.

| Return D<br>Sales Or<br><u>Custom</u> | Date         1/31/2014           ider No.         R0000037           er No. | Item Code<br>Serial No. | #      | Auto Return              |     |
|---------------------------------------|-----------------------------------------------------------------------------|-------------------------|--------|--------------------------|-----|
|                                       | 1                                                                           | Quick Row               |        | %   <u>t</u> = = (= (= t | - + |
|                                       | Sales Order No.                                                             | Item Code               | Rented | Returned                 | М   |
|                                       |                                                                             | Yes N                   | ,      | ]                        |     |
| •                                     |                                                                             |                         |        |                          |     |
| <b>∢ </b><br>Desc                     | ription                                                                     | -                       |        |                          |     |
| <b>∢ </b><br>Desc<br>From W           | ription<br>arehouse<br>/M                                                   |                         |        |                          |     |

If **Yes** is selected all lines of the Rental Order are loaded in the grid regardless the Rental Due Date. The **Returned** quantity will be automatically set equal to the quantity **Rented** only for the lines, which rental period is over. For the rental lines, which Rental Due Date is less than the actual Return date the Qty Returned is set to 0.

The  $\bowtie$  (Remove Zero Quantity Lines) button allows removing the lines with 0 quantities.

The user can remove those lines by clicking the  $\bowtie$  button or set the returned quantity manually and process those lines as early return.

| Rental Return<br>Return Number<br>Return Date<br>Sales Order No.<br><u>Customer No.</u> | RR00010 <sup>7</sup> -<br>1/31/2014<br>R000037<br>01-ABF | ) 1/31/2014                    | , [1] Americ | ##<br>an Business Futures              | Defaults Cus  |            |
|-----------------------------------------------------------------------------------------|----------------------------------------------------------|--------------------------------|--------------|----------------------------------------|---------------|------------|
| Sale<br>1 RD000<br>2                                                                    | es Order No.<br>037                                      | Quick Row<br>Item Co<br>AV1010 | 1 🗗 📔        | Zero Quantity Lines<br>neriteu<br>2.00 | Returned 2.00 | <b>№</b> • |
| Description                                                                             | Pak Audio I                                              | Package                        |              |                                        |               | Þ          |
| U/M<br>Starting Date                                                                    | EACH                                                     | 3                              | <b>•</b>     |                                        |               |            |

After the lines of the selected order are loaded in the grid the user can select also other orders (if there are such) for the selected customer to be returned.

If the user prefers returning rental lines by selecting the Customer, the following message appears:

| se Sage | 2 100 ERP                                       | X |
|---------|-------------------------------------------------|---|
| 2       | Do you want to load all lines liable to return? |   |
|         | Yes <u>N</u> o                                  |   |

Upon selecting **Yes** another message is popup to confirm the rental lines will be returned completely. If the user chooses to return rental lines completely, all lines from the Orders created for the selected Customer will be loaded in the grid.

Only the lines, which rental period is over and they should be returned, will be automatically loaded. The following cases are possible:

- The **Due End Date** is equal to the **Return Date**. This is an in time return.
- The **Due End Date** is before the actual **Return Date**. In this case the return is treated as **Late**

**Return** and the Customer should be billed through the **Rental Invoice Generation** program for additional period.

If the **Due End Date** is greater than the actual **Return Date** the lines of Sales order are not automatically loaded. The user has to select manually the lines being returned. In this case the return is treated as **Early Return** and Credit Memo should be generated through the **Rental Invoice Generation** program for the period(s) already billed.

After you have selected the lines to be returned and Accepted Return; the Return number is updated in the **Rental Status View**.

| <b>® Rental</b><br>Return N        | Return Entry (RNT)                                                                                                    | 1/31/2014<br>↓[_] 14 4 D D1 |        | De <u>f</u> aults   | ustomer |  |
|------------------------------------|----------------------------------------------------------------------------------------------------|-----------------------------|--------|---------------------|---------|--|
| Return<br>Sales C<br><u>Custon</u> | Return Date     1/31/2014     Item Code     Auto Return       Sales Order No.    /     Serial No.     ##       Customer No.     01-ABF    /     -/     American Business Futures                                                                                                    |                             |        |                     |         |  |
|                                    |                                                                                                    | Quick Row 1 🛃 🗐             |        | ×   🗷 🕵 🖂 🖉         | ₽.      |  |
|                                    | Sales Order No.                                                                                                    | Item Code                   | Rented | Returned            | м       |  |
| 1                                  | R000031                                                                                                    | AC2500                      | 2.00   | 2.00                |         |  |
| 2                                  | R000031                                                                                                    | AC2999                      | 2.00   | 2.00                |         |  |
| 3                                  | R000031                                                                                                    | AC9750                      | 2.00   | 2.00                |         |  |
| 4                                  |                                                                                                    |                             | .00    | .00                 |         |  |
| ↓<br>Des<br>From W<br>L<br>Starti  | Image: Construction of the second second |                             |        |                     |         |  |
| Quic <u>k</u> P                    | rint Auto Increment                                                                                                    | ✓ Update                    |        | cept <u>C</u> ancel | Delete  |  |

The **Rented** field displays the quantity being on rent. The **Returned** field shows the quantity customer is returning currently.

When the Items are loaded in the grid, the **Item Code** field is enabled for scanning item codes. When entering a Serial Item Code the **Serial No.** field becomes enabled to allow scanning the Serial Number being returned. When Serial No is scanned and the **Auto Increment** option is on, the **Returned** quantity of current Item is incremented by one. If the **Auto Increment** option is not selected the **Returned** quantity of current Item will not be incremented, but the focus will fall into the **Returned** column for current Item (this is similar to the Auto Increment logic of Shipping Data Entry).

Click the **Auto Return** button to automatically set all lines quantity returned to quantity rented and set the serial number of the items RET from RNT in the distribution screen.

The Serial No field is intended for returning rentals for a Customer just by scanning a Serial Number rented by that Customer. Upon scanning the serial number the Order Selection screen is opened loaded with all open rental orders for current Customer. The Sales Order Number which contains current Serial Number is displayed in blue.

|                       |                  |                  | Logidate    | Serrior |
|-----------------------|------------------|------------------|-------------|---------|
| Return Date 1/31/2014 | Item Code        | 1.000            | Auto Return | ]       |
| Sales Order No.       | 🔍 Serial No. 10. | 25-10            |             |         |
| Lustomer No.          |                  |                  |             |         |
|                       | Order Selection  |                  |             |         |
|                       | Customer No.     | 01-ABF           |             |         |
| Sales Urder No.       |                  | Sales Order No   | ned         | M       |
|                       | 1                | 7 0000001        |             |         |
|                       | 2 🗸              | 0000016          |             |         |
|                       | 3 🔽              | R000031          |             |         |
|                       | 4 🗸              | R000032          |             |         |
| •1                    | 5 🗸              | R000033          |             | •       |
| <u></u>               | 6 🔽              | 7 R000034        |             |         |
| Description           | 7 🔽              | 7 R000035        |             |         |
| rom Warehouse         | 8 🗸              | R000036          |             |         |
| U/M                   | 9 🗸              | <b>7</b> R000037 |             |         |
| Starting Date         | 10 🔽             | R000041          |             |         |
|                       |                  |                  |             |         |

All orders are selected by default. The user may select the **Sales Order Numbers** that should be returned and press the **OK** button. The selected orders will be loaded in the Lines grid.

The **Starting** and **Ending Dates** are populated from Sales Order header.

The **Missing** quantity is entered if you are sure the customer will not return that item any more.

The **Damaged** quantity is entered in case the customer returns the item but it is damaged.

The **Return** is treated as partial if the Customer decides to keep on rent some quantities and return them later.

The user is given an opportunity to bill the Customer for Missing/Damaged quantities as well as to enter issue of items out of inventory. Refer to <u>Track Missing/Damaged Rentals</u> section for details.

Note that in case of partial return as well as return with Missing/Damaged quantities corresponding rental lines are split during Return Update.

The Sales Order is split into corresponding lines with Item Statuses set correspondingly: returned, rent, and damaged.

**Quick Print** – allows for previewing/printing current Return. The following options are available:

- All
- On Rent
- Returned
- Missing
- Damaged

| 🔓 Rental Retu                                          | urn Printing                                            | ۲ |
|--------------------------------------------------------|---------------------------------------------------------|---|
| Form Code<br>Description                               | STANDARD                                                |   |
| Number of Co                                           | opies 1 Collated 🗸 Multi-Part Form Enabled 🔲 Multi Part |   |
| Print All<br>All<br>On R<br>Retu<br>Missi<br>Line Dama | ent<br>med<br>ng<br>aged                                |   |
| Line 2 Mes                                             | sage                                                    |   |
| Adobe PDF                                              | ✓ <u>Alignment</u> <u>Print</u> Preview <u>S</u> etup   | ) |

Here is an example of printout:

| 🔓 Retal Return Quick Print                  |                         |                                 |   |
|---------------------------------------------|-------------------------|---------------------------------|---|
| <b>≝</b> ∰ [?] <mark>¦</mark>   K ∢ → N   1 | /1 🎢 🔍 🗸                |                                 | × |
| Main Report                                 |                         |                                 |   |
|                                             |                         |                                 |   |
|                                             |                         |                                 |   |
|                                             | Bental Beturn           |                                 |   |
|                                             | R                       | Return Number: RR00020          |   |
|                                             |                         | Return Date: 1/31/2014          |   |
|                                             | Cust                    | tomer Number: 01-ABF            |   |
|                                             |                         |                                 |   |
|                                             |                         |                                 |   |
| SO No Item Code                             | Description Whse        | On Rent Returned Missing Damage |   |
| R000031 AC2500                              | Air Conditionina Un RNT | 0.00 2.00 0.00 0.00             |   |
| 1025-102 Return                             | ned                     |                                 |   |
| 1025-103 Return                             | ned                     |                                 |   |
| R000031 AC2999                              | AC Duck Converter RNT   | 0.00 2.00 0.00 0.00             |   |
| R000031 AC9750                              | AC Power Adapter RNT    | 0.00 2.00 0.00 0.00             |   |
|                                             |                         |                                 |   |
|                                             |                         |                                 |   |
|                                             |                         |                                 |   |
| Current Page No.: 1                         | Total Page No.: 1       | Zoom Factor: 100%               |   |

**Update** – this button allows for running the Rental Return Journal.

#### Extended Rentals Setting During Return

The **Extended Rental** field added to the Rental Return grid allows handling extended rentals effectively. The Extended Rental value is defaulted from the Sales Order and can be changed while returning rentals. Changing the Extended Rental value will not affect its original settings in the Sales Order Entry.

| Return<br>Sales (<br><u>Custor</u> | Date 1/31/2<br>Order No.<br>mer No. 01-ABI | 2014   Ite<br>- Se | m Code<br>erial No. | · Ame   | ] ##<br>rican Business Futu | Auto Retur                | n         |
|------------------------------------|--------------------------------------------|--------------------|---------------------|---------|-----------------------------|---------------------------|-----------|
|                                    |                                            |                    | Quick Row           | 1 🖉 🛛 🔳 | )                           | ×   🗠 🛠 🗇                 | 25, ·     |
|                                    | Sales Order No.                            | Item Code          | Returned            | Missing | Damaged                     | Extended Rentals          | Days      |
| 1                                  | R000031                                    | AC2500             | 2.00                | 1.00    | .00                         | Round Up 🔹 💌              | Bill Code |
| 2                                  | R000031                                    | ACCOMMP            | 1.00                | .00     | 1.00                        | Prorate                   | Bill Code |
| 3                                  |                                            |                    | .00                 | .00     | .00                         | Round Up k<br>Cut-Off Day |           |
| •                                  |                                            |                    |                     |         |                             |                           | Þ         |
| Des                                | scription Air Cor                          | nditioning Unit    | 2.5 Ton             | -       |                             |                           |           |
| From V                             | Varehouse RNT                              |                    |                     |         |                             |                           |           |
| I                                  | U/M EACH                                   |                    |                     |         |                             |                           |           |
|                                    | ina Data 12/19                             | /2012              |                     | -       |                             |                           |           |

The **Extended Rentals** new value is applied only to the quantities actually returned.

| 53 | Presental Return Entry (RNT) 1/31/2014     Image: Customer       Return Number     BR00028     Image: Customer |                                                                  |                          |                        |         |                            |                     |           |  |
|----|----------------------------------------------------------------------------------------------------|------------------------------------------------------------------|--------------------------|------------------------|---------|----------------------------|---------------------|-----------|--|
|    | Return<br>Sales I<br><u>Custo</u>                                                                              | n Date 1/31/<br>Order No.<br>mer No. 01-AB                       | 2014     <br> -', S      | tem Code<br>ierial No. | · A     | 群<br>merican Business Futu | Auto Retur          | n         |  |
|    | Quick Row 1 🗗 🔛 🔛 🛠 🔁 🐯 🖅 🧟 👼 🔹                                                                                |                                                                  |                          |                        |         |                            |                     |           |  |
|    |                                                                                                    | Sales Order No. Item Code                                        |                          | Returned               | Missing | Damaged                    | Extended Rentals    | Days      |  |
|    | 1                                                                                                    | R000031                                                          | AC2500                   | 2.00                   | 1.00    | .00                        | Best Pricing 🗾 🝷    | Bill Code |  |
|    | 2                                                                                                    | R000031                                                          | ACCOMMP                  | 1.00                   | .00     | 1.00                       | Prorate             | Bill Code |  |
|    | 3                                                                                                    |                                                                  |                          | .00                    | .00     | .00                        |                     |           |  |
|    | •                                                                                                    |                                                                  |                          |                        |         |                            |                     |           |  |
|    | De:<br>From \<br>Star                                                                                          | scription Air Co<br>Warehouse RNT<br>U/M EACH<br>ting Date 12/18 | nditioning Uni<br>:/2013 | t 2.5 Ton              |         |                            |                     |           |  |
| l  | Quic <u>k</u> f                                                                                                | Print Auto Incre                                                 | e <u>m</u> ent 🔽         | Update                 |         |                            | cept <u>C</u> ancel | Delete    |  |

The Extended Rental new value is updated in the **Rental Status** view only for the quantity(s) actually returned.

| se 100 ERP Business Insi         | ghts Explorer - Rent               | al Status             |                   |                 |                       |             |
|----------------------------------|------------------------------------|-----------------------|-------------------|-----------------|-----------------------|-------------|
| Eile Edit View Data Pre          | view Expl <u>o</u> re <u>T</u> ool | s <u>H</u> elp        |                   |                 |                       | ÷           |
| 🗄 🕜 Back 🔹 🌍 🔹 🔯 📘               | Setting 🎬 Standar                  | d 🔹                   | 📰 🖾 💭 🗙           | a 🖻 🕜 🖡         |                       |             |
|                                  |                                    | s ⊕, .                |                   |                 |                       |             |
|                                  |                                    |                       |                   |                 |                       |             |
| Dontal Status                    |                                    |                       |                   |                 |                       |             |
| Rental Status                    |                                    |                       |                   |                 |                       |             |
| Data Grid Chart                  |                                    |                       |                   |                 |                       |             |
| Drag a column header here to gro |                                    |                       |                   |                 |                       |             |
| 🗐 💌 Issue Generated 💌            | Item Description 🛛 💌               | Customer Name         | Rental Return No. | Extended Rental | s 💌 Invoice Generated | 💌 Billed In |
| No                               | Air Conditioning Unit 2.!          | American Business Fut | I RR00028         | Best Pricing    | No                    |             |
| No                               | Air Conditioning Unit 2.!          | American Business Fut | ι RR00028         | Best Pricing    | No                    |             |
| No                               | AC Commercial Package              | American Business Fut | I RR00028         | Prorate         | No                    |             |
| No                               | AC Commercial Package              | American Business Fut | 1 RR00028         | Prorate         | No                    |             |
| No                               | Air Conditioning Unit 2.!          | American Business Fut | 1 RR00020         | Round Up        | No                    |             |
| No .                             | AC Duck Converter                  | American Business Fut | RR00020           | Round Up        | No                    |             |
| No                               | AC Power Adapter                   | American Business Fut | RR00020           | Round Up        | No                    |             |
| Sales Order No. = RO00           | 031)                               |                       |                   |                 | Filt                  | er Builder  |
| •                                |                                    |                       |                   |                 |                       |             |
| Rates                            |                                    |                       |                   |                 |                       |             |
| Rill Code                        | T Data                             |                       |                   |                 |                       |             |
| Bin Code     Description         |                                    |                       |                   |                 |                       |             |
| Scheddied blinn                  | y 330                              |                       |                   |                 |                       |             |
|                                  |                                    |                       |                   |                 |                       |             |
|                                  |                                    |                       |                   |                 |                       |             |
|                                  |                                    |                       |                   |                 |                       |             |
|                                  |                                    |                       |                   |                 |                       |             |
|                                  |                                    |                       |                   |                 |                       |             |
| Rental Status                    | useriig                            | RNT                   | 7 rows            | 1 rows          |                       | 1.          |

Ability to change the Extended Rentals value in the Return Data Entry makes the billing process more effective especially for early returns.

#### **Rental Invoice Generation during Rental Return Reports/Updates**

After returning Rental Line having Billing Type set to Upon Return a message is displayed allowing generating billing invoice after Rental Return is updated:

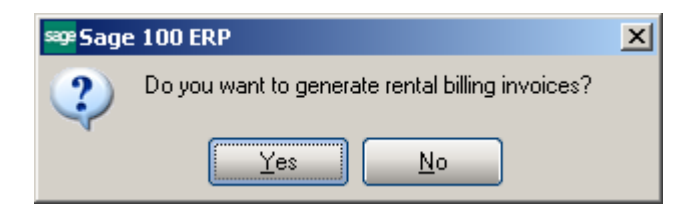

Click Yes to generate Invoices for corresponding lines.

#### Rental Return Reports/Update

Select the **Rental Return Reports/Update** from **Sales Order Main** menu to print/preview the rental return journal.

| 🔓 Rental Return Journal |                      |                            | <u>? ×</u>        |
|-------------------------|----------------------|----------------------------|-------------------|
| SALE                    | S ORDER RENTAL RETUR | JOURNAL                    |                   |
| Adobe PDF               |                      | <u>P</u> rint Pre <u>v</u> | iew <u>S</u> etup |

You can preview/print the Return Journal prior to updating in order to be sure the return data has been entered accurately.

| Sales           | Order Rental Re                 | turn Journal                    |               |            | Rental Demo Company (RNT) |             |             |              |  |  |
|-----------------|---------------------------------|---------------------------------|---------------|------------|---------------------------|-------------|-------------|--------------|--|--|
| Return<br>SONo. | Number Return Date<br>Item Code | e CustomerNumber<br>Description | StartDate     | EndDate    | Q ty On Rent              | QtyReturned | Qty Missing | Q ty Damaged |  |  |
| RR0003          | 3 1/31/2014                     | 01-ABF America                  | n Business Fu | tures      |                           |             |             |              |  |  |
| 000000          | AC2500                          | Air Conditioning Unit 2         | 2 8/22/2013   | 9/30/2013  | 1.00                      | 1.00        | 0.00        | 0.00         |  |  |
| 000001          | 6 AC2500                        | Air Conditioning Unit 2         | 2 8/22/2013   | 9/30/2013  | 1.00                      | 1.00        | 0.00        | 0.00         |  |  |
| 000001          | 6 AV1010                        | PakAudio Package                | 8/22/2013     | 9/30/2013  | 2.00                      | 2.00        | 0.00        | 0.00         |  |  |
| R00003          | 2 AV1010                        | PakAudio Package                | 1/23/2014     | 2/23/2014  | 5.00                      | 5.00        | 0.00        | 0.00         |  |  |
| R00003          | 3 AV1010                        | PakAudio Package                | 12/20/2013    | 1/14/2014  | 2.00                      | 2.00        | 0.00        | 0.00         |  |  |
| R00003          | 4 AV1010                        | PakAudio Package                | 12/20/2013    | 4/24/2014  | 2.00                      | 2.00        | 0.00        | 0.00         |  |  |
| R00003          | 5 AV1010                        | PakAudio Package                | 12/21/2013    | 1/30/2014  | 2.00                      | 2.00        | 0.00        | 0.00         |  |  |
| R00003          | 7 AV1010                        | PakAudio Package                | 12/20/2013    | 4/24/2014  | 1.00                      | 1.00        | 0.00        | 0.00         |  |  |
| R00003          | 7 AV1010                        | PakAudio Package                | 12/20/2013    | 4/24/2014  | 2.00                      | 2.00        | 0.00        | 0.00         |  |  |
| R00003          | 7 AC2500                        | Air Conditioning Unit 2         | 2 1/29/2014   | 4/29/2014  | 2.00                      | 2.00        | 0.00        | 0.00         |  |  |
|                 |                                 |                                 | RentalRetu    | um Total : | 20.00                     | 20.00       | 0.00        | 0.00         |  |  |
|                 |                                 |                                 | Jour          | nalTotal : | 20.00                     | 20.00       | 0.00        | 0.00         |  |  |
|                 |                                 |                                 |               |            |                           |             |             |              |  |  |
|                 |                                 |                                 |               |            |                           |             |             |              |  |  |
|                 |                                 |                                 |               |            |                           |             |             |              |  |  |
|                 |                                 |                                 |               |            |                           |             |             |              |  |  |
|                 |                                 |                                 |               |            |                           |             |             |              |  |  |
|                 |                                 |                                 |               |            |                           |             |             |              |  |  |
|                 |                                 |                                 |               |            |                           |             |             |              |  |  |

The following message appears after printing the journal:

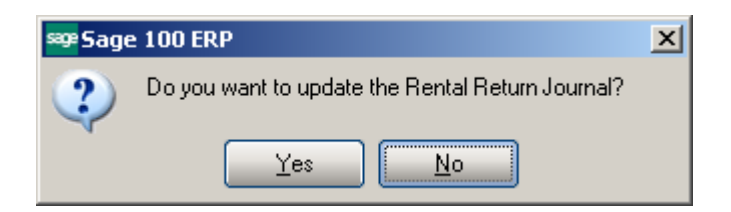

Select Yes to update the Rental Return Journal.

After the Rental Return Journal is updated, respective rental information displayed in the Rental Status View is refreshed for corresponding lines.

For partial returns and returns containing missing/damaged items the order lines are split in the Rental Status View.

#### Track Missing/Damaged Rentals

The **Track Missing/Damaged Rentals** program has been added to the **Main** menu of the **S/O** module to allow generating Invoices/Credit Memos, IM Issue transactions for missing/damaged rentals or just closing the line without any action.

| 🔓 Track Missing/Damaged                                                     | Rentals (RNT) | 1/31/2014   | _                               |   |
|-----------------------------------------------------------------------------|---------------|-------------|---------------------------------|---|
| Action Issue Inventory<br>Issue Inventory<br>Generate Invoice<br>Close Only | Seje          | ct<br>Value |                                 |   |
| Sales Order Number                                                          | All 🔹         |             |                                 |   |
| Customer Number                                                             | All 🔹         |             |                                 |   |
| Rental Return                                                               | All 🔹         |             |                                 |   |
| Billing Type                                                                | All 🔹         |             |                                 |   |
|                                                                             |               |             |                                 |   |
| Clear                                                                       |               |             | P <u>r</u> oceed <u>C</u> ancel | 8 |

Select the **Action** and click **Proceed** button.

After clicking **Proceed** the **Select...** button will become enabled to allow opening the **Selection** grid.

Choose the **Issue Inventory** action to generate IM Issue transaction for selected lines. Transaction will be generated for the warehouse the rentals have been shipped from.

| Select Field       | Operand | 1 | Value |  |  |
|--------------------|---------|---|-------|--|--|
| Sales Order Number | All     | - |       |  |  |
| Customer Number    | All     | - | ĺ     |  |  |
| Rental Return      | All     | - | 1     |  |  |
| Billing Type       | All     | - |       |  |  |
|                    |         |   | -     |  |  |

|   | Select   | Sales Order | Div | Customer | Item    | Status  | Qua |
|---|----------|-------------|-----|----------|---------|---------|-----|
| 1 |          | 0000016     | 01  | ABF      | AV1010  | Damaged |     |
| 2 | <b>⊿</b> | R000031     | 01  | ABF      | AC2500  | Missing |     |
| 3 | <b>⊿</b> | R000031     | 01  | ABF      | ACCOMMP | Damaged |     |
| 4 | <b>⊿</b> | R000032     | 01  | ABF      | AV1010  | Missing |     |
| 5 | 3        | R000033     | 01  | ABF      | AV1010  | Damaged |     |
|   |          |             |     |          |         |         |     |

The quantities treated as missing or damaged during return are loaded in the grid.

Check the lines you want to process and click **Ok**.

Press Print button to process the selected Sales Orders.

| 🔓 Track Missing | g/Damaged Rentals Listing                      | <u>?×</u>           |
|-----------------|------------------------------------------------|---------------------|
|                 | SALES ORDER TRACK MISSING/DAMAGED RENTALS LIST | ING                 |
| Adobe PDF       |                                                | iew <u>S</u> etup 🕜 |

You can Preview/Print the Missing/Damaged Rentals listing prior to I/M Issue transaction is generated.

| 😎 Track Missi   | ng/Damaged F    | Rentals  | Listing    |             |             |               |           |             |           | <u>_     ×</u> |
|-----------------|-----------------|----------|------------|-------------|-------------|---------------|-----------|-------------|-----------|----------------|
| 占 🍜 🔖           | 🕐 📴   +         | < - (    | ► N 1      |             | /1 👫 🔍 -    |               |           |             |           | X              |
| Main Report     |                 |          |            |             |             |               |           |             |           |                |
|                 |                 |          |            |             |             |               |           |             |           |                |
|                 | <b>-</b>        |          | 10         |             |             |               |           |             |           |                |
|                 | I rack Mis      | ising/Di | amaged Hen | als Listing | 1           |               | Rental De | emo Compar  | ıy (RNT)  |                |
|                 | Order<br>Number | Batch    | Customer   | Slsp        | Item        | UOM           | Quantity  | S ale Price | ExtAmount |                |
|                 | 0000016         |          | 01-ABF     | 0100        | AV1010      | EACH          | 1.00      | 28.000      | 28.000    |                |
|                 | R000031         |          | 01-ABF     | 0100        | AC2500      | EACH          | 1.00      | 0.000       | 0.000     |                |
|                 | R000031         |          | 01-ABF     | 0100        | ACCOMMP     | EACH          | 1.00      | 25.000      | 25.000    |                |
|                 | R000032         |          | 01-ABF     | 0100        | AV1010      | EACH          | 2.00      | 26.040      | 52.080    |                |
|                 | R000033         |          | 01-ABF     | 0100        | AV1010      | EACH          | 1.00      | 28.000      | 28.000    |                |
|                 |                 |          |            |             |             | Report Total: | 6.00      | 107.040     | 133.080   |                |
|                 |                 |          |            |             |             |               |           |             |           |                |
|                 |                 |          |            |             |             |               |           |             |           |                |
|                 |                 |          |            |             |             |               |           |             |           |                |
|                 |                 |          |            |             |             |               |           |             |           | -              |
| Current Page No | .: 1            |          |            | Total       | Page No.: 1 |               | Zoom Fa   | ctor: 100%  |           |                |

Here is the Transaction generated for the selected Miss./Damaged rentals.

| <sup>sage</sup> Transaction Entry (RNT) 1/31/2014 |       |
|---------------------------------------------------|-------|
| Transaction Type Issues 🗾 📢 🌒 🕨                   |       |
| 1. Header 2. Lines                                |       |
|                                                   |       |
| Transaction Date 1/31/2014                        |       |
|                                                   |       |
| Derault Warehouse                                 |       |
|                                                   |       |
| Comment Generated by Mis/Dam Rentals              |       |
|                                                   |       |
|                                                   |       |
|                                                   |       |
|                                                   |       |
|                                                   | elete |
|                                                   |       |

The **Comment** field of the generated Issue transaction is populated with "Generated by Miss/Dam Rentals" text.

The Serial Items will be automatically distributed (Distribution of the Return Entry is carried over to the Transaction entry) in the generated Issue Transaction if there is Qty Available for current Serial number during the Issue Generation.

| Header ]    | <u>2</u> . Lines                       | 1                  |          | 6            |                         |
|-------------|----------------------------------------|--------------------|----------|--------------|-------------------------|
| 8           | •                                      | Quick Row          | 1 🔁 🛛 [, | 2 🗰          | <b>@™</b> (:  <b>@₽</b> |
|             | Ite                                    | m Code             | Quantity |              |                         |
| 1 AC2500    | )                                      |                    | 1.0      | 00           |                         |
| 3 AV1 AV1   | ₽ <mark>Lot/Serial</mark><br>Item Code | Number Distributio | n        | Air Conditio | ning Unit 2.5 Ton       |
| 5           | Unit of Measu                          | re EACH            |          | D'ultra -    |                         |
| Description | 1 10                                   | 25-101             |          |              |                         |
| G/L Accou   | 2                                      |                    | .00      | .00          |                         |
| nit of Meas |                                        |                    |          |              |                         |
|             |                                        |                    |          |              |                         |

After the Issue Transaction is updated the Issue Generated flag is set to "Yes" in the **Rental Status View**.

| see Sag                                                                                                    | e 100 ERP Bu      | isiness In     | sights Explo | rer - Rental St             | atus            |               |                  |                   |               |          |           |                       | <u>_     ×</u> |
|----------------------------------------------------------------------------------------------------|-------------------|----------------|--------------|-----------------------------|-----------------|---------------|------------------|-------------------|---------------|----------|-----------|-----------------------|----------------|
| E File                                                                                                    | Edit <u>V</u> iew | <u>D</u> ata P | review Exp   | lore <u>T</u> ools <u>H</u> | telp            |               |                  |                   |               |          |           |                       | Ŧ              |
| : G B                                                                                                    | ack • 👩 •         | 5. M           | Setting      | T <sup>9</sup> Standard     | -               |               | 8 0 0            |                   |               |          |           |                       | _              |
| : A I 3                                                                                                    |                   |                |              |                             |                 |               |                  |                   |               |          |           |                       |                |
| Ż∳.                                                                                                    | († 🖪 🏪            | Y 🔊 I          | G 🗧 💷        | 202-                        | ¥ * ;           |               |                  |                   |               |          |           |                       |                |
|                                                                                                    |                   |                |              |                             |                 |               |                  |                   |               |          |           |                       |                |
| Ren                                                                                                    | tal Status        |                |              |                             |                 |               |                  |                   |               |          |           |                       |                |
| Data                                                                                                    | Grid Chart        |                |              |                             |                 |               |                  |                   |               |          |           |                       |                |
|                                                                                                    |                   |                |              |                             |                 |               |                  |                   |               |          |           |                       |                |
| Drag                                                                                                    |                   |                |              |                             |                 |               |                  |                   |               |          |           |                       |                |
| ≣) <b>▼</b>                                                                                                    | End Billin 💌      | Billing ( 💌    | Due End I 💌  | Billed To Dat 🔻             | Actual End Date | 💌 Rent Status | ▼ Warehouse Code | 💌 Unit Of Measure | 💌 Item Status | ▼ Mis: ▼ | Issue ( 🔻 | Item Description      | ΨC             |
| 3                                                                                                    | 09/28/2013        | NONE           | 09/28/2013   | 01/30/2014                  | 01/31/2014      | Open          | 001              | EACH              | Returned      | No       | No        | Speaker Stand         | A              |
| 3                                                                                                    | 07/28/2013        | NONE           | 07/28/2013   | 01/30/2014                  |                 | Open          | 001              | EACH              | Rent          | No       | No        | Mic                   | A              |
| 3                                                                                                    | 07/02/2013        | NONE           | 07/02/2013   |                             |                 | Open          | 001              | EACH              | Rent          | No       | No        | AC Duck Converter     | A              |
| 3                                                                                                    | 09/30/2013        | 10             | 09/30/2013   | 01/10/2014                  | 01/31/2014      | Open          | 001              | EACH              | Returned      | No       | No        | Air Conditioning Unit | t 2.! A        |
| 3                                                                                                    | 09/30/2013        | 10             | 09/30/2013   | 01/10/2014                  | 01/31/2014      | Open          | 001              | EACH              | Returned      | No       | No        | Pak Audio Package     | A              |
| <b>≥</b> 3                                                                                                    | 09/30/2013        | 10             | 09/30/2013   | 01/10/2014                  | 01/31/2014      | Open          | 001              | EACH              | Damaged       | No       | Yes       | Pak Audio Package     | A              |
| 3                                                                                                    | 12/26/2013        | NONE           | 12/26/2013   | 12/22/2013                  | 12/22/2013      | Close         | 001              | EACH              | Returned      | No       | No        | Air Conditioning Unit | t 2.! A        |
| 3                                                                                                    | 12/30/2013        | NONE           | 12/30/2013   | 12/30/2013                  | 12/30/2013      | Close         | 001              | EACH              | Returned      | No       | No        | Speaker Stand         | A              |
| 3                                                                                                    | 03/18/2014        | NONE           | 03/18/2014   | 02/08/2014                  | 01/31/2014      | Close         | RNT              | EACH              | Returned      | No       | No        | Air Conditioning Unit | t 2.! A        |
| <filter< td=""><td></td><td></td><td></td><td></td><td></td><td></td><td></td><td></td><td></td><td></td><td></td><td>Filter Builde</td><td>er 🔻</td></filter<> |                   |                |              |                             |                 |               |                  |                   |               |          |           | Filter Builde         | er 🔻           |
| •                                                                                                    |                   |                |              |                             |                 |               |                  |                   |               |          |           |                       | ►              |
| Rat                                                                                                    | es                |                |              |                             |                 |               |                  |                   |               |          |           |                       |                |
| Bill                                                                                                    | Code 🛛 🔽 Di       | escription     | 💌 Rate       | -                           |                 |               |                  |                   |               |          |           |                       |                |
| ≥ M                                                                                                    | M                 | onthly         |              | 120                         |                 |               |                  |                   |               |          |           |                       |                |
|                                                                                                    |                   |                |              |                             |                 |               |                  |                   |               |          |           |                       |                |
|                                                                                                    |                   |                |              |                             |                 |               |                  |                   |               |          |           |                       |                |
|                                                                                                    |                   |                |              |                             |                 |               |                  |                   |               |          |           |                       |                |
|                                                                                                    |                   |                |              |                             |                 |               |                  |                   |               |          |           |                       |                |
|                                                                                                    |                   |                |              |                             |                 |               |                  |                   |               |          |           |                       |                |
|                                                                                                    |                   |                |              |                             | 5417            |               |                  |                   |               |          |           |                       |                |
| Rental                                                                                                    | status            |                |              | useriig                     | RNT             | 30 rows       | 1 rows           |                   |               |          |           |                       |                |

Select **Generate Invoice** action to bill the customer for missing/damaged rentals. The **Unit Price** for a missing/damaged item will default to the **Sales Price** specified on the line of order.

Here is an example of generated invoice for missing/damaged rentals.

For missing/damaged rentals the **Comment** field on the **Header** tab of the **S/O Invoice Data Entry** always displays the following: *RTN: Missing/Damaged rentals.* 

WWW.IIGSERVICES.COM

| sep <mark>5/0 Invoice Data Entry (RNT)</mark> 1/31/ | 2014                  |                                                 |
|-----------------------------------------------------|-----------------------|-------------------------------------------------|
| Invoice No. 0100104                                 | 🕨 🕅 📋 Batch           | 00014 " Defaults Customer Credit                |
| <u>1. Header</u> <u>2</u> . Address <u>3</u> . L    | ines <u>4</u> . Total | ls <u>5</u> . Credit Card                       |
| Invoice Date 1/31/2014                              | Invoice Type          | Standard Invoice 💌 Rental Sales Order R000031 👘 |
| Customer No. 01-ABF                                 | 2, [1                 | American Business Futures                       |
| Cust PO                                             |                       |                                                 |
| Order Status 1 Step                                 | Apply to Inv #        | Print Invoice 🗸                                 |
| Ship Date 1/31/2014 🛅                               | Ship To Addr          | 2 American Business Futures                     |
| Due Date 3/2/2014 🛅                                 | Terms Code            | 01 🔍 Net 30 Days                                |
| Discount Date 1/31/2014                             | Ship Via              | UPS BLUE Q FOB Tracking                         |
| Warehouse 001 🔍                                     | Confirm To            | John Quinn 🔍                                    |
| Rental Warehouse                                    | E-mail                | artie@abf.com                                   |
| - Sales Tax                                         | Fax No.               | Batch Fax                                       |
| Schedule WI 🔍                                       | Comment               | RNT : Missing/Damaged rentals                   |
| Wisconsin                                           | Salesperson           | 0100 🔍 Jim Kentley                              |
|                                                     | Split Comm.           | No Split Comm                                   |
|                                                     |                       |                                                 |
|                                                     |                       |                                                 |
|                                                     |                       |                                                 |
|                                                     |                       |                                                 |
| Quic <u>k</u> Print                                 | Update                | Accept Cancel Delete 🔒 🕢                        |

On the Lines tab you can see the comment lines for missing and damaged units.

|                         | voice Data Entry (RN1        | ) 1/31/2014                           |                                  |                                           |
|-------------------------|------------------------------|---------------------------------------|----------------------------------|-------------------------------------------|
| Invoice N               | No. 0100104                  | 📢 🌒 🕨 🕅 🛗 Batch 00014                 |                                  | Defaults Customer Credit                  |
| <u>1</u> . Hea          | ader <u>2</u> . Address      | <u>3</u> . Lines <u>4</u> . Totals    | 5. Credit Card                   |                                           |
|                         |                              |                                       |                                  |                                           |
|                         | 🔪 🕅 H) 🕶 🛄 🕤                 | Quick Row 1 🔁                         |                                  | ◎◎◎白@◎・                                   |
|                         | Item Code                    |                                       | Comm                             | ent                                       |
| 1                       | /DMGD                        | Charge for Missing rental returned by | y RR00028 number. SO No. = R0000 | 031, LineSeqNo = 00000000000003 Qty = 1   |
| 2                       | /C                           | Serial No. : 1025-101                 |                                  |                                           |
| 3                       | /DMGD                        | Charge for Damaged rental returned    | by RR00028 number. SO No. = RO0  | 00031, LineSeqNo = 00000000000003 Qty = 1 |
| 4                       |                              |                                       |                                  |                                           |
|                         |                              |                                       |                                  |                                           |
|                         |                              |                                       |                                  |                                           |
|                         |                              |                                       |                                  |                                           |
| •                       |                              |                                       |                                  | Þ                                         |
| Desc                    | cription AC2500 Air Co       | onditioning Unit 2                    | <b>_</b>                         |                                           |
|                         |                              |                                       |                                  |                                           |
| Ware                    | ehouse                       |                                       |                                  |                                           |
| Ware<br>Unit Of         | ehouse<br>Measure            |                                       |                                  |                                           |
| Ware<br>Unit Of<br>Back | ehouse<br>Measure<br>Ordered | .00                                   |                                  |                                           |
| Ware<br>Unit Of<br>Back | ehouse<br>Measure<br>Ordered | .00                                   | 1                                |                                           |
| Ware<br>Unit Of<br>Back | ehouse<br>Measure<br>Ordered | .00                                   | -                                | Total Amount25.00                         |

After Invoice is generated for Miss./Damaged lines corresponding Invoice number is set in the **Miss/Dam Invoice Number** field in the **Rental Status View**.

If the generated Invoice is deleted the **Miss/Dam Invoice Number** field in the **Rental Status View** is emptied.

After the generated Invoice is updated the **Miss/Dam Invoice Number** field is cleared and the **Miss/Dam Billed** flag is set to "Yes" in the **Rental Status View**.

If the **Close Only** action is selected the missing/damaged rental is considered as billed/issued but invoice/IM Issue transaction is not actually generated.

95

### **Rental Processing for Kit Items**

The **Rental Kit** checkbox on the Item **Rental Information** screen is available to allow specifying whether or not Kit Pricing should be applied in the **Sales Order Data Entry** when current Kit is rented.

| sage <mark>R</mark> | ental II                                           | nformatio   | on (RNT) 1/31/2014           |          |          |  |  |  |  |  |  |
|---------------------|----------------------------------------------------|-------------|------------------------------|----------|----------|--|--|--|--|--|--|
| F                   | ental Ite                                          | m           | ACCOMMP                      |          |          |  |  |  |  |  |  |
| A                   | llow Rer                                           | nting       | 🔽 🛛 Default Return           | n Status |          |  |  |  |  |  |  |
| F                   | Rental Mi                                          | sc. Charge  | RENTAL                       | RENTAL   |          |  |  |  |  |  |  |
| N                   | liss/Dam                                           | n Misc. Cha | arge DMGD                    |          | <b>Q</b> |  |  |  |  |  |  |
| Ē                   | ental Kit                                          |             |                              |          |          |  |  |  |  |  |  |
| S                   | iched PN                                           | 4           | PM Unit Interval             |          | 0        |  |  |  |  |  |  |
| E                   | lental Ba                                          | ites        |                              |          |          |  |  |  |  |  |  |
|                     |                                                    | Bill Code   | Description                  | Rate     |          |  |  |  |  |  |  |
|                     | 1                                                  | С           | Contractor Pricing - 28 days | 440.000  |          |  |  |  |  |  |  |
|                     | 2                                                  | D           | Daily                        | 30.000   |          |  |  |  |  |  |  |
|                     | 3                                                  | F           | Five Day Week Price          | 150.000  |          |  |  |  |  |  |  |
|                     | 4                                                  | м           | Monthly                      | 500.000  |          |  |  |  |  |  |  |
|                     | 5                                                  | S           | Scheduled Billing            | 550.000  |          |  |  |  |  |  |  |
|                     | 6                                                  | W           | Weekly                       | 180.000  |          |  |  |  |  |  |  |
|                     |                                                    |             |                              |          |          |  |  |  |  |  |  |
|                     |                                                    |             |                              |          |          |  |  |  |  |  |  |
|                     |                                                    |             |                              |          |          |  |  |  |  |  |  |
|                     |                                                    |             |                              |          |          |  |  |  |  |  |  |
| [                   | Min Number of Days Rates by Customer Accept Cancel |             |                              |          |          |  |  |  |  |  |  |

If the **Rental Kit** checkbox is not selected the Kit Item allowed for rent is automatically exploded in the Rental Order irrespective of the **Explode Kit Items** option set in the **Item Maintenance Additional** tab.

| Sales O           | order Entry (Ri      | NT) 1/31    | /2014           |          |           |                     |                                        |  |  |  |
|-------------------|----------------------|-------------|-----------------|----------|-----------|---------------------|----------------------------------------|--|--|--|
| Order Nur         | mber R0000           | 44 []       | <u>n en s</u>   | 3 🛯      | D D D 📰   | Сору                | from] Defaults Customer] Credit Rental |  |  |  |
| <u>1</u> . Hea    | der <u>2</u> . Add   | dress )     | <u>3</u> . Line | es Ì     | 4. Totals | <u>5</u> . Credit ( | Card User useriig                      |  |  |  |
|                   |                      |             |                 |          |           |                     |                                        |  |  |  |
| Newtel C          |                      |             |                 | <br>     |           |                     |                                        |  |  |  |
| Hental 3          |                      | 0.4         | China a du      |          |           |                     |                                        |  |  |  |
| 1                 |                      |             | on ppea         | CK Urder |           | Extension           |                                        |  |  |  |
| 2                 | AC2500               | 2.00        | .00             | .00      | 376.000   | 752.00              |                                        |  |  |  |
| 3                 | AC2999               | 2.00        | .00             | .00      | .000      | .00                 |                                        |  |  |  |
| 4                 | AC9750               | 2.00        | .00             | .00      | 21.500    | 43.00               |                                        |  |  |  |
| 5                 |                      | .00         | .00             | .00      | .000      | .00                 |                                        |  |  |  |
|                   |                      |             |                 |          |           |                     |                                        |  |  |  |
|                   |                      |             |                 |          |           |                     |                                        |  |  |  |
| •                 |                      |             |                 |          |           |                     | Þ                                      |  |  |  |
| Desc              | cription Defau       | ult Item Co | ode /C          |          | •         |                     |                                        |  |  |  |
| Ware              | ehouse               |             |                 |          |           |                     |                                        |  |  |  |
| Unit Of           | Measure              |             |                 |          |           |                     |                                        |  |  |  |
| Price             | e Level              |             |                 |          | -         |                     | Generate PO                            |  |  |  |
| т                 | Cl                   |             |                 |          |           |                     |                                        |  |  |  |
|                   |                      |             |                 |          |           |                     | Total Amount 795.00                    |  |  |  |
| int <u>O</u> rder | r Print Pic <u>k</u> | 🕐 Re        | ecalc Price     | •]       |           |                     | Accept Cancel Delete 😝 🤇               |  |  |  |

Upon entering a Kit Item in the rental order the parent Item number is replaced with a comment line indicating sales kit number. All the components of that kit are presented as regular line items. The components allowed for rent are processed as regular rental items.

#### <u>Kit Pricing</u>

If the Rental **Kit** checkbox is selected on the **Rental Information** screen Kit Pricing is applied for current kit in the Sales Order Entry.

| v Rer<br>tal Mi<br>/Dan<br>tal Kit | nting<br>sc. Charge<br>n Misc. Cha  | Default Return     RENTAL                                                                                       | Status                                                                                                    | 12                                                                                                    |  |  |  |  |  |  |
|------------------------------------|-------------------------------------|----------------------------------------------------------------------------------------------------|----------------------------------------------------------------------------------------------------|----------------------------------------------------------------------------------------------------|--|--|--|--|--|--|
| tal Mi<br>:/Dam<br>tal Kit         | sc. Charge<br>n Misc. Cha           | RENTAL                                                                                                    |                                                                                                    |                                                                                                    |  |  |  |  |  |  |
| :/Dam<br>tal Kit                   | n Misc. Cha                         | the second second second second second second second second second second second second second second second se | RENTAL                                                                                                    |                                                                                                    |  |  |  |  |  |  |
| tal Kit                            |                                     | arge DMGD                                                                                                    |                                                                                                    |                                                                                                    |  |  |  |  |  |  |
|                                    |                                     |                                                                                                    |                                                                                                    |                                                                                                    |  |  |  |  |  |  |
| ea Fr                              | Sched PM PM Unit Interval 0         |                                                                                                    |                                                                                                    |                                                                                                    |  |  |  |  |  |  |
|                                    |                                     |                                                                                                    |                                                                                                    |                                                                                                    |  |  |  |  |  |  |
|                                    | ites<br>Bill Code                   | Description                                                                                                    | Bate                                                                                                    |                                                                                                    |  |  |  |  |  |  |
| 1                                  | C                                   | Contractor Pricing - 28 days                                                                                    | 440.000                                                                                                    |                                                                                                    |  |  |  |  |  |  |
| 2                                  | D                                   | – – – – – – – – – – – – – – – – – – –                                                                           | 30.000                                                                                                    |                                                                                                    |  |  |  |  |  |  |
| 3                                  | F                                   | Five Day Week Price                                                                                             | 150.000                                                                                                    |                                                                                                    |  |  |  |  |  |  |
| 4                                  | м                                   | Monthly                                                                                                    | 500.000                                                                                                    |                                                                                                    |  |  |  |  |  |  |
| 5                                  | S                                   | Scheduled Billing                                                                                               | 550.000                                                                                                    |                                                                                                    |  |  |  |  |  |  |
| 6                                  | W                                   | Weekly                                                                                                    | 180.000                                                                                                    |                                                                                                    |  |  |  |  |  |  |
|                                    |                                     |                                                                                                    |                                                                                                    |                                                                                                    |  |  |  |  |  |  |
|                                    |                                     |                                                                                                    |                                                                                                    |                                                                                                    |  |  |  |  |  |  |
|                                    |                                     |                                                                                                    |                                                                                                    |                                                                                                    |  |  |  |  |  |  |
|                                    |                                     |                                                                                                    |                                                                                                    |                                                                                                    |  |  |  |  |  |  |
|                                    | al Ra<br>1<br>2<br>3<br>4<br>5<br>6 | al Rates<br>Bill Code<br>1 C<br>2 D<br>3 F<br>4 M<br>5 S<br>6 W                                                 | Bill Code       Description         1       C       Contractor Pricing - 28 days         2       D       Daily         3       F       Five Day Week Price         4       M       Monthly         5       S       Scheduled Billing         6       W       Weekly | Bill Code       Description       Rate         1       C       Contractor Pricing - 28 days       440.000         2       D       Daily       30.000         3       F       Five Day Week Price       150.000         4       M       Monthly       500.000         5       S       Scheduled Billing       550.000         6       W       Weekly       180.000 |  |  |  |  |  |  |

Select the Rental Kit checkbox if you want to apply Kit Pricing logic for current Kit Item in the Sales Order Entry.

It is necessary to select the **Kit Pricing** checkbox added in the secondary grid of the Sales Order Entry when entering a Kit Item if you want the Unit Price to be calculated only for Kit parent Item.

| Sales (           | Order Entry (RNT)      | ) 1/31/2014         |         |                   |                |                             |                         | _ 🗆                  |  |  |  |
|-------------------|------------------------|---------------------|---------|-------------------|----------------|-----------------------------|-------------------------|----------------------|--|--|--|
| )rder Nu          | mber R000045           | ] E E ·             | S 🛛 🖣   |                   | Copy from      | De <u>f</u> aults <b>Cu</b> | ustomer Credit          | . Rental             |  |  |  |
| <u>1</u> . Hea    | der <u>2</u> . Addre:  | ss <u>3</u> . Lin   | ies     | <u>4</u> . Totals | 5. Credit Card | User useriig                |                         | Į                    |  |  |  |
|                   |                        |                     |         |                   |                |                             |                         |                      |  |  |  |
| 9                 | 🇞 H H - 🖄              | S ▼   <u>Q</u> uick | Row     | 1 🎾               | 🖗 🗆 🚰          |                             |                         | :(E)(E) 🛼 🔹          |  |  |  |
| Rental 9          | Serial No.             |                     | Add N   | ew 🗌              | Increment      | ía.                         |                         |                      |  |  |  |
|                   | Item Code              | Ordered             | Shipped | ack Order         | Unit Price     | Extension                   |                         | ]                    |  |  |  |
| 1                 | ACCOMMP                | 2.00                | .00     | .00               | 1,320.000      | 2,640.00                    |                         |                      |  |  |  |
| 2                 | AC2500                 | 2.00                | .00     | .00               | .000           | .00                         |                         |                      |  |  |  |
| 3                 | AC2999                 | 2.00                | .00     | .00               | .000           | .00                         |                         |                      |  |  |  |
| 4                 | AC9750                 | 2.00                | .00     | .00               | .000           | .00                         |                         |                      |  |  |  |
| 5                 |                        | .00                 | .00     | .00               | .000           | .00                         |                         |                      |  |  |  |
| Bill              | Code W                 |                     |         | 100               | -              |                             | •                       |                      |  |  |  |
| Misc.             | Rental                 |                     |         | 180               |                |                             |                         |                      |  |  |  |
| Kit F             | Pricing                | <br>                |         |                   | -              |                             |                         | Ge <u>n</u> erate PO |  |  |  |
|                   |                        |                     |         |                   |                | Te                          | otal Amount             | .00                  |  |  |  |
| int <u>O</u> rdei | r Print Pic <u>k</u> ( | Recalc Pric         | e       |                   |                | Accept                      | <u>C</u> ancel <u>D</u> | elete 🔒 🤇            |  |  |  |

In this case the Rental Misc Charge line with respective Extension Amount is added only for the parent Item when generating Invoice.

| ജ <mark>₽</mark> 5/0 Invoice Da | ta Entry (RNT) 1   | 1/31/2014                     |                            |                         |                                       |
|---------------------------------|--------------------|-------------------------------|----------------------------|-------------------------|---------------------------------------|
| Invoice No. 0100                | 107 🖓 🗋 🖡          | 1 4 🕨 🕅 🛅 Ba                  | atch 00015                 | ب<br>                   | Defaults Customer Credit              |
| <u>1</u> . Header               | 2. Address         | <u>3</u> . Lines <u>4</u> . T | Totals <u>5</u> . Credit 0 | Card                    |                                       |
|                                 | <b>M •</b> [_] • [ | Quick Row 1                   | Ø                          |                         | a=aa <b>⊳</b> •                       |
| ltem (                          | Code               |                               |                            | Comment                 |                                       |
| 1 /RENTA                        | AL SO No. :        | : R000045, For rent: Fr       | om 1/31/2014 To 3/3        | 81/2014 = 8F4D, Qty = 2 | 2.00, Rates: F = 150.000, D = 30.000, |
| 2                               |                    |                               |                            |                         |                                       |
|                                 |                    |                               |                            |                         |                                       |
|                                 |                    |                               |                            |                         |                                       |
|                                 |                    |                               |                            |                         |                                       |
|                                 |                    |                               |                            |                         |                                       |
| •                               |                    |                               |                            |                         | ► [ ►                                 |
| Description                     | ACCOMMP AC C       | ommercial Package             |                            |                         |                                       |
| Warehouse                       |                    |                               |                            |                         |                                       |
| Back Ordered                    |                    | .(                            | 00                         |                         |                                       |
|                                 |                    |                               | <b>•</b>                   |                         |                                       |
|                                 |                    |                               |                            |                         | Total Amount 2,640.00                 |
| Quic <u>k</u> Print 👧           |                    |                               | Update                     |                         | Accept Cancel Delete 🔒 🕜              |

If the **Kit Pricing** checkbox is not selected while entering a Kit Item the Unit Price is calculated only for Kit components and the parent Item Unit Price is zero.

| 5ales O                 | )rder Entry (RNT)                              | ) 1/31/2014       |         |                   |                |                                |                           |             |  |  |
|-------------------------|------------------------------------------------|-------------------|---------|-------------------|----------------|--------------------------------|---------------------------|-------------|--|--|
| rder Nur                | mber R000046                                   | ]9. ET ET '       | S 🛛 🖣   |                   | " Copy from    | ] De <u>f</u> aults <b>Cus</b> | tomer Credit              | More        |  |  |
| <u>1</u> . Hea          | ider Ì <u>2</u> . Addre:                       | ss <u>]</u> . Lir | nes     | <u>4</u> . Totals | 5. Credit Card | User useriig                   |                           |             |  |  |
|                         |                                                |                   |         |                   |                |                                |                           |             |  |  |
| ~                       |                                                |                   |         |                   |                |                                |                           |             |  |  |
| Rental 9                | Serial No.                                     |                   | Add N   | ew 🗌              | ncrement       | Ĵ.                             |                           |             |  |  |
|                         | Item Code                                      | Ordered           | Shipped | ack Order         | Unit Price     | Extension                      |                           |             |  |  |
| 1                       | ACCOMMP                                        | 2.00              | .00     | .00               | .000           | .00                            |                           |             |  |  |
| 2                       | AC2500                                         | 2.00              | .00     | .00               | 1,028.568      | 2,057.14                       |                           |             |  |  |
| 3                       | AC2999                                         | 2.00              | .00     | .00               | 171.428        | 342.86                         |                           |             |  |  |
| 4                       | AC9750                                         | 2.00              | .00     | .00               | 51.428         | 102.86                         |                           |             |  |  |
| 5                       |                                                | .00               | .00     | .00               | .000           | .00                            |                           |             |  |  |
| Rent<br>Bill D<br>Misc. | tal Line Rental<br>Code W<br>de Rate<br>Rental |                   |         | 0                 |                |                                |                           | Generate PC |  |  |
|                         |                                                |                   |         |                   |                | Tot                            | al Amount                 | 2,502.86    |  |  |
| nt <u>O</u> rder        | r Print Pic <u>k</u>                           | Recalc Price      | ;e      |                   |                | Accept                         | <u>Cancel</u> <u>D</u> el | ete 🔒       |  |  |

In this case, when rental order is invoiced either by the Invoice Data Entry or by the Rental Invoice Generation program, Rental Misc. Charge lines with respective Extension Amounts are loaded into the Invoice lines only for the component rental Items. Here is an example of the Invoice created by the Invoice Data Entry:

| 🤓 5/0 In          | ≤5/0 Invoice Data Entry (RNT) 1/31/2014 |          |                  |                  |                       |              |             |                    |                |                 |  |  |
|-------------------|-----------------------------------------|----------|------------------|------------------|-----------------------|--------------|-------------|--------------------|----------------|-----------------|--|--|
| Invoice I         | No. 0100108                             | D, Er    |                  | 📲 📰 Batch 000    | 16                    |              |             | De <u>f</u> aults  | Customer       | C <u>r</u> edit |  |  |
| <u>1</u> . Hea    | ader <u>2</u> . Add                     | lress .  | <u>3</u> . Lines | 4. Totals        | <u>5</u> . Credit Car | i)           |             |                    |                |                 |  |  |
|                   |                                         |          |                  |                  |                       |              |             |                    |                |                 |  |  |
|                   | 🗞 H H -                                 | ` *      | Quick Row        | 3 🛃              |                       | PUU          |             |                    | 별미(e)          | :=₽•            |  |  |
|                   | Item Code                               | it Pr    | Extension        |                  |                       |              |             | Comment            |                | <u> </u>        |  |  |
| 1                 | ACCOMMP                                 | 00       | .00              |                  |                       |              |             |                    |                |                 |  |  |
| 2                 | AC2500                                  | 00       | .00              |                  |                       |              |             |                    |                |                 |  |  |
| 3                 | /RENTAL                                 | 00       | 2,057.14         | SO No. : R000046 | , For rent: From      | 1/31/2014 To | 3/31/2014 = | 8.5714W, Qty =     | 2.00, Rates: W | = 120.          |  |  |
| 4                 | AC2999                                  | 00       | .00              |                  |                       |              |             |                    |                |                 |  |  |
| 5                 | /RENTAL                                 | 00       | 342.86           | SO No. : R000046 | , For rent: From      | 1/31/2014 To | 3/31/2014 = | 8.5714W, Qty =     | 2.00, Rates: W | / = 20.0        |  |  |
| 6                 | AC9750                                  | 00       | .00              |                  |                       |              |             |                    |                |                 |  |  |
| 7                 | /RENTAL                                 | 00       | 102.86           | SO No. : R000046 | , For rent: From      | 1/31/2014 To | 3/31/2014 = | 8.5714W, Qty =     | 2.00, Rates: W | ' = 6.00        |  |  |
| 8                 |                                         | 00       | .00              |                  |                       |              |             |                    |                |                 |  |  |
|                   |                                         |          |                  |                  |                       |              |             |                    |                |                 |  |  |
| Des               | cription AC250                          | 00 Air C | onditioning Unit | 2                | <b>_</b>              |              |             |                    |                |                 |  |  |
| War               | rehouse                                 |          |                  |                  |                       |              |             |                    |                |                 |  |  |
| Unit O            | f Measure                               |          |                  |                  |                       |              |             |                    |                |                 |  |  |
| Back              | : Ordered                               |          |                  | .00              |                       |              |             |                    |                |                 |  |  |
| - نام 🗆           | -                                       |          |                  |                  | <u> </u>              |              |             |                    |                |                 |  |  |
|                   |                                         |          |                  |                  |                       |              |             | Total Amoun        | 2              | ,502.86         |  |  |
| Quic <u>k</u> Pri | int 🕐                                   |          |                  | Update           | ]                     |              |             | ept <u>C</u> ancel | Delete         | 80              |  |  |

Here is the Invoice generated by the Rental Invoice generation program.

| ‱ 5/0 I         | 🕸 5/0 Invoice Data Entry (RNT) 1/31/2014 |          |                  |                                                                                         |           |  |  |  |  |  |  |  |
|-----------------|------------------------------------------|----------|------------------|-----------------------------------------------------------------------------------------|-----------|--|--|--|--|--|--|--|
| Invoice         | No 0100109                               | J EX     |                  | Defaults                                                                                | Credit    |  |  |  |  |  |  |  |
| 1 He            | ader 2 Add                               |          | 3 Lines          | A Totals 5 Gredit Card                                                                  |           |  |  |  |  |  |  |  |
| <u></u> . ne    |                                          | 1633     | <u>.</u>         |                                                                                         |           |  |  |  |  |  |  |  |
|                 |                                          |          |                  |                                                                                         |           |  |  |  |  |  |  |  |
|                 | - M M 🗸 -                                | *        | Uuick Rov        |                                                                                         | ∃≅, .     |  |  |  |  |  |  |  |
|                 | Item Code                                | it Pr    | Extension        | Comment                                                                                 |           |  |  |  |  |  |  |  |
| 1               | /RENTAL                                  | 00       | 2,057.14         | SO No. : R000046, For rent: From 1/31/2014 To 3/31/2014 = 8.5714W, Qty = 2.00, Rates: W | = 120.000 |  |  |  |  |  |  |  |
| 2               | /C                                       | 00       | .00              | Serial No. : 1025-110                                                                   |           |  |  |  |  |  |  |  |
| 3               | /C                                       | 00       | .00              | Serial No. : 1025-111                                                                   |           |  |  |  |  |  |  |  |
| 4               | /RENTAL                                  | 00       | 342.86           | SO No. : R000046, For rent: From 1/31/2014 To 3/31/2014 = 8.5714W, Qty = 2.00, Rates: W | = 20.000  |  |  |  |  |  |  |  |
| 5               | /RENTAL                                  | 00       | 102.86           | SO No. : R000046, For rent: From 1/31/2014 To 3/31/2014 = 8.5714W, Qty = 2.00, Rates: W | = 6.000   |  |  |  |  |  |  |  |
| 6               |                                          | 00       | .00              |                                                                                         |           |  |  |  |  |  |  |  |
|                 |                                          |          |                  |                                                                                         |           |  |  |  |  |  |  |  |
|                 |                                          |          |                  |                                                                                         |           |  |  |  |  |  |  |  |
|                 |                                          |          |                  |                                                                                         |           |  |  |  |  |  |  |  |
| De              | scription AC250                          | IO Air C | onditioning Unit | it 2                                                                                    |           |  |  |  |  |  |  |  |
| Wa              | arehouse                                 |          |                  |                                                                                         |           |  |  |  |  |  |  |  |
| Unit (          | Of Measure                               |          |                  |                                                                                         |           |  |  |  |  |  |  |  |
| Bac             | k Ordered                                |          |                  | .00                                                                                     |           |  |  |  |  |  |  |  |
|                 |                                          |          |                  | <b>_</b>                                                                                |           |  |  |  |  |  |  |  |
|                 |                                          |          |                  | Total Amount 2                                                                          | ,502.86   |  |  |  |  |  |  |  |
| Quic <u>k</u> P | 'rint 🕐                                  |          |                  | Update                                                                                  |           |  |  |  |  |  |  |  |

### **Rental Processing for Serial Items**

#### Serial Item Rental Information

For **Serial Items** additional fields are available on the Rental Information screen to allow setting Default Return Status to enable serial statuses inspection after they are returned, allow creating preventive maintenance tasks in case the **PM Unit Interval** specified for current serial Item is over.

| sage R | ental I         | nformatio   | on (F                                                                                                    | RNT)        | 1/31/2014                                                                                                    |         |     | <u>_   X</u> |  |  |
|--------|-----------------|-------------|----------------------------------------------------------------------------------------------------|-------------|----------------------------------------------------------------------------------------------------|---------|-----|--------------|--|--|
| F      | ental Ite       | m           |                                                                                                    | AC2         | AC2500                                                                                                    |         |     |              |  |  |
| ä      | Allow Renting   |             |                                                                                                    |             | nn (RNT) 1/31/2014<br>AC2500<br>✓ Default Return Status INS<br>RENTAL<br>rge DMGD<br>✓ PM Unit Interval 10<br>Description Rate<br>Contractor Pricing - 28 days 360.000<br>Daily 20.000 |         |     |              |  |  |
| E R    | ental Mi        | sc. Charge  |                                                                                                    | REN         | ITAL                                                                                                    |         |     | <b>Q</b>     |  |  |
| M      | liss/Dan        | n Misc. Cha | ngi ✓ Default Return Status INS<br>Charge RENTAL<br>Misc. Charge DMGD<br>✓ PM Unit Interval 10<br>S<br>Sill Code Description Rate |             |                                                                                                    |         |     |              |  |  |
| B      | ental Kit       |             |                                                                                                    |             |                                                                                                    |         |     |              |  |  |
| S      | iched PN        | 4           |                                                                                                    |             | PM Unit Interval                                                                                                    |         |     | 10           |  |  |
| B      | ental Ba        | ites.       |                                                                                                    |             |                                                                                                    |         |     |              |  |  |
|        |                 | Bill Code   |                                                                                                    | D           | escription                                                                                                    | Rate    |     |              |  |  |
|        | 1               | С           | Con                                                                                                    | tracto      | r Pricing - 28 days                                                                                                    | 360.000 |     |              |  |  |
|        | 2               | D           | Dail                                                                                                    | y           |                                                                                                    | 20.0    | 000 |              |  |  |
|        | 3               | F           | Five                                                                                                    | Day         | Week Price                                                                                                    | 90.0    | 000 |              |  |  |
|        | 4 M Mon         |             |                                                                                                    | nthly       |                                                                                                    | 400.000 |     |              |  |  |
|        | 5               | S           | Sch                                                                                                    | edule       | d Billing                                                                                                    | 420.0   | 000 |              |  |  |
|        | 6               | W           | We                                                                                                    | ekly        |                                                                                                    | 120.0   | 000 |              |  |  |
|        |                 |             |                                                                                                    |             |                                                                                                    |         |     |              |  |  |
|        |                 |             |                                                                                                    |             |                                                                                                    |         |     |              |  |  |
|        |                 |             |                                                                                                    |             |                                                                                                    |         |     |              |  |  |
|        |                 |             |                                                                                                    |             |                                                                                                    |         |     |              |  |  |
|        |                 |             |                                                                                                    |             |                                                                                                    |         |     |              |  |  |
| 1      | <u>M</u> in Num | ber of Day  | s                                                                                                    | <u>R</u> at | es by Customer                                                                                                    | Accept  |     | Cancel       |  |  |

**Sched PM-** select this checkbox if you need a preventive maintenance to be performed for current serial. If this box is selected, there is **PM Serial Status Code** set in the **Sales Order Options** and the **PM Unit Interval** is over for current Serial, the user is prompted about generating PM during the Return Journal Update.

The status of a serial number due to PM is defaulted to the **PM Serial Status Code** setup in the Sales Order Options.

Note The preventive maintenance task will be automatically generated if you have IIG's Service Management integrated in your rental system.

**PM Unit Interval-** enter a number to indicate the unit interval for preventive maintenance.

During rental Return Update, the program will check for the difference of **PM Last Unit** (**meter**) and current **Meter Reading**) and if it is greater than the PM Unit Interval set for current Serial a prompt about PM generation will popup.

#### Rental Order Entry for Serial Items

#### **Serial Scanning**

For serial rentals distribution by Serial number is available in the Sales Order entry if the **Lot/Serial Distribution** for Sales Order Entry is enabled in the **Sales Order Option**. For Serial Items not indicated as Rental in the Item Maintenance the original Lot/Serial Distribution is processed.

The **Rental Serial No** field is intended for adding order lines just by scanning the Serial number. If **Add new** checkbox is selected upon scanning the Serial Number a new line with Qty Ordered = 1 will be added after each Serial Number scanning even if the scanned Serial Numbers are associated with the same Item.

| sage | Sales O                                                                        | rder Entry (RNT        | ) 1/31/2014           |         |                   |                |              |                  |                      |     |  |  |  |
|------|--------------------------------------------------------------------------------|------------------------|-----------------------|---------|-------------------|----------------|--------------|------------------|----------------------|-----|--|--|--|
| (    | Order Number R000048 🖓 📑 🔄 🖓 📢 🗳 🕨 🛗 Copy from Defaults Customer Credit More 💌 |                        |                       |         |                   |                |              |                  |                      |     |  |  |  |
|      | <u>1</u> . Hea                                                                 | der <u>2</u> . Addre   | -<br>:ss <u>]</u> .Li | ines    | <u>4</u> . Totals | 5. Credit Card | User useriig | ^                |                      |     |  |  |  |
| 2    |                                                                                |                        |                       |         |                   |                |              |                  |                      |     |  |  |  |
|      | 🔍 🗞 🕅 🕈 📉 🔹 🛛 Quick Row 🔄 1 😥 🛛 🐺 🔛 🗍 🗐 🚍 🖉 🔤 🖓 🔤 😂 🖉                          |                        |                       |         |                   |                |              |                  |                      |     |  |  |  |
| ſ    | Rental S                                                                       | Serial No.             |                       | Add N   | ew 🔽              | Increment      | ía           |                  |                      |     |  |  |  |
| ľ    |                                                                                | Item Code              | Ordered               | Shipped | ack Order         | Unit Price     | Extension    |                  | ]                    |     |  |  |  |
|      | 1                                                                              | AC2500                 | 1.00                  | .00     | .00               | 17.148         | 17.15        |                  |                      |     |  |  |  |
|      | 2                                                                              |                        | .00                   | .00     | .00               | .000           | .00          |                  |                      |     |  |  |  |
|      | 4                                                                              |                        |                       |         |                   |                |              |                  |                      |     |  |  |  |
|      | Desc                                                                           | cription Air Cond      | litioning Unit 2.5    | 5 Ton   |                   | -              |              |                  |                      |     |  |  |  |
|      | Ware                                                                           | ehouse RNT             |                       |         |                   | _              |              |                  |                      |     |  |  |  |
|      | Unit Of                                                                        | Measure EACH           |                       |         |                   |                |              |                  |                      |     |  |  |  |
|      | Price                                                                          | ELevel 1               |                       |         |                   | <u>-</u>       |              |                  | Ge <u>n</u> erate P( | ונפ |  |  |  |
|      |                                                                                |                        |                       |         |                   |                |              | Total Amount     | 17.15                | ]   |  |  |  |
| P    | rint <u>O</u> rder                                                             | r Print Pic <u>k</u> ( | 🤔 Recalc Pri          | ce      |                   |                |              | <u>C</u> ancel D | elete 🔒              | 0   |  |  |  |

| Sales 0                                                                                     | Order Entry (RN               | NT) 1/31/2014                        |         |                   |                        |                              |                            |             |
|---------------------------------------------------------------------------------------------|-------------------------------|--------------------------------------|---------|-------------------|------------------------|------------------------------|----------------------------|-------------|
| Order Nur                                                                                   | mber R00004                   | 48 <sup>°</sup> -4, <u>E 1 E 1</u> ° | S 🖬 🖣   |                   | Copy <u>f</u> rom      | De <u>f</u> aults <b>Cus</b> | tomer Credit               | More        |
| <u>1</u> . Hea                                                                              | ider <u>2</u> . Add           | tress <u>3</u> . Lii                 | nes     | <u>4</u> . Totals | <u>5</u> . Credit Card | User useriig                 |                            |             |
|                                                                                             |                               |                                      |         |                   |                        |                              | ·                          |             |
|                                                                                             | ⊚333)≛                        |                                      | < Row   | 2 🔁               |                        |                              |                            | = (= 🛃 🔸    |
| Rental 9                                                                                    | Serial No. 1025               | 5-120                                | Add N   | ew 🔽              | Increment              | í.                           |                            |             |
|                                                                                             | Item Code                     | Ordered                              | Shipped | ack Order         | Unit Price             | Extension                    |                            |             |
| 1                                                                                           | AC2500                        | 1.00                                 | .00     | .00               | 17.148                 | 17.15                        |                            |             |
| 2                                                                                           | AC2500                        | <b>L</b> 1.00                        | .00     | .00               | 17.148                 | 17.15                        |                            |             |
| 3                                                                                           |                               | .00                                  | .00     | .00               | .000                   | .00                          |                            |             |
| ■     ■     ■     ■     ■     ■     ■     ■     ■     ■     ■     ■     ■     ■     ■     ■ | cription Air Co<br>shouse RNT | nditioning Unit 2.5                  | j Ton   | -                 |                        |                              | Þ                          |             |
| Price                                                                                       | e Level 1                     |                                      |         |                   | -                      |                              | ĺ                          | Generate PO |
|                                                                                             |                               |                                      |         |                   | <u> </u>               | Tot                          | al Amount                  | 34.30       |
| Print <u>O</u> rder                                                                         | r Print Pic <u>k</u>          | 🥐 Recalc Prid                        | ce      |                   |                        |                              | <u>Cancel</u> <u>D</u> ela | te 🔒 🕜      |

If the Increment checkbox is selected the quantity ordered will be incremented after each Serial Number scanning and the Item will be automatically distributed by the Serial numbers being scanned.

| Sales Or        | der Ent      | ry (RNT)   | 1/31/201          | 1            |                   |                |                     |                |                      |
|-----------------|--------------|------------|-------------------|--------------|-------------------|----------------|---------------------|----------------|----------------------|
| Order Num       | iber F       | R000048    | 12. E1 E1         | ⊙ <b>N</b> ∢ |                   | Copy from      | De <u>f</u> aults C | ustomer Credit | More                 |
| <u>1</u> . Head | er Ì         | 2. Addres  | s <u>3</u> .      | Lines        | <u>4</u> . Totals | 5. Credit Card | User useriig        |                |                      |
|                 |              |            |                   |              |                   |                |                     |                |                      |
|                 | <u>ie 20</u> | <u> </u>   | J ▼   <u>Q</u> ui | ck Row       | 1 🎾               |                |                     |                | 信信器・                 |
| Rental Se       | erial No.    | 1025-12    | 21                | Add N        | lew 🗌             | Increment 🔽    |                     |                |                      |
|                 | Item         | Code       | Ordered           | Shipped      | ack Order         | Unit Price     | Extension           |                |                      |
| 1               | AC2500       | ٩          | 2.00              | .00          | .00               | 17.148         | 34.30               |                |                      |
| 2               |              |            | .00               | .00          | .00               | .000           | .00                 |                |                      |
| •               |              | Als Caudit |                   |              |                   |                |                     | Þ              |                      |
| Warek           | iption       | BNT        | lioning Unit 2    | .o ion       |                   | 3              |                     |                |                      |
| Unit Of N       | /leasure     | EACH       |                   |              |                   |                |                     |                |                      |
| Price I         | Level        | 1<br>т∨    |                   |              |                   | -              |                     |                | Ge <u>n</u> erate PO |
|                 |              |            |                   |              |                   |                | т                   | otal Amount    | 34.30                |
|                 |              |            |                   |              |                   |                |                     |                |                      |

The scanned serial numbers are automatically distributed/reserved in the Serial Number Distribution grid:
| <u>3</u> Lines <u>4</u><br>Quick Row<br>Add New<br>red Shipped ac | 4. Totals <u>5</u> . Cr<br>1 29 <b>5</b> . Cr | edit Card User       | useriig                  | 85                       | Į                         |
|-------------------------------------------------------------------|-----------------------------------------------|----------------------|--------------------------|--------------------------|---------------------------|
| Quick Row Add New                                                 | 1 🙆 🛛 🗭                                       |                      |                          |                          | NAMES OF A DESCRIPTION OF |
| Add New                                                           | w 🔲 Increment                                 |                      |                          |                          | (= (= 🌄 -                 |
| ered Shipped ac                                                   |                                               |                      |                          |                          |                           |
| 2.00                                                              | sk Order 🛛 Unit F                             | Price E:             | tension                  |                          |                           |
| 3.00 .00                                                          | .00                                           | 17.148               | 51.44                    |                          |                           |
| rve) Serial Numb                                                  | er Distribution                               |                      |                          | ? _ 🗆 🗙                  | 1                         |
| EACH<br>Serial Number                                             | Available                                     | Beserve              |                          |                          |                           |
| .119                                                              | 1.00                                          | 1.00                 |                          | ÷%                       |                           |
| ·120                                                              | 1.00                                          | 1.00                 |                          |                          |                           |
| -121                                                              | 1.00                                          | 1.00                 |                          |                          |                           |
|                                                                   | .00                                           | .00                  |                          |                          |                           |
|                                                                   |                                               |                      |                          |                          |                           |
|                                                                   |                                               |                      |                          |                          |                           |
|                                                                   |                                               |                      |                          |                          | Generate PO               |
| _ Die                                                             | stribution Balance                            | .00                  |                          |                          | 51.44                     |
| D.K.                                                              |                                               |                      |                          |                          | Fran                      |
|                                                                   | Di                                            | Distribution Balance | Distribution Balance .00 | Distribution Balance .00 | Distribution Balance .00  |

Just after the serial is distributed in the Sales Order, a record is added in the Serial Item Status Maintenance for current serial number with Status Code set to RES (Reserved) and a comment showing the Customer and Sales Order number.

| 🔓 Serial Item St                             | atus Mainte   | nance (RNT) 2/1/2 | 014         |                                            |                               |        |
|----------------------------------------------|---------------|-------------------|-------------|--------------------------------------------|-------------------------------|--------|
| Item Code<br>Warehouse Code<br>Serial Number | AC2500<br>RNT | Rental Warehouse  |             | 🎲 📢 🌒 👂 🕅 Air Conditioning Unit 2.5 To     | on                            |        |
| History                                      | Meter Re      | ading             | 0 Last P    | M Unit (Meter)                             |                               |        |
| Sta                                          | ting Date     | Ending Date       | Status Code | Comme                                      | ent                           |        |
| 1 1/31/2                                     | 014           | 2/28/2014         | RES         | Customer No = 01-ABF Sales Order No = R000 | 0048                          |        |
| 2                                            |               |                   |             |                                            |                               |        |
|                                              |               |                   |             |                                            |                               |        |
|                                              |               |                   |             |                                            |                               |        |
|                                              |               |                   |             |                                            |                               |        |
|                                              |               |                   |             |                                            |                               |        |
|                                              |               |                   |             |                                            |                               |        |
| •                                            |               |                   |             |                                            |                               |        |
|                                              |               |                   |             |                                            |                               |        |
|                                              |               |                   |             |                                            | <u>R</u> efresh <u>Accept</u> | Cancel |

When rental is shipped through the **Rental Shipping Data Entry** program the serial numbers distributed in the (**Reserve**) **Serial Number Distribution** screen are loaded into the (**Rent**) **Serial No. Distribution** screen.

| 🕫 Rental Shippir                 | ng Data Er        | ntry (RNI                    | T) 2/1/2014                               |                   |                       |         |                 |                 |       |            |
|----------------------------------|-------------------|------------------------------|-------------------------------------------|-------------------|-----------------------|---------|-----------------|-----------------|-------|------------|
| Shipper ID 1<br><u>1</u> . Lines | <u>2</u> .Shippir | Ship Da<br>Shippin<br>Custom | ate 2/1/2<br>ng No. RS00<br>ner No. 01-AB | 014 📰<br>021<br>F | Order No<br>Ship Stat | us New  | 0048 🔍 🗞        | SO Creat        | ed By | llG        |
| Item Cod <u>e</u>                |                   |                              |                                           | <b>Q</b> (15)   1 | Quick Row             | 1       | 9               | R Pkg (         | 001   | 8 <b>.</b> |
|                                  | Item Code         |                              | Ordered                                   | Shipped           |                       | Cor     | nment           |                 |       |            |
| 1 AC250                          | 0                 |                              | 3.00                                      | 3.0               | )                     |         |                 |                 |       |            |
|                                  | lte<br>Ur         | m Code<br>nit of Meas        | AC2500<br>sure EACH<br>Serial Numb        | per A             | vailable              | Reserve | Air Conditionir | ng Unit 2.5 Ton |       |            |
|                                  | <b>T</b>          | 1 10                         | 025-119                                   |                   | 1.00                  |         | 1.00            |                 | -~~   |            |
| Description                      | AI                | 2 10                         | 025-120                                   |                   | 1.00                  |         | 1.00            |                 |       |            |
| Warehouse                        | - HI              | 3 10                         | 025-121                                   |                   | 1.00                  |         | 1.00            |                 |       |            |
| U/M                              | - E/              | 4                            |                                           |                   | .00                   |         | .00             |                 |       |            |
| Quick Print Au                   | to In             |                              |                                           | Distribut         | ion Balance           |         | .00             | Cancel          |       |            |

The **Serial Item Status Maintenance** is updated with a new record added for current Serial Number with Status Code set to **RNT** (**Rented**) and the previous status code record (RES) is moved to the History.

| Serial It:<br>Item Code<br>Warehouse<br>Serial Num | e Code RNT 2,<br>iber 1025-119 | Rental Warehouse | 2014<br>[], | 🔅 🕪 🌒 🕨 🕅 Air Cond | litioning Unit 2.5 Ton                        | <u> </u>       |
|----------------------------------------------------|--------------------------------|------------------|-------------|--------------------|-----------------------------------------------|----------------|
| History                                            | Meter Re                       | ading            | 0 Last P    | M Unit (Meter)     | 0                                             |                |
|                                                    | Starting Date                  | Ending Date      | Status Code | Description        | Comment                                       |                |
| 1                                                  | 1/31/2014                      | 2/28/2014        | RNT         | Rent               | Customer No = 01-ABF Sales Order No = R000048 |                |
|                                                    |                                |                  |             |                    |                                               |                |
| •                                                  |                                |                  |             |                    | <u>R</u> efresh                               | <u>C</u> ancel |

Check the History checkbox to see all Status codes for current Serial number:

| sag | Serial I                           | tem Status Mainte                           | enance (RNT) 2/1/2 | 2014        |                    |                                               | _ 🗆 🗡  |
|-----|------------------------------------|---------------------------------------------|--------------------|-------------|--------------------|-----------------------------------------------|--------|
|     | ltem Code<br>Warehou<br>Serial Nur | e AC2500<br>se Code RNT []<br>mber 1025-119 | Rental Warehouse   | Q, \        | 🖒 🕅 🌒 👂 🖗 Air Conc | itioning Unit 2.5 Ton                         |        |
|     | History                            | 🗹 🛛 Meter Re                                | ading              | 0 Last P    | M Unit (Meter)     | 0                                             |        |
|     |                                    | Starting Date                               | Ending Date        | Status Code | Description        | Comment                                       |        |
|     | 1                                  | 1/31/2014                                   | 2/28/2014          | RES         | Reserve            | Customer No = 01-ABF Sales Order No = R000048 |        |
|     | 2                                  |                                             |                    |             |                    |                                               |        |
|     |                                    |                                             |                    |             |                    |                                               |        |
| l   |                                    |                                             |                    |             |                    |                                               |        |
|     |                                    |                                             |                    |             |                    | <u>R</u> efresh <u>A</u> ccept                | Cancel |

When Invoice is generated through the **Rental Invoice Generation** program for billing the Serial Items a comment line is added in the Lines grid of the Invoice for each Serial number.

| <sup>sage</sup> S/O I | invoice Da | ta Entry (RN | T) 2/1/2014        |                   |                      |                  |                        | <u>_                                    </u> |
|-----------------------|------------|--------------|--------------------|-------------------|----------------------|------------------|------------------------|----------------------------------------------|
| Invoice               | No. 0100   | 110 🗇 E -    |                    | Batch 00018       | <u>د</u> ا           |                  | De <u>f</u> aults      | istomer Credit                               |
| <u>1</u> . He         | eader ]    | 2. Address   | ] <u>3</u> . Lines | 4. Totals ] 5     | . Credit Card        |                  |                        |                                              |
|                       |            | -            |                    |                   | · ·                  |                  |                        | 1                                            |
|                       | N 🗞        | 00 • 🗍 •     | Quick Row          | 2 🔁               | P                    |                  | 4-<br>  2-             | ╡╝╡╡╔╸                                       |
|                       | ltem l     | Code Jnit    | Price Extension    |                   |                      |                  | Comment                |                                              |
| 1                     | /RENT/     | κL .C        | 1,800.0            | 0 SO No. : R00004 | 18, For rent: From 1 | /31/2014 To 2/20 | 3/2014 = 5W, Qty = 3.0 | 0, Rates: W = 120.000                        |
| 2                     | /C         |              | 0. 000             | Serial No. : 1025 | 119                  |                  |                        |                                              |
| 3                     | /C         | .0           | 0. 000             | Serial No. : 1025 | 120                  |                  |                        |                                              |
| 4                     | /C         | .0           | 0. 000             | Serial No. : 1025 | 121                  |                  |                        |                                              |
| 5                     |            | .0           | 0. 000             | )                 |                      |                  |                        |                                              |
|                       |            |              |                    |                   |                      |                  |                        | F                                            |
| De                    | escription | Default Item | Code /C            | -                 |                      |                  |                        |                                              |
| Wa                    | arehouse   |              |                    |                   |                      |                  |                        |                                              |
| Unit (                | Of Measure |              |                    |                   |                      |                  |                        |                                              |
| Bac                   | k Ordered  |              |                    | .00               |                      |                  |                        |                                              |
| نا ال                 | ine Level  |              |                    |                   | 1                    |                  |                        | ]                                            |
|                       |            |              |                    |                   |                      |                  | Total Amount           | 1,800.00                                     |
| Quic <u>k</u> F       | Print 🕐    |              |                    | Update            |                      |                  | Accept Cancel          |                                              |

When Invoice is generated for **Missing/Damaged Rentals** through the **Track Missing/Damaged Rentals** program a Comment line is added in the Lines grid for each Serial number.

| ‱ S/O In                    | voice Data Entr                     | (RNT) 2/1/2014                                                              |                                   |
|-----------------------------|-------------------------------------|-----------------------------------------------------------------------------|-----------------------------------|
| Invoice N<br><u>1</u> . Hea | No. 0100104<br>ader <u>2</u> . Addr | -, [ I4 4                                                                   | Defaults) Customer) Credit        |
|                             | 📎 H H - 1                           | _ *   <u>Q</u> uick Row 2 ₽   [, ] [.]                                      | 중 👷 중 중 •                         |
|                             | Item Code                           | Comment                                                                     |                                   |
| 1                           | /DMGD                               | Charge for Missing rental returned by RR00028 number. SO No. = R000031, Lir | neSeqNo = 0000000000003 Qty = 1   |
| 2                           | /C                                  | Serial No. : 1025-101                                                       |                                   |
| 3                           | /DMGD                               | Charge for Damaged rental returned by RR00028 number. SO No. = R000031,     | LineSeqNo = 0000000000003 Qty = 1 |
| 4                           |                                     |                                                                             |                                   |
|                             |                                     |                                                                             | <b></b>                           |
| Des                         | cription Default                    | Item Code /C                                                                |                                   |
| War<br>Unit Ol              | ehouse<br>f Measure                 |                                                                             |                                   |
| Back                        | Ordered                             | .00                                                                         |                                   |
|                             |                                     |                                                                             | Total Amount 25.00                |
| Quic <u>k</u> Pri           | int 🖪                               | Update                                                                      | Accept Cancel Delete              |

### Serial Rentals Return

The **Serial No.** field added on the Rental return entry allows the user to easily find and return at once, just by scanning one of the Serial numbers, all open rental orders, which are due to return by the specified Return Date for a Customer.

| Rental Return Entry (R                                                     | NT) 1/31/2014                                                           | _03           |
|----------------------------------------------------------------------------|-------------------------------------------------------------------------|---------------|
| Return Number RR00014                                                      | in a d di                                                               | Defaults      |
| Return Date     1/31/20       Sales Order No.                              | 14 Tim Code<br>Serial No. 1025-10 ##                                    | Auto Return   |
| Sales Order No Sales Order No Oescription From Warehouse U/M Starting Date | Order Selection Customer No. 01-ABF Sales Order No. 1 R000031 2 R000036 |               |
| Quick Print Auto Increm                                                    |                                                                         | Cancel Delete |

After scanning the Serial Number, Order Selection screen is opened with open rental order numbers loaded in the grid. All orders are selected by default. The Rental Order containing the Serial number scanned is highlighted blue.

Press Ok to load the selected orders in the Rental Return Lines.

| Return I<br>Sales O<br><u>Custorr</u>               | Date<br>)rder N<br>ner No.               | 0.              | 2014 Item Code<br>Serial No.                                                       |                      | American Bus               | iness Futures              | Auto Return      | n     |
|-----------------------------------------------------|------------------------------------------|-----------------|------------------------------------------------------------------------------------|----------------------|----------------------------|----------------------------|------------------|-------|
|                                                     | 1                                        |                 | Quick F                                                                            | Row 1                | 9   🔲                      | ×                          | <b>₩</b> \$\$(={ | 25) · |
|                                                     | Sa                                       | ales Order I    | No.                                                                                | Item Code            | R                          | ented                      | Returned         | ١     |
| 1                                                   | ROO                                      | 0031            | AC2500                                                                             |                      |                            | 2.00                       | 2.00             |       |
| 3                                                   | RC                                       | <b>⊕</b> (ketur | n) Serial Number Di                                                                | scribution           |                            |                            |                  | 비즈    |
| 4                                                   |                                          | Item Loa        | ie AU2500                                                                          |                      |                            | Air Conditioning           | Unit 2.5 I on    |       |
|                                                     |                                          | Unit of M       | leasure EACH                                                                       |                      |                            |                            |                  |       |
| •                                                   |                                          | Unit of M       | feasure EACH<br>Serial Number                                                      | Status               | Distribute                 | Meter Readin               |                  |       |
| ∢ <br>Desi                                          | cripti                                   | Unit of M       | Leasure EACH<br>Serial Number<br>1025-102                                          | Status<br>RET        | Distribute<br>1.00         | Meter Readin               | <u>c</u>         |       |
| <b>∢</b><br>Desc                                    | cripti                                   | Unit of M       | EACH<br>Serial Number<br>1025-102<br>1025-103                                      | Status<br>RET<br>RET | Distribute<br>1.00         | Meter Readin<br>0 0        | <u>c</u>         |       |
| ▲<br>Desc<br>From W                                 | cripti<br>/areł                          | Unit of M       | Leasure         EACH           Serial Number           1025-102           1025-103 | Status<br>RET<br>RET | Distribute<br>1.00<br>1.00 | Meter Readin<br>0 0<br>0 0 |                  |       |
| ▲<br>Desc<br>From W<br>U<br>Startin                 | cripti<br>/areł<br>J/M<br>ing C          | Unit of M       | EACH<br>Serial Number<br>1025-102<br>1025-103                                      | Status<br>RET<br>RET | Distribute<br>1.00<br>1.00 | Meter Readin<br>0 0        |                  |       |
| ✓ Desc<br>From W<br>U<br>Startin                    | cripti<br>/areł<br>J/M<br>ing D          | Unit of M       | Leasure         EACH           Serial Number           1025-102           1025-103 | Status<br>RET<br>RET | Distribute<br>1.00         | Meter Readin<br>0 0<br>0 0 |                  |       |
| IDesc<br>From W<br>U<br>Startin<br>Quic <u>k</u> Pr | cripti<br>/areł<br>J/M<br>ing D          | Unit of M       | EACH<br>Serial Number<br>1025-102<br>1025-103                                      | Status<br>RET<br>RET | Distribute<br>1.00<br>1.00 | Meter Readin<br>0 0        |                  | e     |
| I Desc     From W     U     Startin                 | cripti<br>/areł<br>J/M<br>ing D<br>Print | Unit of M       | Ieasure EACH<br>Serial Number<br>1025-102<br>1025-103                              | Status<br>RET<br>RET | Distribute<br>1.00         | Meter Readin               |                  | e     |

### Serial Item Status Maintenance

The **Serial Item Status Maintenance** added to the **Inventory Management Main** menu is intended for keeping track of Serialized Items statuses for current system date as well as reviewing the statuses' history.

It is possible to assign some Status Codes to the serial number for the specified date range. REP, DL status codes can be assigned manually since the user can forecast specific Serial number to be in repair for some date range (e.g. from 04/25/2012 - 04/30/2012). In this case the REP status code should be assigned to the Serial number for 04/25/2012 - 04/30/2012 - 04/30/2012.

Some status codes (STK, RES, RNT, INV, IMT, MIS, DMG) cannot be assigned to the serial number manually. Those statuses are updated correspondingly for each serial number during rental processing.

Just after the selected Serial Number is entered in the Sales Order Entry its Status Code is set to RES (reserved). Corresponding Status Codes will be set in case the selected Serial Number has been damaged (DMG) and missing (MIS). The Damaged and Missing Status Codes are updated during the Rental Return update process.

| Serial I<br>tem Code<br>Warehou<br>Serial Nui<br>Qty On H | ttem Status Maint<br>e AC2500<br>ise Code RNT '<br>mber 1025-101<br>and is Zero | enance (RNT) 2/1/:<br>, Rental Warehouse | 2014        | 🔆 🕅 🌒 🕨 🕅 Air Con |                                                              |    |  |  |  |
|-----------------------------------------------------------|---------------------------------------------------------------------------------|------------------------------------------|-------------|-------------------|--------------------------------------------------------------|----|--|--|--|
| History 🔽 Meter Reading 0 Last PM Unit (Meter) 0          |                                                                                 |                                          |             |                   |                                                              |    |  |  |  |
|                                                           | Starting Date                                                                   | Ending Date                              | Status Code | Description       | Comment                                                      | ٦. |  |  |  |
| 1                                                         | 12/18/2013                                                                      | 3/18/2014                                | RES         | Reserve           | Customer No = 01-ABF Sales Order No = R000031                |    |  |  |  |
| 2                                                         | 12/18/2013                                                                      | 3/18/2014                                | BNT         | Rent              | Customer No = 01-ABF Sales Order No = R000031                |    |  |  |  |
| 3                                                         | 12/18/2013                                                                      | 1/31/2014                                | MIS         | Missing           | Customer No = 01-ABF Sales Order No = R000031 Early Return [ | Du |  |  |  |
| 4                                                         | 1/31/2014                                                                       |                                          | IMT         | IM Transaction    | DataEntryType = "IM Iss"                                     |    |  |  |  |
| 5                                                         |                                                                                 |                                          |             |                   |                                                              |    |  |  |  |
| •                                                         |                                                                                 |                                          |             |                   |                                                              | •  |  |  |  |
|                                                           |                                                                                 |                                          |             |                   | <u>R</u> efresh <u>Accept</u> <u>C</u> anc                   | el |  |  |  |

If the Serial Number is processed as Sales Line, its status is set to "INV" (Invoiced) just after the Order is invoiced.

WWW.IIGSERVICES.COM

| Rerial<br>Item Cod<br>Warehou<br>Serial Nu | Item Status Mainte<br>de AV2500<br>use Code RNT 2,<br>umber 1020 | nance (RNT) 2/1/2<br>Rental Warehouse | 2014        | 3 14 4 D DI AMP7 | Mix - 40W                                |                       |
|--------------------------------------------|------------------------------------------------------------------|---------------------------------------|-------------|------------------|------------------------------------------|-----------------------|
| History                                    | Meter Re                                                         | ading                                 | 0 Last P    | M Unit (Meter)   | 0                                        |                       |
|                                            | Starting Date                                                    | Ending Date                           | Status Code | Description      | Comr                                     | nent                  |
| 1                                          | 2/1/2014                                                         |                                       | INV         | Invoiced         | Customer No = 01-ABF Invoice No = 010011 | 1                     |
| 2                                          |                                                                  |                                       |             |                  |                                          |                       |
|                                            |                                                                  |                                       |             |                  | <u> </u>                                 | Accept <u>C</u> ancel |

The current status of each Serial Number is validated before it is processed. And depending on its status the system determines whether or not it can be processed currently.

Select the History checkbox to view all statuses of the Selected Serial Number that have been deleted or updated during Rental processing.

The **Meter Reading** field is intended for entering current meter reading for a serial number.

The **Last PM Unit** (Meter) field indicates current serial's meter reading at the time the last preventive maintenance was performed.

These fields' values are updated as follows:

The current **Meter Reading** value entered here is automatically loaded into the **Meter Reading** field on the (**Return**) **Serial Number Distribution** screen during Serial number return and the user may change it. If the difference of meter reading value ( at the time of return entry) and the initial meter reading is greater than the **PM Unit interval** set on the Serial Item's Rental Detail Information screen the user is prompted about PM Task generation.

| sege Sage | 2 100 ERP                                             | X |
|-----------|-------------------------------------------------------|---|
| ?         | Do you want to generate PM for serial items returned? |   |
|           |                                                       |   |

If the user confirms task generation the Serial status is changed to PM and both the **Meter Reading** and **Last PM Unit (Meter)** values are updated on the **Serial Item Status Maintenance**.

| See Serial Item Sta<br>Item Code<br>Warehouse Code<br>Serial Number | AC2500<br>RNT,<br>1025-119 | Rental Warehouse | 014<br>     | 3 <b>14 0 0</b> | ▶)) Air Cond | itioning Unit : | 2.5 Ton                |                       | <u> </u>    |
|---------------------------------------------------------------------|----------------------------|------------------|-------------|-----------------|--------------|-----------------|------------------------|-----------------------|-------------|
| History                                                             | Meter Re                   | ading            | 50 Last P   | M Unit (Meter)  |              | 50              | Change Status to       | 🔍 C <u>h</u> ange     |             |
| Star                                                                | ting Date                  | Ending Date      | Status Code | Descript        | tion         |                 |                        | Comment               |             |
| 1/31/2                                                              | 014                        | 2/28/2014        | PM          | Prev Maint      |              | Customer N      | o = 01-ABF Sales Order | r No = R000048 Return | ied in time |
| 2                                                                   |                            |                  |             |                 |              |                 |                        |                       |             |
|                                                                     |                            |                  |             |                 |              |                 |                        |                       |             |
|                                                                     |                            |                  |             |                 |              |                 |                        |                       |             |
|                                                                     |                            |                  |             |                 |              |                 |                        |                       |             |
|                                                                     |                            |                  |             |                 |              |                 |                        |                       |             |
|                                                                     |                            |                  |             |                 |              |                 |                        |                       |             |
|                                                                     |                            |                  |             |                 |              |                 |                        |                       |             |
|                                                                     |                            |                  |             |                 |              |                 | <u>R</u> efresh        |                       | Cancel      |

If the difference of Meter Reading at the time of return and the initial Meter Reading doesn't exceed the **PM Unit Interval** no prompt appears about PM task generation. In this case only current Meter Reading value is updated with respective meter reading value entered at the time of return.

#### Serial Statuses Inspection

The **Serial Status Inspection** program has been added to the **Inventory Management Main** menu to allow for inspection of Serial Items being returned. It is necessary to have respective Status Code selected for Rental Return Default Status in the Sales Order Options.

| Serial Statuses Inspect | tion (RNT) 2/3/2014 |      |               |             |               |             |        |
|-------------------------|---------------------|------|---------------|-------------|---------------|-------------|--------|
| Status to Inspect 🔽 INS | 🔍 Sales Order No.   | Q    |               |             | Set Status to | RET L.      | Set    |
|                         | Item Code           | Whse | Serial Number | Status Code | Starting Date | Ending Date |        |
|                         |                     |      |               |             |               |             | - Ū    |
|                         |                     |      |               |             |               |             |        |
|                         |                     |      |               |             |               |             |        |
|                         |                     |      |               |             |               |             |        |
|                         |                     |      |               |             |               |             |        |
|                         |                     |      |               |             |               |             |        |
|                         |                     |      |               |             |               |             |        |
|                         |                     |      |               |             |               |             |        |
|                         |                     |      |               |             |               |             |        |
|                         |                     |      |               |             |               |             |        |
| •                       |                     |      |               |             |               |             | F      |
|                         |                     |      |               |             |               |             |        |
|                         |                     |      |               |             |               | Accept      | Cancel |

Select the **Status to Inspect** checkbox. Upon selecting this checkbox the Default Return Status set in the SO options is selected. In the **Sales Order No** field select the Order.

| sage<br>S | Serial Status to In | atuses<br>ispect 💽 | Inspection (RNT) 2/3, | / <b>2014</b><br>Drder No. R000 | 048 '', |               |     |             | Set Status to | D RET Q     |        |          |
|-----------|---------------------|--------------------|-----------------------|---------------------------------|---------|---------------|-----|-------------|---------------|-------------|--------|----------|
|           |                     |                    | Item Code             | e                               | Whse    | Serial Number |     | Status Code | Starting Date | Ending Date |        |          |
|           | 1                   |                    | AC2500                |                                 | BNT     | 1025-120      | INS |             | 1/31/2014     | 2/28/2014   | Custon | <b>a</b> |
|           | 2                   |                    | AC2500                |                                 | RNT     | 1025-121      | INS |             | 1/31/2014     | 2/28/2014   | Custon | - I      |
|           | -                   |                    |                       |                                 |         |               |     |             |               |             | P      |          |
|           |                     |                    |                       |                                 |         |               |     |             |               | Accept      | Cance  |          |

The **Set Status To** field is defaulted to RET (Returned) allowing the user to easily set the status to returned. If during inspection it is found out that the Item is damaged, needs repair or something else then it's necessary to select corresponding status code from the lookup list and press the Set button.

| sage <mark>9</mark> | ierial St  | atuses   | Inspection | n (RNT) 2/3/2014         |                      |               |             |   |               |             | _               | 미지         |
|---------------------|------------|----------|------------|--------------------------|----------------------|---------------|-------------|---|---------------|-------------|-----------------|------------|
| SI                  | atus to In | nspect [ | INS INS    | 🦾 Sales Order No. 🛛 ROOO | 0048 <sup>°</sup> -1 |               |             |   | Set Status to | RET         | <u><u>s</u></u> | et         |
|                     |            |          |            | Item Code                | Whse                 | Serial Number | Status Code |   | Starting Date | Ending Date |                 |            |
|                     | 1          | V        | AC2500     |                          | RNT                  | 1025-120      | RET         | ٩ | 1/31/2014     | 2/28/2014   | Custon          |            |
|                     | 2          |          | AC2500     |                          | RNT                  | 1025-121      | RET         |   | 1/31/2014     | 2/28/2014   | Custon          | - <b>-</b> |
|                     | 4          |          |            |                          |                      |               |             |   |               |             |                 |            |
|                     |            |          |            |                          |                      |               |             |   |               | Accept      |                 |            |

### Comment Lines in Rental Order/Invoice

The **Misc. Rental** checkbox added to the secondary grid of Sales Order Entry allows the user to mark the comment, or Masc. Charge/Item line entered in the Sales Order as **Misc. Rental** and provides carrying over those comment lines to the Invoice generated for current order.

| The second second seco |                          |                  |                   |                |                              |            |   |  |  |  |  |  |
|----------------------------------------------------------------------------------------------------|--------------------------|------------------|-------------------|----------------|------------------------------|------------|---|--|--|--|--|--|
| Order Num                                                                                                    | ber R000032              | E1165 🖬 🜒        | 🕨 🕅 🛅 Сору        | from Defaults. | Cus <u>t</u> omer C <u>ı</u> | redit More | ŀ |  |  |  |  |  |
| <u>1</u> . Hea                                                                                                    | der <u>2</u> . Address   | <u>3</u> . Lines | <u>4</u> . Totals | User useriig   |                              |            |   |  |  |  |  |  |
|                                                                                                    |                          |                  |                   | r en el c      |                              |            |   |  |  |  |  |  |
|                                                                                                    |                          |                  |                   |                |                              |            |   |  |  |  |  |  |
| Rental Serial No. Add New 🗌 Increment 🗌 🍰                                                                                                    |                          |                  |                   |                |                              |            |   |  |  |  |  |  |
|                                                                                                    | Item Code                | Ordered          | Shipped           | Back Ordered   | Unit Price                   | Extension  |   |  |  |  |  |  |
| 1                                                                                                    | AV1010                   | 3.00             | .00               | .00            | 4.287                        | 12.86      |   |  |  |  |  |  |
| 2                                                                                                    | /INSTALLATION 🔍          | .00              | .00               | .00            | .000                         | 120.00     |   |  |  |  |  |  |
| 3                                                                                                    | /C03                     | .00              | .00               | .00            | .000                         | .00        | T |  |  |  |  |  |
| 4                                                                                                    |                          | .00              | .00               | .00            | .000                         | .00        |   |  |  |  |  |  |
| 1                                                                                                    |                          |                  |                   |                |                              |            | · |  |  |  |  |  |
| Rental Line       Bill Code       Bill Code Rate                                                                                                    |                          |                  |                   |                |                              |            |   |  |  |  |  |  |
| Misc. Rental Generate PD Total Amount 132.86                                                                                                    |                          |                  |                   |                |                              |            |   |  |  |  |  |  |
| Print <u>O</u> rder                                                                                                    | r Print Pic <u>k</u> 🥐 R | ecalc Price      |                   | Accept         | <u>C</u> ancel               | Delete     | 0 |  |  |  |  |  |

Here is the Invoice generated for the above rental order:

| ¢ī, | S/O Inv            | voice Data Entr     | y (RNT) 12/20/      | 2013               |            |                   | _ <b>_ _</b> ×            |
|-----|--------------------|---------------------|---------------------|--------------------|------------|-------------------|---------------------------|
| I   | nvoice N           | lo. 0100069 (-      | SET NATA T          | > > =              |            | De <u>f</u> aults | Customer Credit           |
|     | <u>1</u> . Hea     | der <u>2</u> . Addr | ess <u>3</u> . Line | es <u>4</u> . Tota | als        |                   | 3                         |
|     |                    |                     |                     |                    |            |                   |                           |
|     |                    | 🗞 H) H) - [         | * <u>Q</u> uick     | Row 2 💈            | 9  VC      |                   | <u> 25</u> , 25 25 •      |
|     |                    | Item Code           | Ordered             | Shipped            | Unit Price | Extension         | C                         |
|     | 1                  | /RENTAL             | .00                 | .00                | .000       | 12.86             | SO No. : RO00032, For ret |
|     | 2                  | /INSTALLA 🔍         | .00                 | .00                | .000       | 120.00            |                           |
|     | 3                  | /C03                | .00                 | .00                | .000       | .00               | THANK YOU FOR YOUR        |
|     | 4                  |                     | .00                 | .00                | .000       | .00               |                           |
|     |                    |                     |                     |                    |            |                   |                           |
|     |                    |                     |                     |                    |            |                   |                           |
|     | -<br>-             |                     |                     |                    |            |                   |                           |
|     | Desc               | cription Rental     | Charge              |                    |            |                   |                           |
|     | Ware               | ehouse              |                     |                    |            |                   |                           |
|     | Unit Of            | Measure             |                     |                    |            |                   |                           |
|     | Back               | Ordered             |                     | .00                |            |                   |                           |
|     | Deine              |                     |                     |                    | <u> </u>   |                   | ]                         |
|     |                    |                     |                     |                    |            | Total Am          | ount 132.86               |
|     | )uic <u>k</u> Prir | nt 🥐                | (                   | Update             |            | Accept Can        | cel Delete 🔒 🕢            |

After the Invoice is updated and the order lines' Rent Status is set to Closed, the Order will be automatically deleted and saved in the History.

Note: The Rental order will not be deleted if it contains any other none rental lines and the **Transfer Misc. Rental Lines** option is set to **None** in the **Sales Order Options.** 

# Shipping Rental Orders Grouped by Rental Job Number

### Sales Order Entry

The **Rental Job Number** field added to the Sales Order header allows the user to assign a Job Number to the Sales Order. This allows grouping all orders of the customer for the same job for shipping.

| 🔓 Sales Order Entry (RNT) 2/3/2014                                                                                                    |                                                                                                    |
|----------------------------------------------------------------------------------------------------|----------------------------------------------------------------------------------------------------|
| Order Number         R000047         L         L         L         K           1. Header         2. Address         3. Lines                              | 4       Image: Copy from Defaults Customer Credit More         4. Totals       5. Credit Card                                                                                                    |
| Order Date 1/31/2014 📰 Order T                                                                                                    | ype Standard Order Master/Repeating No.                                                                                                    |
| Customer No. 01-ABF<br>Cust PO Rental Jo                                                                                                    | American Business Futures<br>bb No. RJ#001                                                                                                    |
| Ship Date     1/31/2014       Status     New       Reason       Whse     RNT       Rental Warehouse       Sales Tax       Schedule     WI       Wisconsin | Ship To Addr       2       American Business Futures         Terms Code       01       Net 30 Days         Ship Via       UPS BLUE       FOB         Confirm To       John Quinn       Confirm To         E-mail       artie@abf.com       Image: Comment         Salesperson       0100       Jim Kentley         Split Comm.       No       Split Comm |
| Print Order  Print Pick Sheets Quick Print Without Displaying Printing Window                                                                             |                                                                                                    |
| Print <u>O</u> rder Print Pic <u>k</u> 🤲 Recalc Price                                                                                                    | Accept Cancel Delete 🖶 🕢                                                                                                    |

The Rental Job No field supports up to 10 alphanumeric characters.

The Rental Job No lookup lists all the Rental job numbers for the selected customer allowing the user to tie the order to proper rental job.

| M | Rental Job Numb           | oer List    |                    |            |        |                           |              |
|---|---------------------------|-------------|--------------------|------------|--------|---------------------------|--------------|
|   | Rental Job No. 🛆          | Customer No | Order No           | Order Date | Туре   | Bill To Name              |              |
|   | 1223333333<br>RENT (#0001 | 01-ABF      | 0000179<br>B000025 | 1/31/2011  | S      | American Business Futures |              |
|   | BENT.I#0001               | 01-ABF      | R000023            | 1/27/2011  | S      | American Business Futures |              |
|   | RJ#001                    | 01-ABF      | R000004            | 1/26/2011  | Š      | American Business Futures |              |
|   | RJ#001                    | 01-ABF      | R000007            | 1/26/2011  | S      | American Business Futures |              |
|   | RJ#001                    | 01-ABF      | R000028            | 1/31/2011  | S      | American Business Futures |              |
|   | RJ#001                    | 01-ABF      | R000029            | 1/31/2011  | S      | American Business Futures |              |
|   | RJ#001                    | 01-ABF      | R000039            | 2/16/2011  | S      | American Business Futures |              |
|   | RJ#UUI<br>PO00012         |             | RUUUU40            | 2/16/2011  | 5      | American Business Futures |              |
|   | B000012                   | 01-ABF      | B000012            | 1/27/2011  | о<br>С | American Business Futures |              |
|   | R000017                   | 01-ABF      | R000017            | 1/27/2011  | S      | American Business Futures |              |
|   |                           |             |                    |            | -      |                           |              |
|   |                           |             |                    |            |        |                           |              |
|   |                           |             |                    |            |        |                           |              |
|   |                           |             |                    |            |        |                           |              |
| ſ |                           |             |                    |            |        |                           |              |
|   | Search Rental Jo          | b No. 📃 💽   | Begins (           | with 💌     |        |                           | <u>F</u> ind |
|   | Filters Vie               | w Standard  |                    | -          |        | ,                         |              |
| l | T jitera                  |             |                    |            |        |                           | J            |
| ſ | Custom                    |             |                    |            | ſ      | Select Cancel             | AO           |
| C |                           |             |                    |            | U      |                           |              |
| F | ound 12 records           |             |                    |            |        |                           | .:           |

The following message will appear in case of entering a job number already assigned to another Customer's Order.

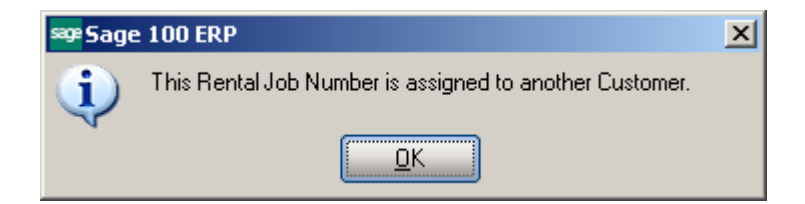

The Rental Job No field is emptied upon changing the Customer.

The user will not be able to start Invoicing of the orders tied to a Rental Job until the lines' Billing Start date is reset by the **Reset Start Billing Date** program for all the Orders tied to that job.

So in order to be able to update Rental Shipping and proceed with Invoice generation it is necessary to run the **Reset Start Billing Date** program and set the same Start Billing Date on all rental lines of the orders associated with current job.

#### Reset Start Billing Date

The **Reset Start Billing Date** program has been added to the **Sales Order Main** menu to allow setting a **Billing Start Date** on all Rental Orders with the specified **Rental Job Number** assigned.

The **Billing Start Date** is defaulted to the Sales Order module's current accounting date.

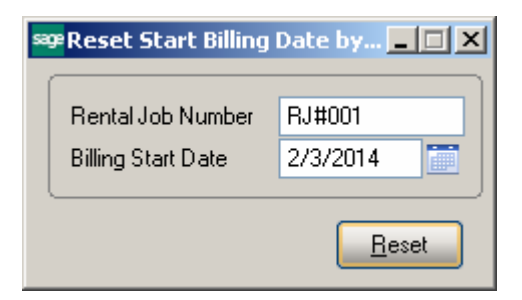

Enter the **Rental Job Number** and click the **Reset** button. The program will go through all rental orders stored with the job number and set the **Start Billing Date** to the date entered.

| sage 100 ERP |                                                                      |  |  |  |  |  |
|--------------|----------------------------------------------------------------------|--|--|--|--|--|
| į)           | Reset of Start Billing Date by Job Number is successfully completed. |  |  |  |  |  |

The **Start Billing Date** will be reset only on the rental lines having the **Minimum One Period Rental Charge** checkbox selected on the **Rental Detail Information** screen.

Note: The Billing Start Date must necessarily fall in the Rental Starting and Ending Dates range.

The rental **Starting Date** will not be changed.

877.475.4092

WWW.IIGSERVICES.COM

### **Sub Rental Processing**

In the rental industry it is common to rent out items that are not actually available in the Warehouse but are just rented from vendors for some period.

Sub-Rental processing enables renting items from Vendors (Sub-Rental PO Generation) for the purpose of renting out those items.

The Sub-Rental processing provides automatic and manual **Sub-Rental PO Generation**. This enhancement provides the products to be brought in the Sub Rental warehouse at zero cost.

The user should setup a warehouse for sub-rental inventory.

### Warehouse Code Maintenance

The **Sub Rental Warehouse** check box added on the **Warehouse Code Maintenance** allows the user to specify the warehouse intended for Sub Rental Processing.

| 🔓 Warehouse Code   | Maintenance (RNT) 2/3/2014 |
|--------------------|----------------------------|
| Warehouse Code     | 002 🗇 📢 🌒 🕨 📦              |
| Description        | Sub Rental Whse            |
|                    |                            |
| Name               | Sub Rental Warehouse       |
| Address            | 1101 W. MAC ARTHUR BLVD.   |
|                    |                            |
|                    |                            |
| ZIR Code           | 2020                       |
|                    | 32620                      |
| City               | Costa Mesa State CA        |
| Country            | USA 🔍                      |
| Telephone          | Ext                        |
| Fax                |                            |
| E-mail Address     |                            |
| Contact            |                            |
| L                  |                            |
| Post to Location   | 0                          |
| FUSI IU LUCAIION   |                            |
| Sub Rental Warehou | use 🖌                      |
|                    | Accept Cancel Delete 🔒 🕢   |

All Rental Items receipted in the Sub Rental Warehouse will have zero cost.

### Manual PO Generation

In case of manual PO generation the user should generate Purchase Order with the needed items for the Sub Rental warehouse.

| ₽Purchase Order Entry (RNT) 2/3/2014 |                 |                 |                       |              |              |              |                         |  |  |  |
|--------------------------------------|-----------------|-----------------|-----------------------|--------------|--------------|--------------|-------------------------|--|--|--|
| order Numb                           | per 00          | 10019           | 14 4 D D1<br>3. Lines | 4. Totals    | User useriig | De           | efaults) Vendor         |  |  |  |
| <u>1</u> . moddo                     | "               |                 | L                     | <u>-</u>     |              |              | /-                      |  |  |  |
| 0                                    | 8               | •               | Quick Row             | 1 🔁          | ₽ -          |              | <b>≈</b> (1 <b>65</b> • |  |  |  |
|                                      | ļ               | tem Code        | Ordered               | Back Ordered | Unit Cost    | Extension    | Cor                     |  |  |  |
| 1 4                                  | ACCOM           | MP 🔍            | 3.00                  | .00          | .000         | .00          |                         |  |  |  |
| 2 /                                  | /SBREN          | ITAL            | .00                   | .00          | .000         | 500.00       |                         |  |  |  |
| 3                                    |                 |                 | .00                   | .00          | .000         | .00          |                         |  |  |  |
|                                      | ption           | AC Commercial P | Dack are              |              |              |              | Þ                       |  |  |  |
| Wareh                                | ouse            | AC COMINCICIAN  | ackago                |              |              |              |                         |  |  |  |
| Upit of M                            | oasuro          | FACH            |                       |              |              |              |                         |  |  |  |
| Qty Rec                              | easure<br>eived |                 |                       | .00 💌        |              |              |                         |  |  |  |
|                                      |                 |                 |                       |              |              | Total Amount | 500.00                  |  |  |  |
|                                      |                 |                 |                       |              |              |              |                         |  |  |  |

A Misc. Charge Code with corresponding amount should be entered for the rent charges.

The Unit Cost of the Item receipted for the Sub Rental warehouse is set to 0.

877.475.4092

WWW.IIGSERVICES.COM

| 🔓 Item Ma       | intenance (RN     | T) 2/3/201 | 4                   |                       |                 |                    |                              |        |
|-----------------|-------------------|------------|---------------------|-----------------------|-----------------|--------------------|------------------------------|--------|
| Item Code       | ACCOMMP           |            |                     | <u> -</u> • • • • • • | > 🕅 🛄           | Copy <u>F</u> rom. | Renum <u>b</u> er            | More   |
| Description     | AC Commercial     | Package    |                     | ₽                     |                 |                    |                              |        |
| <u>1</u> . Mair | n <u>2</u> . Addi | tional     | <u>3</u> . Quantity | 4. History            | 5. Transactions | <u>6</u> . Orders  | <u>7</u> . Cost Detail       | 1      |
| Warehous        | se 002 🔍 (        | All Sut    | Rental Whse         | lo Quantitu           | Linit Cost      | Extension          | Item Cost                    | Alle 👪 |
| 002             | Sub Rental        | 2/3/2014   | PO G0010            | 011 3.00              | .000            | .00                | .000                         |        |
|                 |                   |            |                     |                       |                 |                    |                              |        |
|                 |                   |            |                     |                       |                 |                    |                              |        |
|                 |                   |            |                     |                       |                 |                    |                              |        |
|                 |                   |            |                     |                       |                 |                    |                              |        |
|                 |                   |            |                     |                       |                 |                    |                              |        |
|                 |                   |            |                     |                       |                 |                    |                              |        |
| •               |                   |            |                     |                       |                 |                    |                              |        |
|                 | Beginning Qty     |            | Received            | Adjusted/Sold         |                 | Issued             | Ending Qty                   | _      |
|                 |                   |            | 3.00                | .00                   |                 | .00                |                              |        |
|                 |                   |            |                     |                       |                 |                    |                              |        |
|                 |                   |            |                     |                       | (               | Accept             | <u>Cancel</u> <u>D</u> elete |        |

The Sub-rental Items can be returned to the vendor through the **Return Of Goods Entry** transaction.

### Automatic PO Generation

#### **Sales Order Entry**

When Sales Order is created for rental items from the Sub Rental Warehouse the user can generate Purchase Order(s) for the Sales Order rental lines just from the Sales Order Lines tab through the **Generate PO** button.

| 🔓 Sales Order Ent         | ry (RNT)     | 2/3/2014            |         |                   |                        |                      |                           |                  |    |
|---------------------------|--------------|---------------------|---------|-------------------|------------------------|----------------------|---------------------------|------------------|----|
| Order Number              | R000056      | ]2. <u>E1 E1</u> [  | ি 14 ৰ  |                   | Copy from              | De <u>f</u> aults Cu | ustomer Credit            | More             | Ð  |
| <u>1</u> . Header         | 2. Addres    | ss ) <u>3</u> . Li  | nes     | <u>4</u> . Totals | <u>5</u> . Credit Card | User useriig         |                           |                  | 8  |
| 🧠   🗞 🕅                   | 040 - 🖄      | 5 ▼   <u>Q</u> uicl | k Row   | 1 🛃               |                        | 🗐 📰                  | // 🦉 🕵                    | (d (d <b>⊳</b> • |    |
| Rental Serial No.         |              |                     | Add N   | lew 🗌 I           | ncrement               | í.                   |                           |                  |    |
| Item                      | Code         | Ordered             | Shipped | ack Order         | Unit Price             | Extension            |                           | ]                |    |
| 🔒 1 AC2750                |              | 2.00                | .00     | .00               | 20.006                 | 40.01                |                           |                  |    |
| 2                         |              | .00                 | .00     | .00               | .000                   | .00                  |                           |                  |    |
|                           |              |                     |         |                   |                        |                      |                           |                  |    |
|                           |              |                     |         |                   |                        |                      |                           |                  |    |
|                           |              |                     |         |                   |                        |                      |                           |                  |    |
|                           |              |                     |         |                   |                        |                      |                           |                  |    |
|                           |              |                     |         |                   |                        |                      |                           |                  |    |
|                           |              |                     |         |                   | 1                      |                      | •                         | I                |    |
| Description               | Air Condi    | tioning Unit 2.7    | 75 Ton  |                   |                        |                      |                           |                  |    |
| Warehouse                 | 002          |                     |         |                   |                        |                      |                           |                  |    |
| Unit Of Measure           | EACH         |                     |         |                   |                        |                      | _                         |                  |    |
| Price Level               | 1            |                     |         |                   |                        |                      |                           | Generate PO      | וו |
| L T-u Class               | ТУ           |                     |         |                   | ]                      |                      |                           |                  |    |
|                           |              |                     |         |                   |                        | T                    | otal Amount               | 40.01            |    |
| Print <u>O</u> rder Print | Pic <u>k</u> | Recalc Prid         | ce      |                   |                        | Accept               | <u>C</u> ancel <u>D</u> e | elete 🔒 🤇        | 0  |

Upon clicking the **Generate PO** button the **Auto PO Generation** screen is opened. On this screen the user should enter the **Vendor** number and the **Misc. Charge Code** with corresponding Extension amount.

| sage , | Auto PO   | Generation  |        |           |          |              |           |        |
|--------|-----------|-------------|--------|-----------|----------|--------------|-----------|--------|
| Sa     | les Order | No. R000056 |        |           |          |              |           |        |
|        |           | Vendor      | Item   | Warehouse | Quantity | Misc. Charge | Extension |        |
|        | 1         | 01-AIRWAY 🔍 | AC2750 | 002       | 2.00     | /SBRENTAL    | 800.00    |        |
|        |           |             |        |           |          |              |           |        |
|        |           |             |        |           |          |              |           |        |
|        |           |             |        |           |          |              |           |        |
|        |           |             |        |           |          |              |           |        |
|        |           |             |        |           |          |              |           |        |
|        |           |             |        |           |          |              |           |        |
|        |           |             |        |           |          |              |           |        |
|        |           |             |        |           |          |              |           |        |
|        |           |             |        |           |          |              |           |        |
|        |           |             |        |           |          |              | Proceed   | Cancel |
|        |           |             |        |           |          |              |           | .::    |

These fields are required and the following message will appear if the user leaves them blank.

| see Sage | 2 100 ERP                                            | X |
|----------|------------------------------------------------------|---|
| į)       | The Vendor No. and Rental Misc. Charge are required. |   |

The **Quantity** is set to the quantity Ordered by default but it can be changed for PO Generation.

Here is the PO generated for the Sales Order rental line. During PO generation the rental lines are grouped by Vendor Number.

| 🔓 Purchase Order Entry (RNT) 2/3/20                                                                                                    | 014                                                                                                    | _ 🗆 ×          |
|----------------------------------------------------------------------------------------------------|----------------------------------------------------------------------------------------------------|----------------|
| Order Number 0010023 → [ 1 (4 → 1. Header <u>2</u> . Address <u>3</u> . Li                                                                                                    | ♦ ▶ ■ □ Defaults.     Lines <u>4</u> . Totals   User   Useriig                                                                                                    | <u>V</u> endor |
| Order Date 2/3/2014 🛅 Orr                                                                                                    | rder Type Standard Order 💌 Master/Repeat PO                                                                                                    |                |
| Vendor No. 01-AIRWAY 🔍 🛗 A                                                                                                    | Airway Property                                                                                                    |                |
| Order Status New  Required Date 2/3/2014                                                                                                    | Purchase Address       Q         Ship-To Address       0000       Q       ABC Distributing Company         Terms Code       03       Q       NET END OF MONTH         Ship Via       Q       FOB         Warehouse       000       Q       CENTRAL WAREHOUSE                                                    |                |
| 1099 Form     None       1099 Box     Image: Comparison of the second second s | Confirm To       Leo Henry       Q         E-mail       Ihenry@bestsoftwareinc.com         Telephone       (714) 555-0980       Ext       5852         Fax       (714) 555-0900       Batch Fax       Image: Comment         Comment       Cenerated from S0# R000056       Image: Comment       Image: Comment |                |
| Quic <u>k</u> Print                                                                                                    | Un Hold Print Urder ✓<br>                                                                                                    | ete 🔒 🕢        |

The Comment field on the PO header displays the Sales Order number the PO is generated from.

The Unit Cost for the rental line ordered for Sub Rental Warehouse is equal to zero.

| Purcha                     | ise Ordei       | r Entry (RNT) 2,                            | /3/2014              |                         |              |                   | _ [] >                   |
|----------------------------|-----------------|---------------------------------------------|----------------------|-------------------------|--------------|-------------------|--------------------------|
| Order Nu<br><u>1</u> . Hea | mber 00<br>ader | 010023 [, <u>[-</u><br><u>2</u> . Address ] | 14 4 🕨 🕅<br>3. Lines | ()<br><u>4</u> . Totals | User useriig | D                 | efaults) <u>V</u> endor  |
|                            | 8               | •                                           | Quick Row            | 1 🛃                     | ₽-           |                   | <b>≈</b> (1 <b>2₽</b> •) |
|                            |                 | tem Code                                    | Ordered              | Back Ordered            | Unit Cost    | Extension         | Cor                      |
| 1                          | AC2750          |                                             | 2.00                 | .00                     | .000         | .00               |                          |
| 2                          | /SBREN          | ITAL                                        | .00                  | .00                     | .000         | 800.00            | AC2750                   |
| 3                          |                 |                                             | .00                  | .00                     | .000         | .00               |                          |
| •                          |                 |                                             |                      |                         |              |                   |                          |
| Desc                       | cription        | Air Conditioning                            | Unit 2.75 Ton        | <b>_</b>                |              |                   |                          |
| Ware                       | ehouse          | 002                                         |                      |                         |              |                   |                          |
| Unit of                    | Measure         | EACH                                        |                      |                         |              |                   |                          |
| Qty R                      | eceived         |                                             |                      | .00 🔻                   |              |                   |                          |
|                            |                 |                                             |                      |                         |              | Total Amount      | 800.00                   |
| Quick Prin                 | nt 🚮            |                                             |                      |                         |              | ot <u>C</u> ancel |                          |

The **Unit Cost** is zero for all Rental Item PO Transactions processed for Sub Rental Warehouse.

### **Rental Quick Editing**

### Sales Order Entry

The **Rental Quick Edit** button has been added on the Lines tab of Sales **Order Entry** to allow changing the actual Rental Return Date for orders already returned.

| 🚮 Sales O           | rder Entry (RNT) 12/2     | 20/2013          |              |                   |                    | <u>_     ×</u>    |
|---------------------|---------------------------|------------------|--------------|-------------------|--------------------|-------------------|
| Order Num           | ber R000031 [] [] [       | Et is ia a       | De De 📺 Cop  | y from Defaults   | Cus <u>t</u> omerC | redit More 💌      |
| <u>1</u> . Hea      | der <u>2</u> . Address    | <u>3</u> . Lines | 4. Totals    | User useriig      |                    |                   |
|                     |                           |                  |              |                   |                    |                   |
| Q                   | 🗞 H H • 🐯 •               | Quick Row        | 1 🛃 📮        | 이다는   🖆           |                    | \$<:42 <b>5</b> • |
| Rental 9            | Serial No.                | Add              | New 🗌 Inc    | rement 🔲 [        | 5                  |                   |
|                     | Item Code                 | Ordered          | Back Ordered | Rental Quick Edit | Extension          | Cq                |
| 1                   | AC2500                    | 3.00             | .00          | 1,260.000         | 3,780.00           |                   |
| 2                   | ACCOMMP                   | 2.00             | .00          | 1,650.000         | 3,300.00           |                   |
| 3                   | AC2500                    | 2.00             | .00          | .000              | .00                |                   |
| 4                   | AC2999                    | 2.00             | .00          | .000              | .00                |                   |
| 5                   | AC9750                    | 2.00             | .00          | .000              | .00                |                   |
| 6                   |                           | .00              | .00          | .000              | .00                |                   |
|                     |                           |                  |              |                   |                    |                   |
|                     |                           |                  |              |                   |                    |                   |
|                     |                           |                  |              |                   |                    |                   |
| Desc                | cription Air Conditioning | g Unit 2.5 Ton   | <b>_</b>     |                   |                    |                   |
| Ware Ware           | ehouse RNT                |                  |              |                   |                    |                   |
| Unit Of             | Measure EACH              |                  |              |                   |                    |                   |
| Shi                 | pped                      |                  | 3.00         |                   |                    | Generate PO       |
|                     | . I. a al.   1            |                  |              |                   |                    |                   |
|                     |                           |                  |              |                   | Total Amount       | 7,080.00          |
| Print <u>O</u> rder | Print Pic <u>k</u> 🧖 R    | ecalc Price      |              | Accept            | <u>C</u> ancel     |                   |

This button is enabled only if the **Allow Rental Quick Editing checkbox** is selected on the Line Entry tab of the **Sales Order Options.** It is necessary to enter a **Password** to prevent unauthorized access to this function.

| 1. Main       2. Entry       3. Line Entry       4. Forms       5. Printing       6. Quick Print       Z. History       8. Job Cost         Use Alternate Warehouse for Out-of-Stock Items       Image: Control Stock Items       Image: Control Stock Items       Im | Sales Order Options (RNT) 2/3/2014                                                                                              |              |                                                          |                                                                                | ?                 |             |
|----------------------------------------------------------------------------------------------------|----------------------------------------------------------------------------------------------------|--------------|----------------------------------------------------------|--------------------------------------------------------------------------------|-------------------|-------------|
| Use Alternate Warehouse for Out-of-Stock Items   Use Item Default Warehouse   Check for Available Quantity   Display Unit Cost   Display Profit Margin Percent   Profit Margin Percent to Display Warning   Purchase Control   Enable Purchase Control   Enable Purchase Control of Items   Select Items Based On   Control Purchases Based On   Item Pricing by Total Quantity   Tem Pricing by Total Quantity   Yes   Allow Discount Rate by Detail Line Default Special Items to Drop Ship Warranty Warranty Warranty Warranty Warranty Warranty Calculation Based On Ship Date Recale Expiration if Ship/Invoice Date Changed Price Level by Customer Enable Default Price Level by Customer Enable Default Price Level Bo Customer Enable Lot/Serial Distribution in Sales Order Entry Enable Lot/Serial Distribution Require Lines to be Fully Distributed Allow Rental Quick Editing Password Setters Standard Apply Item Pricing Automatically Yes                                                                                                    | <u>1</u> . Main <u>2</u> . Entry <u>3</u> . Line Entry <u>4</u>                                                                 | 4. Forms     | <u>5</u> . Printing                                      | <u>6</u> . Quick Print <u>7</u> . H                                            | istory 🏾 🔒. Job C | Cost 丨      |
| Display Unit Cost   Display Profit Margin Percent   Profit Margin Percent to Display Warning   10   Purchase Control   Enable Purchase Control of Items   Select Items Based On   Control Purchases Based On   Items Not Allowed   Herms Not Allowed Apply Item Pricing Automatically Yes Warranty Calculation Based On Ship Date Recalc Expiration if Ship/Invoice Date Changed Price Level by Customer Enable Default Price Level by Customer Enable Default Price Level Becords On Price Code Price Code Price                                                                                                    | Use Alternate Warehouse for Out-of-Stock Items<br>Use Item Default Warehouse<br>Check for Available Quantity                    | <b>&gt;</b>  | Allow Disco<br>Default Spe<br>Warranty                   | unt Rate by Detail Line<br>cial Items to Drop Ship                             |                   | <b>&gt;</b> |
| Purchase Control   Enable Purchase Control of Items   Select Items Based On   Control Purchases Based On   Items Not Allowed   Items Not Allowed Items Pricing by Total Quantity Enable Based On None Unit of Measure for Total Apply Item Pricing Automatically Yes Item Price Code Price Code Price Code Price Code Item Price Code Items Not Allowed Items Not Allowed Items Not Allowed Items Not Allowed Item Pricing Automatically Yes                                                                                                    | Display Unit Cost<br>Display Profit Margin Percent<br>Profit Margin Percent to Display Warning                                  | ♥<br>♥<br>10 | Warranty Co<br>Recalc Exp<br>Price Level<br>Enable Def   | alculation Based On<br>iration if Ship/Invoice Date<br>by Customer             | Ship Date         |             |
| Item Pricing by Total Quantity<br>Enable Based On None<br>Unit of Measure for Total Standard ▼<br>Apply Item Pricing Automatically Yes ▼                                                                                                    | Purchase Control<br>Enable Purchase Control of Items<br>Select Items Based On Custom<br>Control Purchases Based On Items Not Al | er V         | Lindble Den<br>Base New F<br>Lot/Serial D<br>Enable Lot/ | Price Level Records On<br>Istribution in Sales Order Er<br>Serial Distribution | Price Code        |             |
|                                                                                                    | Item Pricing by Total Quantity Enable Based On None Unit of Measure for Total Apply Item Pricing Automatically Yes              |              | Allow Renta                                              | al Quick Editing 🗹 F                                                           | Password          | 5<br>5      |
|                                                                                                    |                                                                                                    |              |                                                          |                                                                                |                   |             |

The **Rental Quick Edit** button on the Sales Order line will be disabled in the following cases:

- The Allow Rental Quick Editing checkbox is not selected in the SO Options.
- > The line has not been returned yet.
- If there is an Invoice generated for the SO line (Invoice Generated flag is Yes in the Rental status View).
- > The Rental Status is closed for current line.

Upon pressing the **Rental Quick Edit** button the user is prompted for password:

| M  | Sales O           | rder Ent   | ry (RNT) 1:             | 2/20/2013        |        |                 |           |                        |                     | _ 🗆 ×        |
|----|-------------------|------------|-------------------------|------------------|--------|-----------------|-----------|------------------------|---------------------|--------------|
| On | der Numl          | ber ROO    | 0031 <sup>(</sup> -), [ | i Etilis 🖬       | 4      | <b>d</b>        | " [Copy ] | fromDe <u>f</u> aults. | Cus <u>t</u> omer C | redit More 🔻 |
|    | <u>1</u> . Hea    | der 🗎      | <u>2</u> . Address      | <u>3</u> . Lines | Ì      | <u>4</u> . Tota | als ) (   | Jser useriig           |                     |              |
| _  |                   |            |                         |                  |        |                 |           |                        |                     |              |
| _  | 9                 | 8 H        | 19 - 🐼                  | • Quick R        | ow     | 1 💈             |           | <u>ا اے نہ</u> تا      |                     | ▧▯◙ਲ਼੶       |
|    | Rental S          | Serial No. |                         |                  | Add    | New 🗌           | Incre     | ment 📃 🦼               | 5                   |              |
|    |                   | lti        | em Code                 | Ordere           | d      | Back Or         | dered     | Unit Price             | Extension           | Ca           |
|    | 1                 | AC2500     |                         |                  | 3.00   |                 | .00       | 1,260.000              | 3,780.00            |              |
|    | 2                 | ACCOM      | MP                      |                  | 2.00   |                 | .00       | 1,650.000              | 3,300.00            |              |
|    | 3                 | AC2500     |                         | 👫 Password       | d Vali | dation          |           | _ [                    | 00. ×               |              |
|    | 4                 | AC2999     |                         | Dentel Ociela    | E JA E |                 |           |                        | .00                 |              |
|    | 5                 | AC9750     |                         | Rental Quick     | Ealth  | -assword        |           |                        | .00                 |              |
|    | 6                 |            |                         |                  |        |                 |           |                        | .00                 |              |
|    |                   |            |                         | Password         |        |                 |           |                        |                     |              |
|    | 4                 |            |                         |                  |        |                 | _         | · ·                    |                     |              |
|    |                   |            |                         |                  |        |                 | <u> </u>  | K <u>C</u> ancel       |                     |              |
|    | Desc              | ription    | Air Conditio            |                  |        |                 |           |                        |                     |              |
|    | Ware              | house      | RNI                     |                  |        |                 |           |                        |                     |              |
|    | Unit Of           | Measure    | EACH                    |                  |        |                 |           |                        |                     |              |
|    | Shi               | pped       |                         |                  |        | 3.00            | <b>_</b>  |                        |                     | Generate PO  |
|    | Deie e            | 1          | 1                       |                  |        |                 |           |                        |                     |              |
|    |                   |            |                         |                  |        |                 |           |                        | Total Amount        | 7,080.00     |
| Pr | int <u>O</u> rder | Print      | Pic <u>k</u> 🧖          | Recalc Price     |        |                 |           | Accept                 | Cancel              |              |

After entering valid password the Rental Quick Edit screen is opened with the Item Code selected and the Return Date field opened for editing:

| 🚮 Renta | al Quick Edit |             |                               |
|---------|---------------|-------------|-------------------------------|
| Item AC | 2500          |             | AIR CONDITIONING UNIT 2.5 TON |
|         | Line Seq. No. | Return Date |                               |
| 1       | 0000000000002 | 2/20/2014 📃 |                               |
|         |               |             |                               |
|         |               |             |                               |
|         |               |             |                               |
|         |               |             |                               |
|         |               |             |                               |
|         |               |             |                               |
|         |               |             |                               |
|         |               |             |                               |
|         |               |             |                               |
|         |               |             |                               |
|         |               |             |                               |
|         |               |             | <u>Accept</u> <u>Cancel</u>   |

### Reports

#### Open Sales Order Report

The **Print Orders** drop box with **Sales, Rental** and **Both options** has been added on the **Open Sales Order Report** to allow printing only **Sales Orders** (the orders with Default Rental Line flag turned Off on the Rental Header Information screen), only **Rental Orders** (the orders with **Default Rental Line** flag turned On the Rental Header Information screen) and both Sales and Rental Orders.

The **Print Rental Info** checkbox is enabled if Rental is selected in the Print orders drop box.

| 🚡 Open Sales Orde                                        | er Report (R                      | NT) 6/27/201                       | 12                          |                            |                       |                                                   |                 |
|----------------------------------------------------------|-----------------------------------|------------------------------------|-----------------------------|----------------------------|-----------------------|---------------------------------------------------|-----------------|
| Report Setting<br>Description                            | STANDARD<br>Open Sales            | Drder Report                       | ٩                           |                            |                       |                                                   | S <u>a</u> ve 🔻 |
| Setting Options —<br>Type<br>Default Report              | Public                            | Prin<br>Thr                        | nt Report Se<br>ee Hole Pui | ettings<br>nch             |                       | Number of Copie<br>Collated                       | s 1.<br>✓       |
| Sort Report By                                           | Sales Order N                     | umber 💌                            | Print C                     | )rders Rer                 | ntal 💌                | Print Rental Info                                 |                 |
| All Types<br>Standard Orders                             | to Print B                        | ack Orders [<br>rice Quotes [      |                             | Master Boti<br>Repeating ( | nital<br>h<br>Drders  | Internet Ord<br>RMA Orders                        |                 |
| Extension Calculat<br>Sales Order Status<br>All Statuses | ion Quar<br>ses to Print —<br>New | tity On Order                      | <b>D</b> pen                | ✓                          | Hold 💽                | 2                                                 |                 |
| Print Summary Rep<br>Include Componen                    | oort 📃<br>It Lines 📃              | Print Tax Detail<br>Print Comments | Dn On Partial               | ly Print Una               | uthorized or E<br>Pri | xpired Credit Card Or<br>nt Lot/Serial Distributi | ders            |
| Selections ——                                            |                                   |                                    |                             |                            |                       |                                                   |                 |
| Select Field                                             |                                   | Operand                            | Value                       | 9                          |                       |                                                   | <b>-</b>        |
| Sales Order Number                                       | ber                               |                                    | •                           |                            |                       |                                                   |                 |
| Shipping Date                                            |                                   | All                                | •                           |                            |                       |                                                   |                 |
| Adobe PDF                                                |                                   | Ke<br>Tri                          | ep Window<br>nt 🗌 F         | Open After<br>Preview      | <u>Print</u>          | Pre <u>v</u> iew                                  | <u>S</u> etup   |

The following information is printed for Rental Order lines if the **Print Rental Info** checkbox is selected: Starting Date Ending Date Start Billing date End Billing date Bill Code Billing Day Extended Rentals Billing Periods Billing Type Continue Billing Bill Period in Advance Min One Per Rental Charge

Here is an example of printout for Rental Orders with **Print Rental Info** checkbox selected:

| 🌇 Yiew Open | Sales Order Re   | port                  |                           |                           |                 |                  |                         |                    |                      |                      |                               |             | - 🗆 🗵      |
|-------------|------------------|-----------------------|---------------------------|---------------------------|-----------------|------------------|-------------------------|--------------------|----------------------|----------------------|-------------------------------|-------------|------------|
| Preview     | н н н            | 1 / 1                 | 1 🥐 150                   | % 🔹                       |                 |                  |                         |                    |                      |                      |                               | Business OI | ojects 🛛 🗙 |
|             |                  |                       |                           |                           |                 |                  |                         |                    |                      |                      |                               |             |            |
|             | Onen Sale        | e Order B             | enort                     |                           |                 |                  |                         |                    |                      |                      |                               |             |            |
|             | Open Sale        | SOLUCITY              | ероп                      |                           |                 |                  |                         |                    |                      |                      |                               |             |            |
|             |                  |                       |                           |                           |                 |                  |                         |                    |                      | Re                   | ntal Demo C                   | ompany      | (RNT)      |
|             | 0 rder<br>Number | Type /eBM<br>Prm Date | Customer/Nar<br>Item Code | me<br>Item Descri         | ption           |                  | P Unit<br>Whs L Meas    | Price              | Quantity<br>On Order | Q vantity<br>Shipped | Q uantity<br>Back Order       | Exter       | nsion      |
|             | RN00051          | Std                   | 01-ABF<br>Cust P          | American Business F<br>O: | utures<br>Sales | sperson: 0100    | Order Date:<br>Last Inv | 6/8/2012<br>voice: | Status: New<br>Last  | Invoice Date:        | Ship Date:                    | 6./8./2012  |            |
|             | Bint             | 6,8,2012              | RNT_TEST ITEM             | Rental Test Iten          | n               | •                | RNT1 EACH               | 100.002            | 2.000                | 0.000                | 0.000                         |             | 200.00     |
|             | Starting Date:   | 6,/8/2012             | Start Billing date:       | 6.8.2012 Bill Code:       | W               | Extended Rentals | : Prorate               | Billing Type:      | Up Front             | Bill Perio           | id in Advance:                | Yes         |            |
|             | Ending Date:     | 6/17/2012             | End Billing date:         | 6/17/2012 Billing Day:    | NONE            | Billing Periods: | 1.4286W                 | Continue Billin    | g: Periodic          | Min O ne             | Per Rental Cha                | nqe: No     |            |
|             | Bnt              | 6/8/2012              | RNT_DEMO                  | Rental Test Iten          | ı               |                  | RNT1 EACH               | 100.002            | 4.000                | 0.000                | 0.000                         |             | 400.01     |
|             | Starting Date:   | 6,/8/2012             | Start Billing date:       | 6.8.2012 Bill Code:       | W               | Extended Rentals | : Prorate               | Billing Type:      | Up Front             | Bill Perio           | d in Advance:                 | Yes         |            |
|             | Ending Date:     | 6/17/2012             | End Billing date:         | 6/17/2012 Billing Day:    | NONE            | Billing Periods: | 1.4286W                 | Continue Billin    | g: Periodic          | Min O ne             | Per Rental Cha                | nqe: No     |            |
|             | Bnt              | 6/8/2012              | RNT_SERIAL                | Serial Test Item          |                 |                  | RNT1 EACH               | 14.286             | 2.000                | 0.000                | 0.000                         |             | 28.57      |
|             | Starting Date:   | 6,8,2012              | Start Billing date:       | 6.8.2012 Bill Code:       | W               | Extended Rentals | Prorate                 | Billing Type:      | Up Front             | Bill Perio           | d in Advance:                 | Yes         |            |
|             | Ending Date:     | 6/17/2012             | End Billing date:         | 6/17/2012 Billing Day:    | NONE            | Billing Periods: | 1.4286W                 | Continue Billin    | g: Periodic          | Min One              | Per Rental Cha                | nqe: No     |            |
|             | BN00053          | Sid                   | 01-ABE                    | American Business F       | utures          |                  | Arder Date:             | 6.8/2012           | Status: New          | Order F              | N00051 Total: `<br>Shin Date: | 6.8.2012    | 628.58     |
|             |                  | 0.0                   | Cust P                    | 0:                        | Sales           | sperson: 0100    | Last Inv                | voice:             | Last                 | Invoice Date:        | omp o dio.                    | 01012012    |            |
|             | Rnt ∕(Kit)       | 6,8,2012              | RENTAL_KIT                | EXECUTIVE DE              | ESK ENS         | SEMBLE           | RNT1 EACH               | 1 70.000           | 1.000                | 1.000                | 0.000                         |             | 70.00      |
|             | Starting Date:   | 6,8,2012              | Start Billing date:       | 6/8/2012 Bill Code:       | м               | Extended Rentals | : Prorate               | Billing Type:      | Periodic             | Bill Perio           | od in Advance:                | No          |            |
|             | Ending Date:     | 7/8/2012              | End Billing date:         | 7/8/2012 Billing Day:     | 11              | Billing Periods: | 1.0000M                 | Continue Billin    | g:None               | Min O ne             | Per Rental Cha                | nqe:No      | -          |
|             |                  |                       |                           |                           |                 |                  |                         |                    |                      |                      |                               |             |            |

Here is an example of printout for **Both** option:

| Open Sal<br>Sorted By | es Order F<br>Sales Or | Report<br>der Number |                           |                 |                    |              |                 |                      |                     |                        |                  |   |
|-----------------------|------------------------|----------------------|---------------------------|-----------------|--------------------|--------------|-----------------|----------------------|---------------------|------------------------|------------------|---|
| For Order             | Types:Ba               | ack Orders, Sta      | ndard Orders              |                 |                    |              |                 |                      | Rer                 | ntal Demo C            | ompany (RNT)     | , |
| Order<br>Number       | Type / eBM<br>Prm Date | Customer/Nam         | e<br>Item Descrij         | pton            | P<br>What L        | Unit<br>Meas | Price           | Quantity<br>On Order | Quantity<br>Shipped | Quantity<br>Back Order | Extension        |   |
| 0000178               | Std                    | 01-ABF               | American Business F       | utures          | Orde               | Date: 6/27   | /2012 5         | Ratus: New           | unice Date:         | Ship Date:             | 6/27/2012        |   |
| Sis                   | 6/27/2012              | 1001-HON-H252L       | K HON 2 DRAWE             | R LETTER FLEW   | LCK 001 1          | EACH         | 87.000          | 2.00                 | 0.00                | 0.00                   | 174.00           |   |
| Sis                   | 6/27/2012              | 1001-HON-H254L       | K HON 4 DRAWE             | R LETTER FLE W  | LCK 001.1          | EACH         | 135.000         | 3.00                 | 0.00<br>Order 0     | 0.00<br>1000178 Total: | 405.00<br>579.00 |   |
| RN00005               | Std                    | 01-AVNET             | Avnet Processing Co       | rp<br>Seleseese | Orde               | Date: 2/29   | /2012 5         | Ratus: New           | nine Date           | Ship Date:             | 2/29/2012        |   |
| Rnt                   | 2/29/2012              | RNT_DEMO             | Rental Test Iten          | salesperson:    | 0200<br>RNT 1      | EACH         | 249.998         | 2.00                 | 0.00                | 0.00                   | 500.00 *         |   |
| Starting Date         | a: 2/29/2012           | Start Billing date:  | 2/29/2012 Bill Code:      | W Extende       | d Rentals: Prorate | 6            | illing Type:    | Up Front             | Bill Perio          | d in Advance:          | No               |   |
| Ending Date           | £ 3/24/2012            | End Billing date:    | 3/24/2012 Billing Day:    | NONE Billing P  | eriods: 3.5714     | w c          | antinue Billing | Periodic             | Min One             | Per Rental Char        | ae: No           |   |
| Rnt                   | 2/29/2012              | RNT_TEST ITEM        | Rental Test Iten          | n               | RNT 1              | EACH         | 214.283         | 3.00                 | 0.00                | 0.00                   | 642.85 *         |   |
| Starting Date         | e: 2/29/2012           | Start Billing date:  | 2/29/2012 Bill Code:      | W Extende       | d Rentals: Prorate | 5            | illing Type:    | Up Front             | Bill Perio          | d in Advance:          | No               |   |
| Ending Date           | £ 3/19/2012            | End Billing date:    | 3/19/2012 Billing Day:    | NONE Billing P  | eriods: 2.8571     | w c          | antinue Billing | Periodic             | Min One             | Per Rental Char        | ge: No           |   |
| DNI00006              | 214                    | 02 4707              | A To 7 Cornel Supple      |                 | ~                  | - Date: 202  |                 | National Marca       | Order R             | N00005 Total:          | 1,142.85         |   |
| 11400000              | Und -                  | Cust PC              | :                         | Salesperson:    | 64.00              | Last Invoice | :               | Last In              | voice Date:         | unp bab                | aradiad ta       |   |
| Rnt                   | 2/29/2012              | RNT_TEST ITEM        | Rental Testilten          | n               | RNI 1              | EACH         | 210.000         | 3.00                 | 3.00                | 0.00                   | 630.00 *         |   |
| Starting Date         | e: 2/29/2012           | Start Billing date:  | 2/29/2012 Bill Code:      | W Extende       | d Rentals: Round   | Up B         | illing Type:    | Up Front             | Bill Perio          | d in Advance:          | No               |   |
|                       |                        | had billing distant  | 37 127/2011/2 INTERNATION | NUNE BILLING    | COC 100            | C            | contour Hillioc | r Pendac             | MinOne              | Per Rental Citat       | de NO            |   |

### Open Orders by Item Report

The **Open Orders by Item** report has been modified to provide an option of printing Sales Orders, Rental Orders as well as both.

| 🚮 Open Orders by 🛾                                                          | Item Repor                | t (RNT) 6/2                | 8/201:              | 2                                                                      |                                                         |                              | - 🗆 🗵           |
|-----------------------------------------------------------------------------|---------------------------|----------------------------|---------------------|------------------------------------------------------------------------|---------------------------------------------------------|------------------------------|-----------------|
| Report Setting<br>Description                                               | STANDARD<br>Open Orders   | by Item Repo               | <b>Q</b><br>ort     |                                                                        | ]                                                       |                              | S <u>a</u> ve 🔻 |
| <ul> <li>Setting Options —</li> <li>Type</li> <li>Default Report</li> </ul> | Public                    | P<br>T                     | rint Rep<br>hree Ho | oort Settings                                                          | Nur<br>Coll                                             | nber of Copies               |                 |
| All Types<br>Standard Orders                                                | to Print                  | ack Orders<br>Yrice Quotes |                     | Master Orders<br>Repeating Orders                                      |                                                         | nternet Orders<br>3MA Orders |                 |
| Print Orders Ren<br>Sale<br>Ber<br>Bot                                      | ntal _<br>es<br>ntal<br>h |                            |                     | Additional Line<br>Include Kit Lin<br>Print Summary<br>Print Lot/Seria | e Types to Print<br>les<br>I Report<br>al Distributions | Misc. & Spe<br>Both          |                 |
| - Selections                                                                |                           |                            |                     |                                                                        |                                                         |                              |                 |
| Select Field                                                                |                           | Operand                    |                     | Value                                                                  |                                                         |                              |                 |
| Item Code                                                                   |                           | All                        | -                   |                                                                        |                                                         |                              | _               |
| Product Line                                                                |                           | All                        | -                   |                                                                        |                                                         |                              | _               |
| Warehouse                                                                   |                           | All                        | (een \./            | indow Open After                                                       |                                                         |                              |                 |
| Adobe PDF                                                                   |                           | ▼ F                        | Print               | Preview                                                                | <u>Print</u> Pr                                         | e <u>v</u> iew <u>S</u> el   | tup 🕜           |

Select Rental in the **Print Orders** drop box to print only those orders, which **Default Rental Line** flag is turned "On" on the Rental Header Information screen.

Select **Sales** to print only those orders, which **Default Rental Line** flag is turned "Off" on the Rental Header Information screen.

Select both to print all orders regardless the **Default Rental Line** flag setting on the Rental Header Information screen.

Here is an example of printouts respectively for Sales, Rental and Both options:

| 🍜 🛛 🕅            | < > H                               | 1 / 3        | 646          | 100% 💌                   |                                                 |             |                |         |              |             |                     | Business Objects |
|------------------|-------------------------------------|--------------|--------------|--------------------------|-------------------------------------------------|-------------|----------------|---------|--------------|-------------|---------------------|------------------|
|                  |                                     |              |              |                          |                                                 | _           |                |         | _            |             |                     |                  |
|                  | Open Orders By I                    | em Report    |              |                          |                                                 |             |                |         |              |             |                     |                  |
|                  | For Order Types:                    | Back Orders  | 5, Standar   | d Orders                 |                                                 |             |                |         | Reni         | tal Demo Co | noany (RNT)         |                  |
|                  | item Code                           | Description  | Promise      |                          |                                                 |             |                | Quar    | ntiv         |             |                     |                  |
|                  | Order No Type eB                    | I Order Date | Date         | Customer Numb            | erName                                          | Whee        | Ordered        | Shipped | Back Ordered | Net Order   | Extension           |                  |
|                  | 1001-HON-H252                       | HON 2 DR     | AWER LETT    | ER FLE W/O LK            | Product Line: WF&A                              | U/M:        | EACH           |         |              |             |                     |                  |
|                  | 0000143 Std/Sis                     | 5/15/2010    | 5/15/2010    | 02-ALLENAP               | Allen's Appliance Repair                        | 00.2        | 12.00          | 0.00    | 0.00         | 12.00       | 937.44              |                  |
|                  | 0000149 Back/Sis                    | 5/23/2010    | 5/23/2010    | 02-AMERCON               | American Concrete Service                       | 00.2        | 35.00          | 25.00   | 10.00        | 10.00       | 756.00              |                  |
|                  | 0000156 Std/Sis                     | 5/15/2010    | 5/31/2010    | 02-ATOZ                  | A To Z Carpet Supply                            | 001         | 2.00           | 0.00    | 0.00         | 2.00        | 159.60              |                  |
|                  | 0000171 Std/Sis                     | 5/1/2010     | 5/1/2010     | 01-ABF                   | American Business Futures                       | 001         | 1.00           | 0.00    | 0.00         | 1.00        | 81.48               |                  |
|                  | RMA: 0000002                        |              |              |                          |                                                 |             | 50.00          |         | 40.00        | 07.00       | 1 00 1 50           |                  |
|                  |                                     |              |              |                          | Item 1001-HON-H                                 | 252 Total   | 50.00          | 25.00   | 10.00        | 25.00       | 1,934.52            |                  |
|                  | 1001-HON-H252LK                     | HON 2 DR     | AWER LETT    | ER FLE W/ LCK            | Product Line: WF&A                              | U/M:        | EACH           |         | 0.00         | 11.00       |                     |                  |
|                  | 0000143 Std/Sis                     | 5/15/2010    | 5/15/2010    | 02-ALLENAP               | Alleri's Appliance Repair                       | 002         | 14.00          | 0.00    | 0.00         | 14.00       | 1,132.74            |                  |
|                  | 0000149 Back/Sis                    | 5/23/2010    | 5/23/2010    | 01-ARE                   | American Concrete Service                       | 002         | 2.00           | 2.00    | 0.00         | 2.00        | 174.00              |                  |
|                  | 0000118 30036                       | 0/27/2012    | 0/2/12012    | 01-9401-                 | Anterical busiless Fubles                       | 2001        | 42.00          | 0.00    | 0.00         | 2.00        | 104.00              |                  |
|                  | 10.01 HOM HOEA                      | HON A DE     |              |                          | Item 1001-mUN-m25                               | 2LK 10591   | EA CH          | 2.00    | 0.00         | 16.00       | 1,300.74            |                  |
|                  | 0000142_0400                        | EUE 100.10   | EUE IOD TO   | 02 ALLENAD               | Allenia Amilianas Densis                        | 000         | 25.00          | 0.00    | 0.00         | 25.00       | 2.047.50            |                  |
|                  | 0000143 Storals                     | 5/13/2010    | 5/13/2010    | 02-ALLERAP               | American Concepto Concepto                      | 002         | 25.00          | 0.00    | 0.00         | 23.00       | 2,947.00            |                  |
|                  | 0000 149 backais                    | 3/23/2010    | 3/23/2010    | 02-MMERCON               | American Concrete Service                       | 002         | 3.00           | 3.00    | 2.00         | 2.00        | 234.14              |                  |
|                  |                                     |              |              |                          | Item 1001-HON-H                                 | 254 1013    | 30.00          | 3.00    | 2.00         | 27.00       | 3,201.64            |                  |
|                  | 1001-HON-H254LK                     | HON 4 DR     | AWER LETT    | ER FLE W/LCK             | Product Line: WF&A                              | U/M:        | EACH           |         |              |             |                     |                  |
|                  | 0000116 Std/Sis                     | 5/19/2010    | 5/31/2010    | 01-BRESLIN               | oresin Parts Supply<br>Alleria Amelianea Remain | 001         | 3.00           | 0.00    | 0.00         | 3.00        | 405.00              |                  |
|                  | 0000143 St0/SIS                     | 5/15/2010    | a/13/2010    | 02-ALLENAP               | America Appliance Repair                        | 002         | 3.00           | 4.00    | 2.00         | 3.00        | 405.00              |                  |
|                  | 0000149 Backbis                     | 6/23/2010    | 6/23/2010    | 01-ARE                   | American Concrete Service                       | 002         | 3.00           | 4.00    | 2.00         | 2.00        | 201.90              |                  |
|                  | 0000178 30236                       | 0/27/2012    | 0/2//2012    | 01-00-                   | Anterican business Futures                      |             | 3.00           | 0.00    | 0.00         | 3.00        | 400.00              |                  |
|                  | 24.00-0.50                          | DEEK FIL     | E 97 C AD 50 |                          | Destruct Lines 5000                             | ALK (025)   | TS.UU<br>EA.CH | 4.00    | 2.00         | 11.00       | 1,476.90            |                  |
|                  | 2480-8-00<br>0000143_04400a         | EITE 120 10  | EHEIDONO     | 02-ALLENA D              | Product Line: PD&A                              | 002         | 100.00         | 0.00    | 0.00         | 10.0.00     | 2 145 50            |                  |
|                  | 0000143 Starsis<br>0000149 Back/Ste | 5/3/2010     | 5/23/2010    | 02-ALLERMP<br>02-AMERCON | American Concrete Service                       | 002         | 25.00          | 5.00    | 20.00        | 20.00       | a, 140.00<br>629.10 |                  |
|                  | 5000 H43 (bdC//SIS                  | Gazanzo id   | G-20120-10   | SE MILENGUN              | renander Genuele Genue                          | 002         | 23.00          | 5.00    | 20.00        | 20.00       | 0.23.10             |                  |
|                  | 0101 5 50                           |              |              |                          | Item 2480-3                                     | s-ou lotal: | 125.00         | 5.00    | 20.00        | 120.00      | a,774.80            |                  |
|                  | 2481-5-50                           | DESK FILE    | 2 0 1/4" CAP | 00                       | Product Line: FD&A                              | U/M:        | EACH           | 0.00    | 0.00         | 75.00       | 101000              |                  |
|                  | 0000143 Std/Sis                     | 5/15/2010    | 5/15/2010    | 02-ALLENAP               | Alterns Appliance Repair                        | 002         | 75.00          | 0.00    | 0.00         | 75.00       | 1,346.63            |                  |
|                  | 0000149 BBCKSIS                     | 3/23/2010    | arza/2010    | 02-MMERCON               | American Concrete Service                       | 002         | 10.00          | 10.00   | 0.00         | 0.00        | 0.00                |                  |
| 5 million (1997) |                                     |              |              |                          | item 2481-5                                     | 5-50 Total: | 85.00          | 10.00   | 0.00         | 75.00       | 1.346.63            |                  |

| H 4 > H                         | 1 / 1                            | 150% 💌                  | ]          |                           |            |         |         | Business     | Object |
|---------------------------------|----------------------------------|-------------------------|------------|---------------------------|------------|---------|---------|--------------|--------|
| Open Orders B<br>For Order Type | y Item Report<br>•s: Back Orders | s, Standar              | d Orders   |                           |            |         |         | Ren          | tal C  |
| Item Code                       | Description                      | Promise                 |            |                           |            |         | Qu      | uantity      |        |
| Urder No lype                   | eBM Urder Date                   | Date                    | Customer N | umber#Name                | Whse       | Urdered | Shipped | Back Urdered | N      |
| PICKUP TRUCK                    | Pickup Tru                       | ck                      |            | Product Line: HNI         | UMH:       | EACH    |         |              |        |
| RN00024 Std/Rnt                 | 4/25/2012                        | 4/25/2012               | 01-ABF     | American Business Futures | RNT        | 2.00    | 2.00    | 0.00         |        |
| RN00025 Std/Rnt                 | 4/27/2012                        | 4/27/2012               | 01-ABF     | American Business Futures | RNT        | 2.00    | 2.00    | 0.00         |        |
| RN00031 Std/Rnt                 | 5/3/2012                         | 5/3/2012                | 01-ABF     | American Business Futures | BNT        | 2.00    | 2.00    | 0.00         |        |
| RNUUU32 Std/Rnt                 | 5/3/2012                         | 5/3/2012                | U1-ABF     | American Business Futures | HNI        | 2.00    | 2.00    | 0.00         |        |
| RN00033 Std/Rnt                 | 5/3/2012                         | 5/3/2012                | 01-ABF     | American Business Futures | RNT        | 2.00    | 1.00    | 0.00         |        |
| RN00034 Std/Rnt                 | 5/10/2012                        | 5/10/2012               | 01-ABF     | American Business Futures | BNT        | 2.00    | 0.00    | 0.00         |        |
| RNUUU42 Std/Rnt                 | 5/25/2012                        | 5/25/2012               | U1-ABF     | American Business Futures | HNI        | 1.00    | 1.00    | 0.00         |        |
| HNUUU44 Std/Rnt                 | 5/22/2012                        | 5/22/2012               | U1-ABF     | American Business Futures | HNI        | 3.00    | 3.00    | 0.00         |        |
| HNUUU45 Std/Hnt                 | 5/23/2012                        | 5723/2012               | UI-ABF     | American Business Futures | HNI        | 1.00    | 1.00    | 0.00         |        |
| HINUUUS/ Std/Rint               | 6/2//2012<br>C P7 P012           | 6/27/2012<br>C D7 D01 C | UT-ABF     | American Business Futures | HNI        | 2.00    | 2.00    | 0.00         |        |
| HINUUU59 Std/Rint               | 6/27/2012                        | ь/27/2012<br>о.р.7.рото | UT-ABF     | American Business Futures | BNI        | 2.00    | 2.00    | 0.00         |        |
| HINUUUBU Sta/Rint               | 6/27/2012                        | 6/27/2012<br>c.p7.pot.o | UT-ABF     | American Business Futures | BNI        | 2.00    | 2.00    | 0.00         |        |
| D NOODCO C M P 🕐                | 6/27/2012                        | 6/27/2012               | UT-ABF     | American Business Futures | HNI        | 2.00    | 2.00    | 0.00         |        |
| RN00062 Std/Rnt                 |                                  |                         |            |                           |            |         |         |              |        |
| RN00062 Std/Rnt                 |                                  |                         |            | Item PICKUP TR            | UCK Total: | 25.00   | 22.00   | 0.00         |        |

| Orders By Item Report |                         |                        |            |                           |            |         |         |              |         |
|-----------------------|-------------------------|------------------------|------------|---------------------------|------------|---------|---------|--------------|---------|
|                       | /1 🕅                    | 150% 💌                 | ]          |                           |            |         |         | Busin        | essObje |
|                       |                         |                        |            |                           |            |         |         |              |         |
| Onen Orders By I      | tem Benort              |                        |            |                           |            |         |         |              |         |
| For Order Types:      | Back Orders             | s, Standar             | d Orders   |                           |            |         |         |              |         |
| <i>,</i>              |                         | ,                      |            |                           |            |         |         | Ren          | tal De  |
| Item Code             | Description             | Promise                |            |                           |            |         | Qu      | uantity      |         |
| Urder No Type eB      | M Urder Date            | Date                   | Customer N | umber/Name                | Whse       | Urdered | Shipped | Back Urdered | Net     |
| PICKUP THUCK          | Pickup Iru              | ck                     |            | Product Line: HNI         | UM:        | EACH    |         |              |         |
| DUDUUU2 Std/Hint      | 2/22/2012               | 2/22/2012              | UI-ABF     | American Business Futures | BNI        | 2.00    | 2.00    | 0.00         |         |
| RINUUU24 Sta/Rint     | 4/25/2012               | 4/25/2012              | UT-ABF     | American Business Futures | BNI        | 2.00    | 2.00    | 0.00         |         |
| HNUUU25 Std/Hnt       | 4/2//2012               | 4/27/2012              | UT-ABF     | American Business Futures | BNI        | 2.00    | 2.00    | 0.00         |         |
| RNUUU31 Std/Hnt       | 5/3/2012                | 5/3/2012               | UI-ABF     | American Business Futures | BNI        | 2.00    | 2.00    | 0.00         |         |
| RINUUU32 Sta/Rint     | 5/3/2012                | 5/3/2012               | UT-ABF     | American Business Futures | BNI        | 2.00    | 2.00    | 0.00         |         |
| RINUUU33 Sta/Rint     | 5/3/2012                | 5/3/2012               | UT-ABF     | American Business Futures | BNI        | 2.00    | 1.00    | 0.00         |         |
| FINUUU34 Std/Fint     | 5/10/2012               | 5/10/2012              | 01-ABF     | American Business Futures | DNT        | 2.00    | 1.00    | 0.00         |         |
| FINUUU42 Std/Fint     | 5/25/2012               | 5/25/2012              | UI-ABF     | American Business Futures | DNT        | 1.00    | 1.00    | 0.00         |         |
| DN00044 Stuthit       | 5/22/2012               | 5/22/2012              |            | American Business Futures | DNT        | 3.00    | 1.00    | 0.00         |         |
| DN00043 Stubhit       | 572372012<br>C 07 001 0 | 5/23/2012<br>C 07/0012 | 01 ADE     | American Business Futures | DNT        | 2.00    | 2.00    | 0.00         |         |
| DN00007 Sturnit       | 6/27/2012               | 6/27/2012<br>6/27/2012 | 01-ADF     | American Business Futures | DNI        | 2.00    | 2.00    | 0.00         |         |
| RN00053 Std/Prit      | 6/27/2012               | 6.07.0012              | 01.485     | American Business Futures | RNT        | 2.00    | 2.00    | 0.00         |         |
| BN00062 Std Bat       | 6/27/2012               | 6/27/2012              | 01.485     | American Business Futures | BNT        | 2.00    | 2.00    | 0.00         |         |
| BN00065 Std &ls       | 6/28/2012               | 6/28/2012              | 01-4BF     | American Business Futures | BNT        | 3.00    | 0.00    | 0.00         |         |
| 11100000 010/010      | 0.20.2012               | 012012012              | 01101      |                           | ICK T-I-L  |         | 24.00   | 0.00         |         |
|                       |                         |                        |            | Item PICKUP I R           | ULK Fotal: | 30.00   | 24.00   |              |         |
|                       |                         |                        |            |                           |            |         |         |              |         |
|                       |                         |                        |            |                           |            |         |         |              |         |

The **Sls**, **Rnt** note next to the Order type (e.g. Std/Sls) indicates whether the Order is sales or Rental order.

### **Serialized Items Rental Board**

The **Serialized Items Rental Board** is intended for displaying information about Rental Serials and their statuses. A rental period for a serial is represented as a range of cells. The start of a range is rental **Starting Date.** The end of a range is the **Ending Date.** Each rental status in the cell (e.g. Returned, On Rent, Damaged, Missing, etc) may be displayed in respective color setup in the **Item Status Code Maintenance**.

The **main menu** located in the upper left corner of the Rental Board screen, contains the following submenus:

| 🎸 Serialized Items Rental Board |         |        |        |  |  |  |  |
|---------------------------------|---------|--------|--------|--|--|--|--|
| Options                         | View    | About  |        |  |  |  |  |
| Edit O                          | 🛛 🔮 沢 ı |        |        |  |  |  |  |
| ✓ 000 -                         | 9/12    |        |        |  |  |  |  |
| Exit                            |         | Ctrl+Q | //2012 |  |  |  |  |

In the **Options** menu, you can select an existing **Options Type**, and **Edit Options** in the **Options for User** dialog box (described later). Current Options Type is indicated with a checkmark.

In the **View** menu, you can select to Show/Hide **Toolbar**, **Grid Lines**, **Fields**, **Blanks** (blank rows and columns), **Show History**, **Go To Date** you want, **Find** a specific Item/Serial on the Board and **Refresh** the **Rental Board** view.

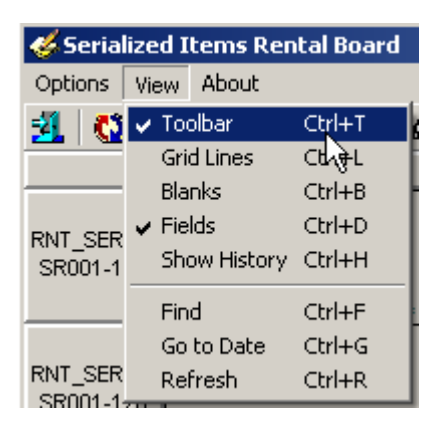

The **Toolbar** enables you to quickly **Exit** the Rental Board, **Refresh** the view, **Edit Options**, select **Options Type**, **Show/Hide Grid Lines**, **Show/Hide Fields** (below the grid), **Blanks**, **Show/Hide History**, **Find Serial**. Current Options Type is unavailable (already selected).

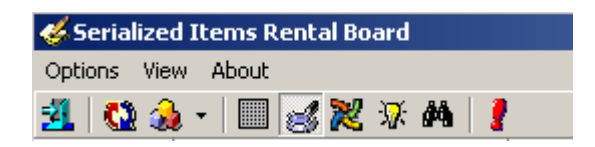

Find allows searching a specific Serial number on the Board.

| 🚧 Find         |          |            | ×      |
|----------------|----------|------------|--------|
| Item Code      | AC2500   |            | ্      |
| Warehouse Code |          |            |        |
| Serial Number  | 1025-120 | ্          |        |
|                |          | <u>0</u> k | Cancel |

The information for each Serial number is displayed in a cell or span of cells. Each type of data in the cell (e.g., Warehouse Code, Rental Starting Date, Ending Date, Document No, and Status) can be color-coded for better visibility. Also display names of data fields can be changed (for example, shortened). Color bars for Serial Number Statuses can be displayed in each cell. The user can also filter the records loaded in the board to meet certain selection criteria.

Click on a cell to view details of a Serial:

| 🎸 Serialize         | d Items Rental Board                                                                                                 |                             |          |              |                    |
|---------------------|----------------------------------------------------------------------------------------------------|-----------------------------|----------|--------------|--------------------|
| Options <u>V</u> ie | w <u>A</u> bout                                                                                                    |                             |          |              |                    |
| 🛃   🙆 💰             | ) - 🔲 🥑 🔀 🕅 🕴                                                                                                    |                             |          |              |                    |
|                     | 01/31/14                                                                                                    | 02/01/14                    | 02/02/14 | 02/03/14     | 02/04/14           |
| AC2500<br>1025-112  | Warehouse - RNT<br>Ending Date - 4/29/2014<br>Status - RNT<br>DocumentNo - R000040<br>Comment - Customer No = 01-ABF | Sales Order No = R000040    |          |              |                    |
| AC2500<br>1025-113  | Warehouse - RNT<br>Ending Date - 3/31/2014<br>Status - RES<br>DocumentNo - R000047<br>Comment - Customer No = 01-ABF | Sales Order No = R000047    |          |              | _                  |
| AC2500<br>1025-114  | Warehouse - RNT<br>Ending Date - 3/31/2014<br>Status - RES<br>DocumentNo - R000047<br>Comment - Customer No = 01-ABF | Sales Order No = R000047    |          |              | -                  |
| AC2500<br>1025-115  | Warehouse - RNT<br>Ending Date - 3/31/2014<br>Status - RES<br>DocumentNo - R000047<br>Comment - Customer No = 01-ABF | Sales Order No = R000047    |          |              |                    |
| AC2500<br>1025-118  |                                                                                                    |                             |          |              | -                  |
|                     | •                                                                                                    |                             |          |              |                    |
|                     |                                                                                                    |                             |          |              |                    |
| Item Numbe          | <u>ا</u> W                                                                                                    | arehouse Code Serial Number |          |              |                    |
| J AU2500            | JR                                                                                                    | NI  1025-119                |          | Damaged      | NO USE             |
| Starting Date       | e Ending Date Status Code Do                                                                                         | cument No Line Sequence No  |          | IM Transacti | on NO USE          |
| 173172014           | 272872014  PM  RI                                                                                                    | JUUUU48 JUUUUUUUUUUUUUU     |          | Inspection   | NOUSE              |
| Comment Te          | ext                                                                                                    | 10 D                        |          | Missing      | NO USE             |
| Customer No         | o = UT-ABF Sales Urder No = ROOOO                                                                                    | J48 Heturned in time        |          |              |                    |
| [ <b></b>           |                                                                                                    |                             |          |              | IIG RNT 02/03/2014 |

You can place Serials horizontally across the top and the Dates vertically on the board or vice versa

You can also view the duration of rent for each serial. The span of the cells displays the Starting and Ending Dates for current Serial's rent.

Cells can be selected using keyboard Arrows, Page Up, Page Down keys. Double clicking in a cell opens the Rental Order for the selected Serial Number. Right-clicking on a cell displays popup menu, from which you can quickly run some programs:

| 🎸 Serialize                                                     | d Items Rental Board                                                                                                   |                                                                                                    |          |                                                  |         |                            |
|-----------------------------------------------------------------|----------------------------------------------------------------------------------------------------|----------------------------------------------------------------------------------------------------|----------|--------------------------------------------------|---------|----------------------------|
| Options Vie                                                     | w About                                                                                                    |                                                                                                    |          |                                                  |         |                            |
| 3. 😡 🖇                                                          | 🕽 -   📖 🧭 🎘 🛠 🛤   🥊                                                                                                    |                                                                                                    |          |                                                  |         |                            |
|                                                                 | 01/31/14                                                                                                    | 02/01/14                                                                                               | 02/02/14 | 02/03/14                                         | 02      | /04/14                     |
| AC2500<br>1025-112                                              | Warehouse - RNT<br>Ending Date - 4/29/2014<br>Status - RNT<br>DocumentNo - R000040<br>Comment - Customer No = 01-ABF : | Sales Order No = R000040                                                                               |          |                                                  |         |                            |
| AC2500<br>1025-113                                              | Warehouse - RNT<br>Ending Date - 3/31/2014<br>Status - RES<br>DocumentNo - R000047<br>Comment - Customer No = 01-ABF : | Sales Order No = R000047                                                                               |          |                                                  |         |                            |
| AC2500<br>1025-114                                              | Warehouse - RNT<br>Ending Date - 3/31/2014<br>Status - RES<br>DocumentNo - R000047<br>Comment - Customer No = 01-ABF : | Sales Order No = R000047                                                                               |          |                                                  |         |                            |
| AC2500<br>1025-115                                              | Warehouse - RNT<br>Ending Date - 3/31/2014<br>Status - RES<br>DocumentNo - R000047<br>Comment - Customer No = 01-ABF ! | Sales Order No = R000047                                                                               |          | Vew Rental Order                                 |         |                            |
| AC2500<br>1025-118                                              |                                                                                                    |                                                                                                    | - La     | Spen Rental Order                                |         |                            |
|                                                                 | •                                                                                                    |                                                                                                    |          |                                                  |         | •                          |
| Item Numbe<br>AC2500<br>Starting Dat<br>1/31/2014<br>Comment Te | r W<br>R<br>E Ending Date Status Code Do<br>3/31/2014 RES R(<br>ext                                                    | arehouse Code Serial Number<br>NT   1025-115<br>poument No Line Sequence No<br>000047   00000200000000 |          | Damaged<br>IM Transact<br>Inspection<br>Invoiced | ion     | NO USE<br>NO USE<br>NO USE |
| Customer N                                                      | o = U1-ABF Sales Order No = ROOOC                                                                                      | J47                                                                                                    |          |                                                  |         |                            |
|                                                                 |                                                                                                    |                                                                                                    |          |                                                  | IIG RNT | 02/03/2014                 |

New Rental Order opens the Sales Order Entry screen with the Next Rental Order Number selected and ready for new order entry.

Open Rental Order launches the Sales (Rental ) Order Entry for current Serial Number.

Find allows to easily find the Serial Number.

The Edit Options submenu allows the user to control the data fields displayed in the cells (and their colors). Select the Edit Options submenu from the Options menu.

Click the Fields tab in the displayed Options for User dialog box.
### **Rental Processing 5.00**

| ntions for User - 'IIG'                 |        |                 | ×                         |  |  |  |
|-----------------------------------------|--------|-----------------|---------------------------|--|--|--|
| Options Type 000   Description Standard |        |                 |                           |  |  |  |
| <u>F</u> ilters                         | (      | Fiel <u>d</u> s | ⊻iew                      |  |  |  |
| Warehouse - Field Value1                | ٦l     | Show            | Warehouse Code 🔍 📝 🐼      |  |  |  |
| Ending Date - Field Value2              | -<br>- | Show            | Ending Date               |  |  |  |
| Status - Field Value3                   |        | Show            | Status 💽 🛃 🔡              |  |  |  |
| DocumentNo - Field Value4               |        | Show            | Document Number 🔄 🛃 🔡     |  |  |  |
| Comment - Field Value5                  |        | Show            | Comment 🗾 🛃 😼             |  |  |  |
|                                         |        |                 |                           |  |  |  |
|                                         |        |                 |                           |  |  |  |
|                                         |        |                 |                           |  |  |  |
|                                         |        |                 |                           |  |  |  |
|                                         |        |                 | <u>O</u> k <u>C</u> ancel |  |  |  |
|                                         |        |                 | IIG RNT 02/03/2014        |  |  |  |

You can choose five data fields to be displayed in the cells of the board. Select fields from the drop-down lists, and see preview on the left.

You can hide fields if you do not need all five fields displayed. Uncheck the boxes next to fields that you do not want to be displayed.

Besides, you can change the display name of selected fields. Click the **Edit** button. An edit box is displayed, where you can type a shorter or more convenient name for the field. (You can even delete the name at all, if you have highlighted the field with color or simply remember which one it is.)

### **Rental Processing 5.00**

| 灥 Options for User - 'IIG'                                                                                                    |                                                            |                                                 | X              |
|----------------------------------------------------------------------------------------------------|------------------------------------------------------------|-------------------------------------------------|----------------|
| Options Type 000 💌 Description                                                                                                    | Standard                                                   |                                                 |                |
| <u> </u>                                                                                                    | Fiel <u>d</u> s                                            | <u>⊻</u> iew                                    |                |
| Warehouse - Field Value1<br>Ending Date - Field Value2<br>Status - Field Value3<br>DocumentNo - Field Va<br>Comment - Field Value! | <ul> <li>✓ Show</li> <li>✓ Show</li> <li>✓ Show</li> </ul> | Warehouse Code   Ending Date   Status   Default | QE QE QE QE QE |
|                                                                                                    |                                                            | <u></u>                                         |                |

Click the **Default** button to reset the name to the default. Click **OK** to save the new display name.

To change the color of a field, click its **Color** button. Select color in the standard Windows **Color** dialog box.

| Color                   | <u>? </u> ×                       |
|-------------------------|-----------------------------------|
| Basic colors:           |                                   |
|                         |                                   |
|                         |                                   |
|                         |                                   |
|                         |                                   |
|                         |                                   |
|                         | •                                 |
|                         |                                   |
|                         | Hug: 140 <u>R</u> ed: 0           |
|                         | <u>Sat:</u> 240 <u>G</u> reen: 64 |
| Define Custom Colors >> | Color Solid Lum: 60 Blue: 128     |
| OK Cancel               | Add to Custom Colors              |

| 뤘 Options for User - 'IIG' |                    |                                         | X                                       |
|----------------------------|--------------------|-----------------------------------------|-----------------------------------------|
| Options Type 000 💌         | Description Standa | ard                                     |                                         |
| <u>F</u> ilters            | Field              | s                                       | ⊻iew                                    |
| Field Name                 | All Starting       | Ending                                  |                                         |
| Date                       | ☑ 01/01/2000       | 12/31/2099                              | <u> </u>                                |
| Fields                     | Starting           | Ending                                  |                                         |
| ☑ Date                     | 01/01/2000         | 12/31/2099                              |                                         |
| 🗹 Serial Number            |                    | 777777777                               |                                         |
| Document Number            |                    | 7777777                                 |                                         |
| Item Number                |                    | 7////////////////////////////////////// |                                         |
| CommentText                |                    | 777777777                               | 777777777777777777777777777777777777777 |
| 🗹 Serial Status            |                    | ZZZ                                     |                                         |
| ☑ Warehouse Code           |                    | ZZZ                                     |                                         |
| C Show Unchecked Lines O   | inly               |                                         |                                         |
|                            |                    | <u>D</u> k                              | <u>C</u> ancel                          |
|                            |                    | IIG RNT                                 | 02/03/2014                              |

On the **Filters** tab, you may filter the data to see only the records meeting certain criteria.

Select the **Serial Number** line to set a range of Serial Numbers or just a Serial Number.

| 👶 Options for User - 'IIG' 🛛 🔀 |                      |                           |     |  |  |  |
|--------------------------------|----------------------|---------------------------|-----|--|--|--|
| Options Type 000 💌             | Description Standard |                           |     |  |  |  |
| <u>Filters</u>                 | Fiel <u>d</u> s      | ⊻iew                      |     |  |  |  |
| Field Name                     | All Starting         | Ending                    |     |  |  |  |
| Serial Number                  | 10                   | Q 1025-129 Q 🔛            | I   |  |  |  |
| Fields                         | Starting             | Ending                    | 1   |  |  |  |
| 🗹 Date                         | 01/01/2000           | 12/31/2099                |     |  |  |  |
| Serial Number                  | 10                   | 1025-129                  | H   |  |  |  |
| Document Number                |                      | 777777                    | H   |  |  |  |
| 🛛 🗹 Item Number                |                      | <u> </u>                  | II. |  |  |  |
| CommentText                    |                      | <u> </u>                  | II. |  |  |  |
| 🛛 🗹 Serial Status              |                      | ZZZ                       | II. |  |  |  |
| Warehouse Code                 |                      | ZZZ                       | I   |  |  |  |
| Show Unchecked Lines           | Only                 |                           |     |  |  |  |
|                                |                      | <u>O</u> k <u>C</u> ancel |     |  |  |  |
|                                |                      | IIG RNT 02/03/2014        |     |  |  |  |

Enter the Starting and Ending **Serial Numbers** and click the **Save Change** icon on the right hand.

To undo the range selection, place a check in the box to the left of the field name. This checkbox means that all possible values of the field will be displayed on the board.

You can select a range of data for any other fields you may wish to limit. Use the **OK** button when you are done.

Check the Show Unchecked Lines Only box to display only lines with filters set.

Go to the View tab.

| 灥 Options for User - 'IIG'                                                              |                                                       | ×                                          |  |  |  |  |
|-----------------------------------------------------------------------------------------|-------------------------------------------------------|--------------------------------------------|--|--|--|--|
| Options Type 000   Description Standard                                                 |                                                       |                                            |  |  |  |  |
| <u>F</u> ilters<br>Show on Startup<br>✓ Toolbar ✓ Fields<br>✓ Grid Lines ✓ Show History | Fiel <u>d</u> s<br>View Date Rang<br>Number Of Days B | E Current Week                             |  |  |  |  |
| ☐ Blanks<br>Show as<br>Column Date                                                      | Puplicate                                             | or for Serials in Color Bars 🔽             |  |  |  |  |
|                                                                                         |                                                       | <u>Ok</u> <u>C</u> ancel<br>RNT 02/03/2014 |  |  |  |  |

Check corresponding boxes in the **Show on Startup** section to show **Toolbar**, **Grid Lines**, **Fields**, **Blanks**, **History** each time the Rental Board starts.

The Show History option enables displaying Serial Statuses history (from Serial status Maintenance)

The **Current Week** checkbox is intended for displaying only the data of current week. If this checkbox is selected the display is from Sunday to Saturday of the current week based on the system date.

You can set the **Numbers Of Days Before** and **After Current Date**. This can be useful to locate serials more easily and also to shorten refresh time of the Board. If both are set to 0, all the Dates are displayed.

You can form the Board based on the **Show as Column** and **Show as Row** fields. Select what should be displayed on the top across the board (for instance, it can be serial number or dates), and what should be displayed vertically. Select the **Duplicate** checkbox if you want to see duplicated columns or rows.

Check the **Use color for Serials in Color Bars** boxes to display the color bars with the colors corresponding to the one assigned to current status in the Item Status Code Maintenance.

| 🎸 Serialize                              | d Items Rental Board                                                                                                 |                                                       |          |                                                     |                            |
|------------------------------------------|----------------------------------------------------------------------------------------------------|-------------------------------------------------------|----------|-----------------------------------------------------|----------------------------|
| Options Vie                              | w <u>A</u> bout                                                                                                    |                                                       |          |                                                     |                            |
| 🏄   🔕 🌡                                  | ) • 🔲 🥳 🎘 🕅 🕴                                                                                                    | l.                                                    |          |                                                     |                            |
|                                          | 02/04/14                                                                                                    | 02/05/14                                              | 02/06/14 | 02/07/14                                            | 02/08/14                   |
| AC2500<br>1025-110                       | Warehouse - RNT<br>Ending Date - 3/31/2014<br>Status - RNT<br>DocumentNo - R000046<br>Comment - Customer No = 01-ABF | Sales Order No = R000046                              |          |                                                     | <u> </u>                   |
| AC2500<br>1025-111                       | Warehouse - RNT<br>Ending Date - 3/31/2014<br>Status - RNT<br>DocumentNo - R000046<br>Comment - Customer No = 01-ABF | Sales Order No = R000046                              |          |                                                     |                            |
| AC2500<br>1025-112                       | Warehouse - RNT<br>Ending Date - 4/29/2014<br>Status - RNT<br>DocumentNo - R000040<br>Comment - Customer No = 01-ABF | Sales Order No = R000040                              |          |                                                     |                            |
| AC2500<br>1025-113                       | Warehouse - RNT<br>Ending Date - 3/31/2014<br>Status - RES<br>DocumentNo - R000047<br>Comment - Customer No = 01-ABF | Sales Order No = R000047                              |          |                                                     |                            |
| AC2500<br>1025-114                       | Warehouse - RNT<br>Ending Date - 3/31/2014<br>Status - RES<br>DocumentNo - R000047<br>Comment - Customer No = 01-ABF | Sales Order No = R000047                              |          |                                                     |                            |
|                                          | •                                                                                                    |                                                       |          |                                                     |                            |
| Item Number                              | , W                                                                                                    | arehouse Code - Serial Number                         |          | Status Color                                        |                            |
| AC2500                                   |                                                                                                    | INT 1025-114                                          |          | Demand                                              |                            |
| Starting Date<br>1/31/2014<br>Comment Te | e Ending Date Status Code Do<br>3/31/2014 RES R(<br>ext<br>= 01-APE Sales Order No = B0000                           | Document No Line Sequence No<br>D00047 00000200000000 |          | IM Transaction<br>Inspection<br>Invoiced<br>Missing | NO USE                     |
|                                          |                                                                                                    |                                                       |          |                                                     | Þ                          |
|                                          |                                                                                                    |                                                       |          |                                                     | IIG   RNT   02/03/2014 //. |

## **Rental Data Correction Utility**

The **Rental Data Correction Utility** has been added under the Sales Order **Utilities** menu to allow rebuilding rental data if needed.

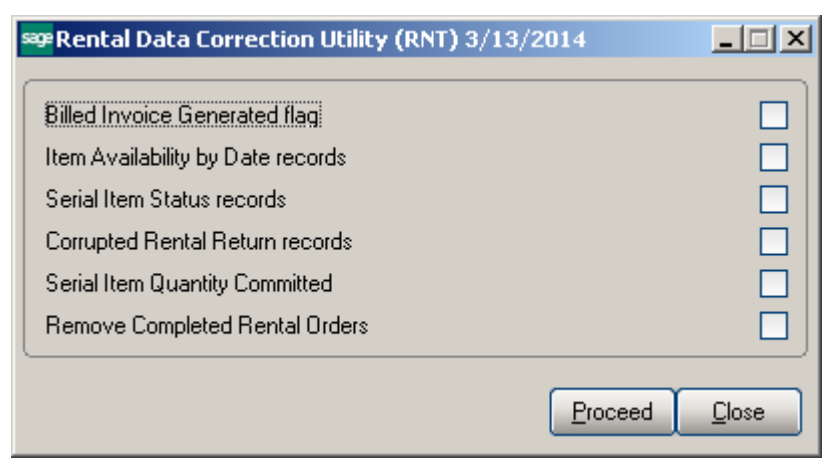

**Billed Invoice Generated Flag** –This option allows the user to reset the Invoice Generated flag on a Sales Order line.

**Item Availability by Date records-** running the utility with this option selected rebuilds the Rental Item Availability table.

**Serial Item Status records-** this option allows for fixing the serial number statuses in the Serial Item Status Maintenance.

**Corrupted Rental Return Records-** this option allows for removing corrupted return data (if fore some reason Return Journal Update has been interrupted) from the Rental Status Register.

**Serial Item Quantity Committed-** this option allows for correcting Serial Item quantity committed in the IM\_ItemCost table.

**Remove Completed Rental Order-** allows for removing closed rental orders from the Rental Status Register.

### **A/R Invoice History Inquiry**

The **A/R Invoice History Inquiry** program has been modified to allow editing the Customer PO field after Invoice has been posted. The **Edit Customer PO** button has been added next to the **Customer PO** field.

| 🔓 A/R Invoice H                           | listory Inquiry (RNT) 3/13/                        | 2014                    |                                   |               | _ <b>_ _</b> ×                           |
|-------------------------------------------|----------------------------------------------------|-------------------------|-----------------------------------|---------------|------------------------------------------|
| Invoice No. 0100                          | 1094 🕑 🖄 📢 🌒 🕨 🕅<br><u>2</u> . Lines               | ) 🦳 Type<br>Sourd       | INV Date 1/<br>ce S/O Order No. R | /30/2014 G    | Current Tax Detail<br>plit Comm Shipping |
| Customer No.<br>Ship To<br>Source Journal | 01-ABF<br>2 American Business Ful<br>SO-000013 RMA | America<br>tures<br>No. | an Business Futures<br>Bill To    |               | Addresses                                |
| Terms Code                                | 01 Net 30 Days                                     | Ship Date               | 1/30/2014                         | Taxable       |                                          |
| Ship Via                                  | UPS BLUE                                           | Schedule                | WI                                | Nontaxable    | 2.428.40                                 |
| FOB                                       |                                                    | Ship Zone               | Tracking                          | Freight       | .00                                      |
| Customer PO                               | <u>S</u>                                           | Weight                  |                                   | Sales Tax     | .00                                      |
| Salesperson                               | 01-010 Edit Customer PO                            | Apply To                |                                   | Discount      | .00                                      |
| Confirm To                                | John Quinn                                         | IT User ID              |                                   | Invoice Total | 2,428.40                                 |
| Comment                                   | RNT : Rentals billing                              |                         |                                   | Deposit       | .00                                      |
| E-mail                                    | artie@abf.com                                      |                         |                                   | Net Invoice   | 2,428.40                                 |
| Fax                                       |                                                    | Batch Fax               |                                   |               |                                          |
|                                           |                                                    |                         |                                   | Balance       | 2,428.40                                 |
|                                           |                                                    |                         |                                   |               |                                          |

The Edit Customer PO dialogue is opened upon pressing the button:

| 🔓 Edit Custom | <u>? ×</u> |                |
|---------------|------------|----------------|
| Customer PO   | AZ00144    |                |
|               | Accept     | <u>C</u> ancel |

Change the PO number and press Accept:

The Customer PO number is updated with the new one:

# Rental Processing 5.00

| Section 4/R Invoice H | listory Inquiry (RNT) 3/13/ | 2014       |                    |                   |                    |
|-----------------------|-----------------------------|------------|--------------------|-------------------|--------------------|
| Invoice No. 0100      | 1094 🔤 🕤 🚺 🌢 🕨              | 📋 Туре     | INV Date 17        | 30/2014           | Current Tax Detail |
| <u>1</u> . Main       | <u>2</u> . Lines            | Sourc      | e S/O Order No. RO | 3 <b>00037</b> Sp | pli <u>t</u> Comm  |
| Customer No.          | 01-ABF                      | America    | n Business Futures |                   | Addresses          |
| Ship To               | 2 American Business Fu      | tures      | Bill To            |                   |                    |
| Source Journal        | S0-00013 BMA                | No         |                    |                   |                    |
|                       |                             |            |                    |                   |                    |
| Terms Code            | 01 Net 30 Days              | Ship Date  | 1/30/2014          | Taxable           | .00                |
| Ship Via              | UPS BLUE                    | Schedule   | WI                 | Nontaxable        | 2,428.40           |
| FOB                   |                             | Ship Zone  | Tracking           | Freight           | .00                |
| Customer PO           | 4200144 😒                   | Weight     |                    | Sales Tax         | .00                |
| Salesperson           | 01-0100 Jim Kentley         | Apply To   |                    | Discount          | .00                |
| Confirm To            | John Quinn                  | IT User ID |                    | Invoice Total     | 2,428.40           |
| Comment               | RNT : Rentals billing       |            |                    | Deposit           | .00                |
| E-mail                | artie@abf.com               |            |                    | Net Invoice       | 2,428.40           |
| Fax                   |                             | Batch Fax  |                    |                   |                    |
|                       |                             |            | _                  |                   |                    |
|                       |                             |            |                    | Balance           | 2,428.40           |
|                       |                             |            |                    |                   |                    |
|                       |                             |            |                    |                   |                    |